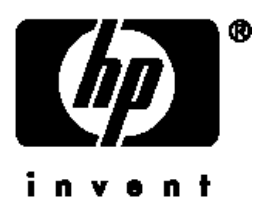

### **Užívateľská príručka** HP iPAQ séria rx3000 Mobile Media Companion

Číslo dokumentu: 364351-002

August 2004

© 2004 Hewlett-Packard Development Company, L.P.

HP, Hewlett Packard a logo Hewlett-Packard sú ochranné známky Hewlett-Packard Company v USA a ostatných krajinách.

iPAQ je ochranná známka Hewlett-Packard Development Company, L.P. v USA a ostatných krajinách.

Microsoft, Windows, logo Windows, Outlook a ActiveSync sú ochranné známky Microsoft Corporation v USA a ostatných krajinách.

HP iPAQ Mobile Media Companion je vybavený Microsoft Windows.

Produkty HP iPAQ sú vybavené Microsoft Windows 2003.

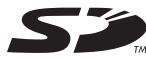

SD Logo je ochranná známka Secure Digital.

Nevo, NevoMedia, Nevo Backup, NevoEdit, logo Nevo a Nevo počiatočná obrazovka sú ochranné známky Universal Electronics, Inc. v USA a ostatných krajinách.

Všetky ostatné, tu uvedené mená produktov, môžu byť ochrannými známkami príslušných spoločností.

Spoločnosť Hewlett-Packard nenesie zodpovednosť za technické, alebo tlačové chyby, alebo opomenutia v tomto dokumente, alebo za súvisiace, alebo následné škody vyplývajúce z poskytnutia, alebo použitia tohoto materiálu. Informácie v tomto dokumente sú poskytnuté "tak ako sú", bez záruky akéhokoľvek druhu nezahrňujúce záruku predajnosti a uspokojivej kvality pre špeciálny účel a môžu byť zmenené bez upozornenia. Záruka pre HP produkty je vyjadrená v prehlásení o obmedzenej záruke priloženom ku každému produktu. Nič uvedené v tomto dokumente sa nemôže vysvetľovať ako prídavná záruka.

Táto príručka obsahuje informácie chránené autorskými právami. Dokument, ani jeho časť nesmie byť kopírovaná ani rozmnožovaná žiadnym spôsobom bez predchádzjúceho písomného súhlasu spoločnosti Hewlett-Packard.

VÝSTRAHA: Text uvedený v tomto kontexte znamená odporúčanie, ktorého ignorovanie môže mať za následok ublíženie na zdraví, alebo smrť.

**UPOZORNENIE:** Text uvedený v tomto kontexte znamená odporúčanie, ktorého ignorovanie môže mao za následok poškodenie zariadenia, alebo stratu informácii.

Užívateľská príručka HP iPAQ séria rx3000 Mobile Media Companion Druhé vydanie (August 2004) Číslo dokumentu: 364351-002

### Obsah

### 1 Zoznámenie sa s Vaším HP iPAQ

### 2 Základné znalosti

| Použitie úvodnej strany, alebo tradičnej obrazovky Today | 2-1  |
|----------------------------------------------------------|------|
| Lišta navigácie a lišta príkazov                         | 2-3  |
| Ikony stavu                                              | 2-4  |
| Vyskakovacie menu                                        | 2-5  |
| Vytváranie informácií                                    | 2-6  |
| Prispôsobenie obrazovky Today                            | 2-7  |
| Používanie aplikácií                                     | 2-7  |
| Použitie spúšťača iTask                                  | 2-7  |
| Spúšťanie aplikácií                                      | 2-8  |
| Pocket Internet Explorer                                 | 2-9  |
| Prepínanie medzi Landscape a Portrait                    |      |
| orientáciou obrazovky                                    | .2-9 |
|                                                          |      |

| Minimalizovanie aplikácií2-1      | 0 |
|-----------------------------------|---|
| Zatvorenie aplikácií              | 0 |
| Inštalovanie aplikácií            | 2 |
| Zálohovanie informácií2-1         | 2 |
| Používanie zložky iPAQ File Store | 4 |

### 3 Synchronizovanie s Vaším počítačom

| Použitie Microsoft ActiveSync             | 3-1 |
|-------------------------------------------|-----|
| Inštalovanie ActiveSync.                  | 3-1 |
| Synchronizovanie s Vaším počítačom        | 3-3 |
| Zmena nastavení synchronizácie            | 3-3 |
| Ručné kopírovanie a presun súborov        | 3-5 |
| Inštalovanie programu.                    | 3-5 |
| Zálohovanie a obnova súborov              | 3-6 |
| Synchronizácia spojení                    | 3-7 |
| Zasielanie a prijímanie e-mailových správ | 3-7 |
| Zaslanie požiadavky na schôdzku.          | 3-8 |
|                                           |     |

### 4 Metódy vstupu

| Používanie vstupného softvéru          |
|----------------------------------------|
| Zmena možností ponuky slov             |
| Používanie klávesnice na obrazovke 4-4 |
| Písanie pomocou stylusu a rozoznávača  |
|                                        |
| písmen                                 |
| písmen                                 |
| písmen                                 |

### 5 Použitie vlastností digitálnych obrázkov

| Zoznámenie sa s prvkami Vášho fotoaparátu | 5-2   |
|-------------------------------------------|-------|
| Snímanie                                  | 5-3   |
| HP Photosmart Camera                      | . 5-3 |

| Prezeranie a zobrazovanie                       | 5-15   |
|-------------------------------------------------|--------|
| Oblasť obrázka HP                               | . 5-15 |
| Aplikácia šetriča obrazovky DockWare            | . 5-19 |
| Editovanie                                      | 5-20   |
| Editovanie fotografií                           | 5-21   |
| Zaznamenávanie zvukových súborov                | 5-21   |
| Pripojenie zvukového súboru k forografii        | 5-22   |
| Oblasť obrázka HP pre PC                        | . 5-23 |
| HP Image Transfer                               | 5-25   |
| Tlač                                            | . 5-28 |
| Použitie HP Mobile Printing                     | . 5-28 |
| Konfigurácia                                    | . 5-33 |
| Zmena nastavení systému                         | . 5-46 |
| Print Manager                                   | 5-47   |
| Použitie File Explorer na tlač fotografií       | . 5-57 |
| Použitie HP Instant Share Printing              | . 5-58 |
| Tlač pomocou pamäťovej karty                    | 5-59   |
| Zdieľanie                                       | . 5-60 |
| Nastavenie menu zdieľania                       | . 5-61 |
| Označenie fotografií pomocou adresára určenia . | 5-62   |
| Tipy na získanie lepších obrázkov               | 5-64   |

### 6 Zoznámenie sa s iPAQ Mobile Media

| 7 | Zoznámenie sa so správcom bezdrôtovej |
|---|---------------------------------------|
|   | siete iPAQ                            |

| Tlačidlá napájania            | .7-2 |
|-------------------------------|------|
| Tlačidlá nastavenia           | .7-2 |
| Tlačidlá nastavenia Wi-Fi     | .7-3 |
| Tlačidlá nastavenia Bluetooth | .7-3 |
| Tlačidlo Bluetooth Manager    | 7-3  |

### 8 Používanie Wi-Fi

| Zoznámenie sa s Wi-Fi                            | 8-1    |
|--------------------------------------------------|--------|
| Začíname s Wi-Fi                                 | 8-2    |
| Vypnutie alebo zapnutie Wi-Fi                    | 8-2    |
| Automatické pripojenie na sieť                   | 8-3    |
| Ručné vloženie nastavení novej siete             | 8-4    |
| Hľadanie prístupných sietí                       | 8-7    |
| Riadenie nastavení bezdrôtovej siete             | 8-7    |
| Prezeranie, alebo editovanie bezdrôtovej siete . | 8-8    |
| Zmazanie bezdrôtovej siete                       | 8-8    |
| Sledovanie sily signálu a stavu                  | 8-8    |
| Prídavné nastavenia siete                        | 8-9    |
| Prídavné pojmy Wi-Fi                             | 8-9    |
| Vyhľadanie IP adresy                             | 8-10   |
| Zmena nastavení TCP/IP                           | 8-11   |
| Zmena nastavení DNS a WINS                       | 8-12   |
| Nastavenie pripojení VPN servera                 | 8-13   |
| Editovanie pripojení VPN servera                 | . 8-13 |
| Pripojenia VPN servera                           | . 8-14 |
| Nastavenia Proxy servera                         | 8-14   |
|                                                  |        |

### 9 Používanie Bluetooth

| Zoznámenie sa s Bluetooth | .9-2 |
|---------------------------|------|
| Porozumenie pojmom        | .9-3 |
| Podporované služby        | .9-4 |

| Práca s nastaveniami Bluetooth             | 9-4  |
|--------------------------------------------|------|
| Zapputie Bluetooth                         | 9-5  |
| Otvorenie nastavení Bluetooth              | 9-5  |
| Nastavenie vlastností dostupnosti          | 9-5  |
| Sprístuppenie služieb Bluetooth            | 9-6  |
| Nastavenie zdieľanej zložky                | 9-8  |
| 7 Zanámenie sa s profilmi                  | 9-9  |
| Práca s Bluetooth Manager                  | 9-12 |
| Otvorenie Bluetooth Manager                | 9-12 |
|                                            | 9-12 |
| Principie iných zariadení                  | 9-11 |
|                                            | 9-11 |
| Práca s princieniami                       | 9-11 |
| Zriadonia spojenia ActivoSvac              | 0_16 |
| Vittoronio sóriového spojonia              | 0_10 |
| Principale sa na Personal Area Network     | 0_10 |
| Ziadonio englunzáco e mobilním tolofánom   | 0 10 |
| Prése se sébermi                           | 0 10 |
|                                            | 0 10 |
|                                            | 0.00 |
|                                            |      |
| vytvorenie zlozky na vzalalenom zariadeni  |      |
| Prijatie suboru zo vzdialeneho zariadenia  | 9-20 |
| Zmazanie suboru na vzdialenomm zariadeni . | 9-21 |
|                                            | 9-21 |
| Nastavenie informácií Vašej vizitky        | 9-21 |
|                                            | 9-24 |
| Prezeranie stavu spojenia                  | 9-24 |
| Skončenie spojenia                         | 9-25 |
| Prezeranie informácií o spojení            | 9-25 |
|                                            |      |

### 10 Práca s batériou

| Vloženie batérie    |  |  |  |  |  |   |  |  |   |   |   | 10-1 |
|---------------------|--|--|--|--|--|---|--|--|---|---|---|------|
| Vybratie batérie    |  |  |  |  |  |   |  |  |   |   |   | 10-5 |
| Nabíjanie batérie . |  |  |  |  |  | • |  |  | • | • | • | 10-5 |

| Nabíjanie pomocou AC adaptéra                | 10-5 |
|----------------------------------------------|------|
| Nabíjanie cez kolísku desktopu a cez adaptér |      |
| striedavého prúdu                            | 10-7 |
| Zmena nastavení osvetlenia pozadia           | 10-9 |
| Zmena režimov šetrenia napájania bezdrô-     |      |
| tovej LAN                                    | 10-9 |
| Zablokovanie tlačidiel aplikácie 1           | 0-10 |
| Ručné sledovanie nabitia batérie             | 0-12 |

### 11 Rozširujúce karty

| Vloženie rozširujúcej karty Secure Digital (SD), |       |
|--------------------------------------------------|-------|
| alebo MultiMedia (MMC)                           | .11-2 |
| Vybratie rozširujúcej karty Secure Digital (SD), |       |
| alebo MultiMedia (MMC)                           | .11-3 |
| Prezretie obsahu pamäťových kariet               | 11-4  |

### 12 Riešenie problémov

| Všeobecné problémy | 12-1 |
|--------------------|------|
| ActiveSync         | 12-5 |
| Rozširujúce karty  | 12-7 |
| Bluetooth          | 12-8 |
| Wireless LAN       | 12-9 |

### A Prehlásenie o spĺňaných predpisoch

| Prehlásenie o zhode s pravidlami FCC      | . A-1 |
|-------------------------------------------|-------|
| Oznámenia platné v Európskej Únií         | A-2   |
| Prehlásenia o zhode                       | . A-2 |
| Upozornenia pre prácu s batériou          | . A-3 |
| Upozornenia pre prácu so zariadením       | . A-4 |
| Upozornenie pre cestovanie v lietadle     | A-5   |
| Upozornenie pre prácu v bezdrôtovej sieti | . A-5 |

### B Špecifikácie

| Špecifikácie systému | B-1 |
|----------------------|-----|
| Rozmery zariadenia   | B-2 |
| Pracovné podmienky   | B-3 |

1

### Zoznámenie sa s Vaším HP iPAQ

Gratulujeme, že ste si zakúpili HP iPAQ série rx3000 Mobile Media Companion. Používajte túto príručku, aby ste sa dozvedeli ako nastaviť Váš Pocket PC a naučili sa, ako pracuje.

Softvérové aplikácie uvedené ďalej boli predinštalované do Vášho iPAQ PC. Tieto aplikácie sa nezmažú, ak zostane Váš iPAQ PC bez energie.

Informácie o používaní týchto aplikácií nájdete v súboroch Help vo Vašom iPAQ PC. Aby ste sprístupnili súbory Help, v menu **Start,** klepnite na **Help** a zvoľte aplikáciu.

Okrem toho, Microsoft Pocket PC Basics poskytuje inštrukcie ako prevádzkovať HP iPAQ. Aby ste sa dostali na Pocket PC Basics, klepnite na **Start** > **Help** > **Pocket PC Basics**.

**Poznámka:** Vstavaný fotoaparát HP Photosmart je k dispozícií iba vo vybraných HP iPAQ modeloch. Aby ste zlepšili Váš model, pozrite prosím do brožúry Accessories (Príslušenstvo), kde nájdete informácie o fotoaparáte HP Photosmart Mobile.

| Bonusový softvér                                                         | Informácie na zariadení                                           | Funkcia                                                                                                    |
|--------------------------------------------------------------------------|-------------------------------------------------------------------|----------------------------------------------------------------------------------------------------|
| DockWare                                                                 | Klepnite na <b>Start</b> ><br><b>Help &gt; DockWare</b> .         | Prepne HP iPAQ na hodiny<br>dokovacej stanice, mesačný<br>kalendár a osobný digitál-<br>ny rám obrazu.                                                                                                    |
| iPAQ Bac kup                                                             | Klepnite na Start ><br>Programs>iPAQ Backup<br>>Options > About.  | Zálohujte Vaše dáta, aby<br>sa ich ochránili pred stratou,<br>v prípade hardvérovej chy-<br>by, výpadku batérie a pred<br>náhodným zmazaním.                                                                                                    |
| Experience HP iPAQ                                                       | Klepnite na <b>Programs</b> ><br>Experience HP iPAQ.              | Naučíte sa všetko, čo<br>môžete robiť s Vaším HP<br>iPAQ.                                                                                                    |
| Flash Player                                                             | Klepnite na Start > Prog-<br>rams>Flash Player>Help.              | Hrajte Macromedia Flash<br>súbory na HP iPAQ.                                                                                                    |
| iPAQ Mobile Media                                                        | Klepnite na <b>Start &gt; Help</b><br>> <b>iPAQ Mobile Media.</b> | Prehľadávajte fotografie a<br>video, hrajte hudbu pomo-<br>cou bezdrôtovej siete z kto-<br>réhokoľvek miesta Vášho<br>domu.                                                                                                    |
| Nevo Home Control                                                        | Klepnite na <b>Start</b> ><br><b>Help &gt; Nevo</b> .             | Ovládajte Vaše domáce za-<br>riadenia zábavy pomocou<br>HP iPAQ.                                                                                                    |
| HP Image Zone pre<br>iPAQs                                               | Klepnite na <b>Start &gt; Help</b><br>> <b>HP Image Zone</b> .    | Prezerajte, editujte, popíšte,<br>zdieľajte a vytlačte fotografie<br>z HP iPAQ. Tlačte, pošlite,<br>prezerajte prezentácie pria-<br>mo z Vášho HP iPAQ. Vy-<br>tvorte prezentácie fotografií<br>a prehrávajte video, aby ste<br>ho zdieľali s rodinou a pria-<br>teľmi. |
| Fotoaparát HP Photosmart<br>(k dispozícii iba vybrané<br>HP iPAQ modely) | Klepnite na <b>Start &gt; Help</b><br><b>&gt;Photosmart.</b>      | Urobte fotografie, zazname-<br>najte video a modifikujte na-<br>stavenia fotoaparátu vo Va-<br>šom HP iPAQ.                                                                                                    |
| Self-Test                                                                | Klepnite na Start > Settings<br>> System > Self Test.             | Na zariadení spustite<br>diagnostický test.                                                                                                    |

| Bonusový softvér       | Informácie na zariadení                                                                             | Funkcia                                                                                                    |
|------------------------|----------------------------------------------------------------------------------------------------|----------------------------------------------------------------------------------------------------|
| Asset Viewer           | Klepnite na Start > Settings<br>> zložku System > hp<br>Asset Viewer.                               | Vypíše podrobné informá-<br>cie o systéme a jeho konfi-<br>gurácii.                                                         |
| Bluetooth Manager      | Klepnite na <b>Start &gt; Help</b><br>> <b>Bluetooth.</b>                                           | Umožňuje bezdrôtovú ko-<br>munikáciu krátkeho rozsahu<br>na výmenu informácií do<br>vzdialenosti do 10 metrov<br>(30 stôp). |
| HP Mobile Print Center | Klepnite na <b>Start &gt; Help&gt;</b><br><b>HP Image Zone</b> .                                    | Umožňuje tlač fotografie v<br>HP Image Zone.                                                                                |
| iPAQ Wireless          | Na úvodnej obrazovke<br>klepnite na potom v<br>iPAQ hlavnom menu bez-<br>drôtovej komunikácie na ?? | Zapína/vypína Wi-Fi<br>a/alebo Bluetooth.                                                                                   |
| iTask                  | Klepnite na <b>Start &gt; Help</b><br>>iTask.                                                       | Rýchly prístup ku najčastej-<br>šie používaným funkciám<br>Vášho HP iPAQ.                                                   |

(Pokračovanie)

| Microsoft Pocket PC<br>Softvér | Funkcie                                                                                                    |
|--------------------------------|----------------------------------------------------------------------------------------------------|
| ActiveSync                     | Synchronizuje informácie medzi Vaším HP iPAQ<br>a počítačom, aby ste mali najnovšie informácie v<br>oboch. Uistite sa, či ste nainštalovali do počítača<br>ActiveSync pred pripojením iPAQ na kolísku a k<br>Vášmu počítaču. |
| Calculator                     | Vykonáva výpočty a prevody meny.                                                                                                    |
| Calendar                       | Plánuje schôdzky, stretnutia a iné udalosti a nasta-<br>vuje signalizáciu, ktorá Vám schôdzky pripomenie.<br>Schôdzky, ktoré sa majú uskutočniť dnes, môžu byť<br>zobrazené na obrazovke <b>Today</b> .                      |
| Contacts                       | Udržuje a aktualizuje zoznam e-mailových adries<br>telefónnych čísel priateľov a spolupracovníkov.                                                                                                    |

| Microsoft P ocket PC<br>Softvér  | Funkcie                                                                                                    |
|----------------------------------|----------------------------------------------------------------------------------------------------|
| File Explorer                    | Organizujte Vaše dáta (programové súbory, zlož-<br>ky dokumentov, hudbu, video a fotografie).                                                                                                    |
| Find                             | Nájdite informácie na Vašom HP iPAQ. Klepnite na<br><b>Start &gt; Help &gt; Find.</b> Vložte text, ktorý hľadáte a klep-<br>nite na a ťahajte šípku dole, aby ste sprístupnili dáta.                                                                                                    |
| Games (Solitaire,<br>Jawbreaker) | Hrajte tieto predinštalované hry na Vašom<br>HP iPAQ.                                                                                                    |
| MSN Messenger                    | Vytvorte konto MSN Messenger (heslo) aby ste si<br>mohli okamžite vymieňať správy s rodinou a pria-<br>teľmi.                                                                                                    |
| Messaging                        | Prijímajte a odosielajte e-mail správy cez internet na<br>Vašom HP iPAQ, alebo na počítači, ak máte nain-<br>štalovaný ActiveSync. Aby ste mohli prijímať, alebo<br>odosielať e-maily, musíte mať e-mailovú adresu,<br>ktorú Vám poskytne Internet Service Provider (ISP),<br>alebo zamestnávateľ. |
| Notes                            | Vytvorte ručne, alebo klávesnicou písané poznám-<br>ky, kresby a záznamy.                                                                                                    |
| Pocket Excel                     | Vytvorte a editujte pracovné zošity, alebo prehľadá-<br>va pracovné knihy Excel vytvorené na Vašom počítači.                                                                                                    |
| Pocket Internet Explorer         | Prehliadajte Internet a snímajte stránky cez synchro-<br>nizáciu, alebo pripojením na Internet.                                                                                                    |
| Pocket Word                      | Vytvorte nové dokumenty, alebo prezerajte a edituj-<br>te Word dokumenty vytvorené vo Vašom počítači.                                                                                                    |
| Pocket MSN                       | Prihláste sa, aby ste získali v HP iPAQ služby MSN<br>ako je MSN Hotmail a MSN Messenger.                                                                                                    |
| Settings                         | Umožňuje rýchly prístup k nastaveniam osvetlenia<br>pozadia, hodín, pamäti, napájania, k regionálnym<br>nastaveniam, k nastaveniu obrazovky <b>Today</b> , úvod-<br>nej obrazovky, hesla, zvuku, atď.                                                                                              |
| Tasks                            | Udržiava a sleduje zoznam toho, čo treba urobiť.                                                                                                    |
| Windows Media Player 9<br>Series | Prehrávajte na Vašom zariadení digitálne zvukové a<br>video súbory vo Windows Media, alebo v MP3.                                                                                                    |

(Pokračovanie)

### Použitie stylusu

Váš HP iPAQ má stylus, ktorý môžete používať na klepnutie, alebo písanie na obrazovku.

UPOZORNENIE: Aby ste zabránili zničeniu obrazovky HP iPAQ, nikdy nepoužívajte iné zariadenie ako stylus, ktorý bol v dodávke, alebo schválenú náhradu na klepnutie, alebo písanie na obrazovku. Ak stratíte, alebo zničíte stylus, môžete si ho objednať na adrese www.hp.com/go/ipaqaccessories.

So stylusom môžete vykonávať tri základné činnosti:

**Klepnúť** - Ľahkým dotknutím sa obrazovky zvolíte, alebo otvoríte položku. Potom, ako ste klepli na položku, stylus zdvihnite. Je to rovnaké, ako kliknutie myšou na položku v počítači.

**Ťahať -** Umiestnite hrot stylusu na obrazovku a ťahajte položku po obrazovke bez zdvihnutia stylusu, kým ste neukončili voľbu. Ťahanie je rovnaké ako ťahanie so stlačením ľavého tlačidla na myši vo Vašom počítači.

Klepnúť a držať - Držte hrot stylusu na položke krátky čas, kým sa nezobrazí menu. Klepnutie a držanie je rovnaké ako kliknutie pravým tlačidlom myši na osobnom počítači. Ak ste klepli a držíte stylus, objaví sa okolo hrotu červený vybodkovaný kruh, ktorý hovorí, že menu sa objaví čoskoro.

### Nastavenie dátumu a času

Keď zapnete Váš HP iPAQ prvýkrát, takste vyzvaní určiť Vašu časovú zónu. Po zvolení časovej zóny, bude treba nastaviť v zariadení dátum a čas. Všetky tri nastavenia sú umiestnené na obrazovke Clock Setting (nastavenie hodín) a môžu byť nastavené naraz.

**Poznámka:** Je preddefinované, že sa čas HP iPAQ zosynchronizuje s časom v osobnom počítači vždy, keď sú zariadenia spojené použitím ActiveSync.

## Nastavenie času pre domov a oblasti, ktoré navštívite

V menu Start klepnite na Settings > System >ikonu Clock.

- 1. Klepnite buď na Home, alebo na Visiting.
- Klepnite na šípku dole pri time-zone a zvoľte príslušnú časovú zónu.
- 3. Klepnite na AM, alebo na PM.
- 4. Klepnite na OK.
- 5. Klepnite na Yes, aby ste uložili čas.

#### Nastavenie dátumu

- V menu Start klepnite na Settings > zložku System > ikonu Clock.
- 2. Pri dátume klepnite na šípku dole.
- 3. Klepnite na ľavú/pravú šípku, aby ste zvolili mesiac a rok.
- 4. Klepnite na deň.
- 5. Klepnite na OK.
- 6. Klepnite na Yes, aby ste uložili nastavenie dátumu.

Musíte znova nastaviť časovú zónu, dátum a čas ak:

- Lokálny čas (doma, alebo na cestách) je treba zmeniť.
- Napájanie HP iPAQ je prerušené, čo zruší všetky uložené nastavenia.
- Vykonáte úplny (tvrdý) reštart Vášho HP iPAQ.

### Vloženie informácií o vlastníkovi

Môžete zosobniť Váš HP iPAQ vložením informácií o vlastníkovi. Aby ste vložili informácie o vlastníkovi:

1. V úvodnej stránke klepnite na Start > Settings > Owner Information.  Klepnite na pole Name. V spodnej časti obrazovky sa objaví klávesnica. Klepnutím na znaky vložíte svoje meno.

**Poznámka:** Ak pri vkladaní dát dávate prednosť používaniu Letter Recognizer, Microsoft Transcriber, alebo Block Recognizer, viac informácií pozrite v Kapitole 4, "Metódy vstupu".

- 3. Na klávesnici klepnite na klávesu **Tab**, aby ste posunuli kurzor na ďalšie pole.
- 4. Pokračujte v zadávaní informácií, ktoré chcete zadať.
- 5. Aby ste zobrazili informácie o vlastníkovi v startup, klepnite na Show information when device is turned on.
- 6. Klepnite na Notes, aby ste vložili poznámky.
- 7. Klepnite na **OK**, aby ste uložili informácie a o vrátili sa na úvodnú stranu.

### Reštartujte zariadenie

### Vykonanie normálneho reštartu

Mäkký reštart nezmaže programy, ani uložené dáta. Pred vykonaním mäkkého reštartu sa uistite, či ste uložili **neuložené** dáta, pretože ak ich neuložíte, tak sa stratia.

Mäkký reštart vykonajte keď:

Chcete zastaviť všetky bežiace aplikácie.

- Po nainštalovaní novej aplikácie.
- Ak Váš HP iPAQ "stuhol".

Postupujte nasledujúcim postupom, aby ste uložili dáta a reštartovali HP iPAQ:

- 1. Stlačte tlačidlo iTask 🕻 .
- 2. V zozname aplikácií klepnite a držte nejakú aplikáciu.

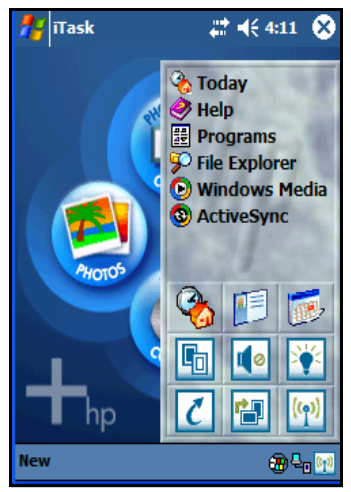

- 3. Klepnite na Close All Tasks.
- 4. V spodnej časti HP iPAQ nájdite tlačidlo Reset.
- 5. Stylusom ľahko stlačte tlačidlo **Reset**. HP iPAQ sa reštartuje a zobrazí **úvodnú** stranu, alebo tradičnú obrazovku **Today**.

### Vykonanie úplneho reštartu

Vykonajte tvrdý reštart keď:

- Chcete vymazať všetky programy a dáta z hlavnej pamäte
- Ak chcete obnoviť preddefinované nastavenia.
- Ak sa po mäkkom reštarte problém s HP iPAQ neodstránil.

Vykonanie tvrdého reštartu na HP iPAQ nevymaže programy, ktoré boli nainštalované pri výrobe HP iPAQ. Informácie, ktoré ste do HP iPAQ vložili budú zmazané. Zmazané budú informácie, alebo dáta ako dokumenty Word, fotografie, hudobné súbory a Vaše nastavenia.

Viac informácií o uložení Vaších dátových súborov pozrite v časti "Zálohovanie a obnova dát" tohoto dokumentu.

Ak sa batéria vložená v HP iPAQ úplne vybije len čo bola dobitá, HP iPAQ začne činnosť, ako by bol vykonaný tvrdý reštart. Viac informácií pozrite v časti "Kontrola úrovne nabitia batérie" tohoto dokumentu.

**UPOZORNENIE:** Ak vykonáte tvrdý reštart, HP iPAQ sa vráti na svoje preddefinované nastavenia a stratia sa informácie (súbory, nastavenia, atď.), ktoré sú uložené v hlavnej pamäti. Informácie uložené v iPAQ File Store nebudú zmazané. Viac informácií o používani iPAQ File Store pozrite v užívateľskej príručke. Budete tiež musieť znova vytvoriť partnerstvá. Viac informácií o znova vytvorení partnerstiev pozrite do priloženého CD v časti "Ako môžem synchronizovať kalendár, e-mail, kontaktné dáta a viac medzi HP iPAQ a PC (inštalovanie Microsoft ActiveSync a vytvorenie partnerstva) ?" Aby ste vykonali tvrdý reštart:

Na HP iPAQ stlačte a držte tlačidlá iPAQ Mobile Media
 a iTask (<sup>\*</sup>).

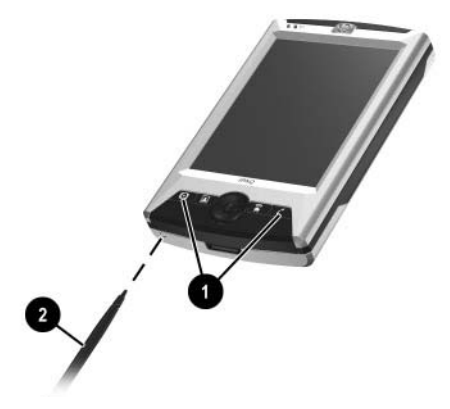

- Kým držíte tlačidlá iPAQ Mobile Media a iTask, stylusom ľahko stlačte tlačidlo Reset (na spodnej časti Vášho HP iPAQ) asi tri sekundy, alebo kým obrazovka nezbledne.
- 3. Keď obrazovka iPAQ zbledne, pustite tlačidlá **iPAQ Mobile Media** a **iTasks**, potom odtiahnite stylus z tlačidla **Reset**. HP iPAQ sa reštartuje a zapne.

Ak sa HP iPAQ po reštartovaní nezapne, skúste:

Skontrolujte dvierka batérie, aby ste sa uistili, či sú správne zatvorené. Ak nie, znova nasaď te dvierka batérie zozosúladením výstupkov na kryte so západkami na HP iPAQ a zaklapnite ich na miesto. Táto činnosť zaistí dvierka batérei. Ak dvierka batérie nie sú zaistené, HP iPAQ nie je napájaný. Viac informácií pozrite v časti "Riadenie batérie", popísanej v tomto dokumente.

Vykonajte mäkký reštart na HP iPAQ. Pozrite "Ako znova získam funkčnosť môjho HP iPAQ, ak je zamknutý, alebo pracuje polaly (vykonajte mäkký "normálny" reštart)?" popísané v príručke "Ako urobím ?" umiestnenej na priloženom CD.

### Prispôsobenie obrazovky

Ak je HP iPAQ zapnutý po prvýkrát, potom ste cez proces prispôsobenia obrazovky vedení. Obrazovku musíte nastaviť ak:

- HP iPAQ okamžite neodpovedá na Vaše klepnutia.
- Vykonali ste úplny reštart HP iPAQ.

Aby ste znova prispôsobili obrazovku HP iPAQ:

- 1. V menu Start klepnite na Settings > System > ikonu Screen.
- 2. Klepnite na tlačidlo Align Screen.
- 3. V každej oblasti klepnite na niťový kríž. Pri klepnutiach buď te veľmi presní.
- 4. Klepnite na OK.

### Bežná starostlivosť

Aby ste ochránili obrazovku a objektív fotoaparáru HP iPAQ pred poškodením, mali by ste dodržiavať nasledujúce rady.

**Poznámka:** Vstavaný fotoaparát je k dispozícii iba vo vybraných modeloch HP iPAQ.

- Ak prepravujete HP iPAQ v peňaženke, vo vrecku, diplomatke a pod., uistite sa, či zariadenie nie je príliš stlačené.
- Ak HP iPAQ nepoužívate, uložte ho do púzdra. Môžete si vybrať z veľkého množstva púzdier na adrese: www.hp.com/go/ipaqaccessories
- Na vrch HP iPAQ nič nedávajte.
- Neudrite s HP iPAQ do tvrdých predmetov.

- Pri písaní, alebo klepnutí na obrazovku nikdy nepoužívajte iné zariadenie ako stylus, ktorý bol v dodávke, alebo schválenú náhradu. Ak stratíte, alebo zničíte stylus, môžete si objednať náhradný na: www.hp.com/go/ipaqaccessories
- Obrazovku, objektív fotoaparátu a povrch HP iPAQ čistite utretím mäkkou, vlhkou handričkou, navlhčenou iba vo vode.

UPOZORNENIE: Aby ste znížili riziko poškodenia zariadenia, neaplikujte tekutiny priamo na obrazovku a zabráňte vniknutiu tekutín do vnútra HP iPAQ. Použitie mydla, alebo iných čistiacich prostriedkov na obrazovku ju môže poškodiť.

### Základné znalosti

# Použitie úvodnej strany, alebo tradičnej obrazovky Today

Keď zapnete HP iPAQ po prvýkrát, zobrazí sa **úvodná** strana. Môžete ju tiež zobraziť klepnutím na **Start > Today.** 

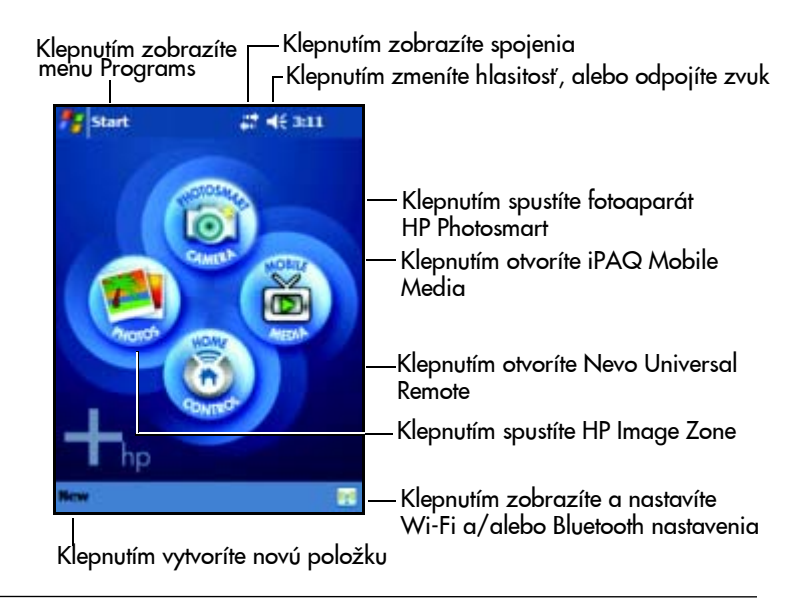

**Poznámka:** Vstavaný fotoaparát HP Photosmart je k dispozícii iba vo vybraných modeloch HP iPAQ. Aby ste vylepšili Váš model pozrite si informácie v príručke Príslušenstvo v časti HP Photosmart Mobile Camera.

### Môžete sa prepnúť z **úvodnej** strany na tradičnú obrazovku **Today**. Aby ste začali na Vašom HP iPAQ pracovať:

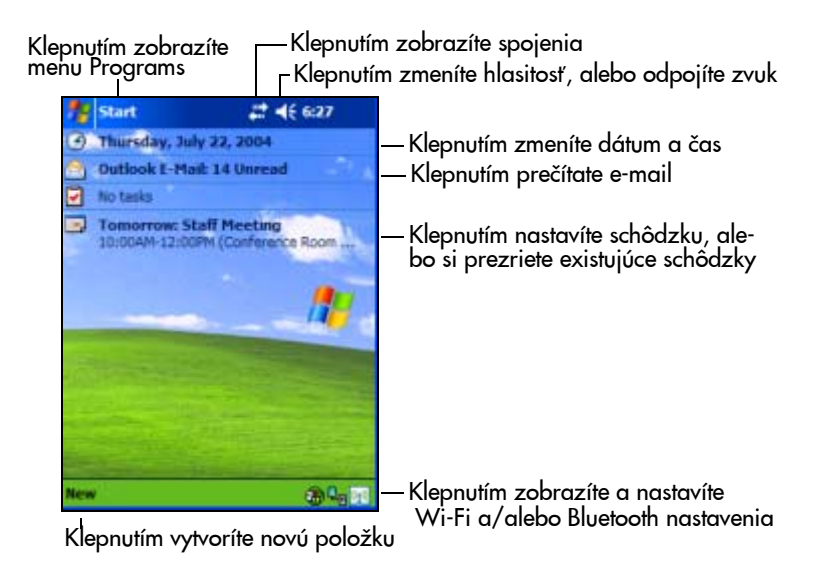

- 1. Klepnite na Start > Settings>Today.
- 2. V Settings klepnite na zložku Items a zrušte zaškrtnutie boxu iPAQ Entertainment, aby ste vypli úvodnú stranu.
- 3. V zložke Items zaškrtnite možnosť, že chcete zobraziť tradičnú obrazovku Today.
- 4. Klepnite na **OK**, aby sa akceptovala Vaša voľba. Zobrazí sa tradičná obrazovka **Today**.

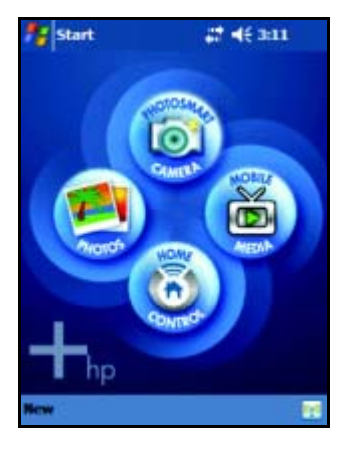

Úvodná strana

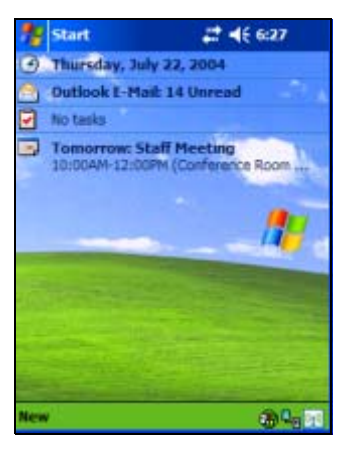

Tradičná obrazovka Today

**Poznámka:** Vstavaný fotoaparát HP Photosmart je k dispozícii iba vo vybraných modeloch HP iPAQ. Aby ste vylepšili Váš model pozrite si informácie v príručke Príslušenstvo v časti HP Photosmart Mobile Camera.

### Lišta navigácie a lišta príkazov

Lišta navigácie je umiestnená vo vrchnej časti obrazovky. Zobrazuje aktuálny čas, stav pripojení a zvuku a umožňuje Vám otvoriť nové programy. Použite menu **Start**, aby ste zvolili program.

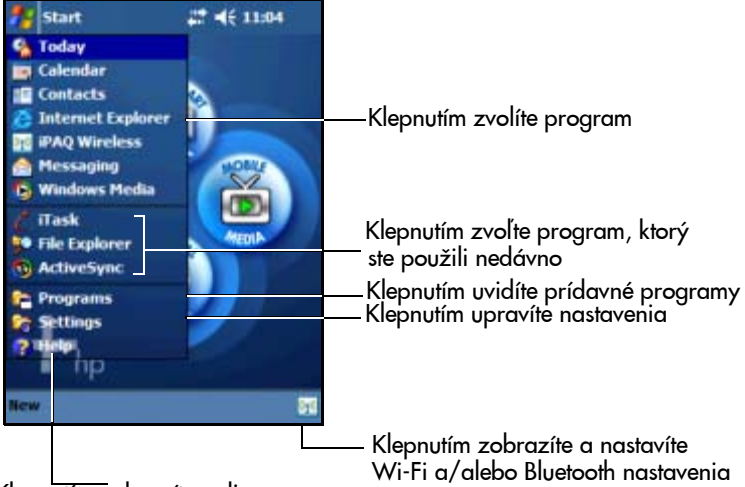

Klepnutím zobrazíte online pomoc

Vo vnútri každého programu použite lištu príkazov, umiestnenú v spodnej časti obrazovky, aby ste vykonali úlohy. Klepnite na **New**, aby ste vytvorili novú položku v aktuálnom programe.

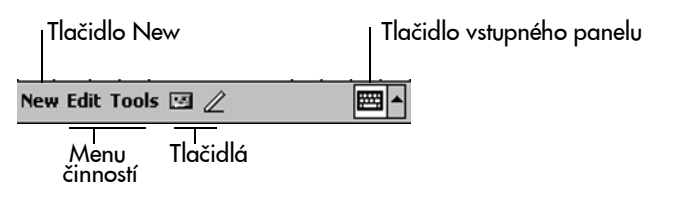

### Ikony stavu

Môžete vidieť nasledujúce ikony stavu, ktoré sú zobrazené v lište navigácie a lište príkazov. Klepnite na ikonu na obrazovke, aby ste zobrazili viac informácii patriacich k položke.

| *                    | Aktívne spojenie s počítačom, alebo bezdrôtovou sieťou.                                                                |
|----------------------|----------------------------------------------------------------------------------------------------|
| ŧ*x                  | Spojenie s počítačom, alebo bezdrôtovou sieťou nie je aktívne.                                                         |
| tł                   | Microsoft ActiveSync synchronizuje.                                                                                    |
| ŧ                    | Reproduktor je zapnutý.                                                                                                |
| ٩×                   | Reproduktor je vypnutý.                                                                                                |
| ę.                   | HP iPAQ a kolíska sú pripojené. Táto ikona sa objaví iba v<br>prípade aktívneho spojenia.                              |
| (( <mark>ץ</mark> )) | Ikona bezdrôtového prenosu. Ak je Bluetooth, alebo Wi-Fi<br>zapnuté, LED indikátor bezdrôtového spojenia svieti modro. |
| (( <u>^)</u> )       | Ikona bezdrôtového prenosu. Ak je Bluetooth, alebo Wi-Fi<br>vypnuté, LED indikátor bezdrôtového spojenia nesvieti.     |

### Vyskakovacie menu

Vyskakovacie menu Vám dovoľuje rýchlo vykonať činnosť. Vyskakovacie menu použite na odrezanie, kopírovanie, premenonovanie a zmazanie položky a tiež na poslanie e-mailu, alebo súboru na iné zariadenie.

Aby ste sprístupnili vyskakovacie menu, **klepnite** a **držte** stylus na položke, na ktorej chcete vykonať činnosť. Ak sa menu objaví, klepnite na požadovanú činnosť, alebo klepnite kdekolvek mimo, aby ste menu uzavreli bez vykonania činnosti.

| 🎊 Notes                      | - + <b>*<sub>×</sub> +</b> € 5: | :24 ጰ    |                                  |
|------------------------------|---------------------------------|----------|----------------------------------|
| 🖰 All Folders 👻              |                                 | Name 🚽   |                                  |
| [ Italian pottery            | 1/21/2003                       | 428b     |                                  |
| 🕗 Note1                      | 1/17/2003                       | 408b     |                                  |
| 🖉 Note2                      | 1/17/2003                       | 1k       |                                  |
| 🖉 Note3                      | 1/27/2003                       | 1k       | Klepnite a držte, aby ste zob-   |
| Create Conv                  | 1/17/2003                       | 556b     | — razili vyskakovacie menu       |
| Delete                       | 1/17/2003                       | 2.7s     | Klepnite na činnosť ktorú chcete |
| Select All                   |                                 |          |                                  |
| Send via E-mail<br>Beam File |                                 |          | Klennite mime menu alevate ha    |
| Rename/Move                  |                                 |          | uzavreli bez vykonania činnosti  |
|                              |                                 |          |                                  |
| New Tools 🖭                  |                                 | <b>•</b> |                                  |

### Vytváranie informácií

Z **úvodnej** strany, alebo z obrazovky **Today** môžete vytvoriť novú informáciu vrátane:

- Schôdzky
- Kontakty
- Správy
- Pracovné zošity Excel
- Poznámky
- Úlohy
- Dokumenty Word
  - 1. Klepnite na 🌌 , alebo v menu Start klepnite na Today New.
  - 2. Klepnite na možnosť, aby ste vytvorili novú položku.
  - 3. Po ukončení tvorby novej položky klepnite na OK.

### Prispôsobenie obrazovky Today

Môžete:

- Pridať obrázok ako pozadie.
- Zvoliť informáciu, ktorá sa objaví na tradičnej obrazovke Today.
- Nastaviť poradie informácií.
- Nastaviť kedy budete vidieť tradičnú obrazovku Today.
- Klepnite na ≝, alebo v menu Start klepnite na Settings > Today.
- 2. Zvolte Use this picture as the background.
- 3. Klepnite na tlačidlo **Browse**, aby ste z File Explorer zvolili obrázok.
- 4. Klepnite na zložku **Items** aby ste zvolili, alebo usporiadali informácie na obrazovke **Today.**
- 5. Klepnite na položku a zvýraznite ju.
- 6. Klepnite na **Move Up**, alebo **Move Down** aby ste zmenili poradie položiek na obrazovke **Today**.
- Klepnite na šípku dole, ktorá je priradená k zaškrtávaciemu políčku Display Today screen if device is not used for...hours, aby ste určili koľko hodín musí prejsť pred tým, ako sa zobrazí obrazovka Today.

Poznámka: Nemôžete zmeniť umiestnenie Date na obrazovke Today.

8. Klepnite na **OK.** 

### Používanie aplikácií

### Používanie spúšťača iTask

Použitím iTask ste schopní spustiť často vykonávané úlohy. iTask bude rýchlo spúšťať, prepínať a zatvárať aplikácie.

| Ikonc          | ı Preddefinované tlačidlo | Funkcie                                                         |
|----------------|---------------------------|-----------------------------------------------------------------|
| <              | Today                     | Zobrazí <b>úvodnú</b> stranu, alebo<br>obrazovku <b>Today</b> . |
|                | Contacts                  | Zobrazí kontakty.                                               |
|                | Calendar                  | Spustí Calendar a zobrazí Vaše<br>schôdzky.                     |
| E.             | Screen Off                | Vypne obrazovku.                                                |
|                | Mute/Unmuted Sound        | Zapína a vypína zvuky.                                          |
| *              | Bac klight Off            | Vypína pozadie.                                                 |
| C              | iTask Men u               | Spúšťa menu iTask.                                              |
| <b>1</b>       | Portrait/Landscape        | Prepína orientáciu obrazovky na<br>vertikálnu a horizontálnu.   |
| (o <u>r</u> o) | IPAQ Wireless             | Spustí aplikáciu Wireless Manager.                              |

iTask môžete sprístupniť dvomi spôsobmi:

- Na HP iPAQ stlačte tlačidlo C iTask. Zobrazí sa menu iTask. Zvoľte Vašu úlohu.
- Klepnite na Start > Programs > iTask. Zobrazí sa menu iTask. Zvoľte Vašu úlohu.

### Spúšťanie aplikácií

Na Vašom HP iPAQ v Start menu otvorte nejakú aplikáciu.

Poznámka: Aplikáciu tiež môžete otvoriť, ak ju priradíte tlačidlu aplikácie. Aby ste priradili aplikáciu aplikačnému tlačidlu, klepnite v úvodnej strane, alebo v obrazovke Today na Start > Settings > Buttons.

Aby ste otvorili aplikáciu:

1. Klepnite na **Start > Programs.** 

2. Klepnite na názov, alebo logo požadovanej aplikácie.

### **Pocket Internet Explorer**

Aby ste spustili Pocket Internet Explorer:

- Klepnite na Start > Internet Explorer. Zobrazí sa aplikácia Internet Explorer.
- 2. Na strane Home zvoľte položku.

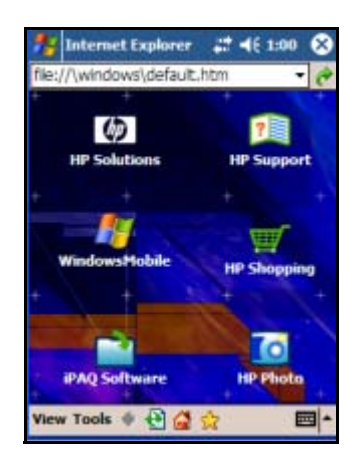

| Ikona             | Tlačidlo | Funkcia                                           |
|-------------------|----------|---------------------------------------------------|
| 4                 | Back     | Dá Vás späť na predchádzajúcu stranu.             |
| æ                 | Refresh  | Obnoví aktuálnu stranu.                           |
|                   | Home     | Dá Vás späť na Home stranu Internet<br>Explorera. |
| $\Leftrightarrow$ | Star     | Dá Vás na zoznam obľúbených položiek.             |

### Prepínanie medzi Landscape a Portrait orientácie obrazovky

Aby ste na HP iPAQ zmenili nastavenie zobrazenia displeja:

- 1. Klepnite na Start > Settings.
- 2. Na spodnej časti obrazovky Settings klepnite na System.
- 3. Klepnite na ikonu **Screen**. Zobrazia sa možnosti orientácie obrazovky.
- 4. Zvoľte orientáciu a stlačte tlačidlo **OK**. Obrazovka je teraz novo orientovaná.

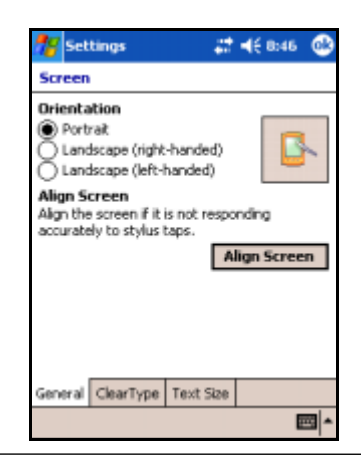

**Poznámka:** Niektoré aplikácie pracujú iba v režime Portrait a keď takúto aplikáciu spustíte, prepne orientáciu obrazovky na Portrait.

### Minimalizovanie aplikácií

Aby ste minimalizovali otvorenú aplikáciu, na obrazovke vpravo hore klepnite na **x**.

### Zatvorenie aplikácií

Na základe pamäti, ktorá je k dispozícii sa aplikácie zatvoria automaticky. Avšak, ak HP iPAQ pracuje pomaly, môžete zatvoriť aplikácie pomocou iTask, alebo menu **Settings**.

### Zatvorenie pomocou iTask

- 1. Stlačte tlačidlo **iTask.**
- 2. Klepnite a držte program, ktorý bude zatvorený.
- 3. Vo vyskakovacom menu klepnite na Close This Task.

#### Ručné zatvorenie

- 1. V menu Start klepnite na Settings > zložku System > Memory > zložku Running Programs.
- 2. Klepnite na **Stop All**, alebo zvoľte určitú aplikáciu a potom klepnite na **Stop**.

**Poznámka:** Aby ste dali aktuálne bežiaci program do popredia, klepnite na **Activate**.

### Inštalovanie aplikácií

Aplikácie na Váš HP iPAQ inštalujte z:

- Počítača pomocou Microsoft ActiveSync.
- HP iPAQ ak súbor aplikácie má koncovku .cab
- HP iPAQ, alebo počítača skopírovaním súboru aplikácie ktorý má koncovku .exe , alebo .cef

Pri inštalovaní aplikácií dajte pozor, aby ste pre Váš model HP iPAQ nainštalovali správnu verziu.

- Postupujte podľa inštrukcií poskytnutých k aplikácii a ďalej podľa sprievodcu inštaláciou, aby ste nainštalovali aplikáciu z Vášho počítača.
- Vo File Explorer v HP iPAQ klepnite nasúbor aplikácie. Potom postupujte podľa inštrukcií v inštalačnom sprievodcovi, aby ste nainštalovali aplikácie na Váš HP iPAQ.

### Zálohovanie informácií

Na zálohovanie a obnovu informácií vo Vašom HP iPAQ použite HP Backup, alebo Microsoft ActiveSync Backup.

**Poznámka:** iPAQ Backup je už v HP iPAQ nainštalovaný. Pred použitím ActiveSync Backup musíte do Vášho počítača nainštalovať ActiveSync. Aby ste zmenšili riziko straty infornmácií, mali by ste zálohovať informácie pravidelne.

#### Zálohovanie/obnova pomocou iPAQ Backup

iPAQ Backup uloží Vaše dáta do zálohových súborov. Môžete určiť meno súboru a jeho umiestnenie pre súbor, ktorý bude uložený. iPAQ Backup zálohuje na pamäťovú kartu, do hlavnej pamäte, alebo do zložky iPAQ File Store. Pred zálohovaním, alebo obnovou informácií zatvorte v HP iPAQ všetky programy.

**Upozornenie:** Pri obnove informácií prepíšete aktuálne informácie vo Vašom HP iPAQ informáciami uloženými v zálohe.

Zálohovanie/obnova pomocou iPAQ Backup:

- Klepnite na , alebo v menu Start klepnite na Programs
  iPAQ Backup.
- 2. Klepnite na zložku Backup, alebo na Restore.
- 3. Zvoľte súbory a zložky, ktoré budú zálohované/obnovené.
- 4. Zvoľte umiestnenie pre zálohované dáta.
- 5. Nastavte možnosti zálohovania, alebo obnovy.
- 6. Stlačte tlačidlo **Backup**, alebor **Restore** a na ďalšej obrazovke stlačte tlačidlo **Start**.

#### Zálohovanie/obnova pomocou ActiveSync

Pred zálohovaním, alebo obnovou dát v HP iPAQ zatvorte všetky informácie.

**UPOZORNENIE:** Pri obnove informácií prepíšete aktuálne informácie vo Vašom HP iPAQ informáciami uloženými v zálohe.

Zálohovanie/obnova pomocou ActiveSync:

- 1. Uistite sa, či je HP iPAQ pripojený k Vášmu počítaču.
- Otvorte v počítači Microsoft ActiveSync. V menu Start kliknite na Programs > MicrosoftActiveSync.
- 3. V menu Tools kliknite na Backup/Restore.

- 4. Kliknite na zložku Backup, alebo Restore a zvoľte možnosti.
- 5. Kliknite na Backup Now, alebo Restore Now.

### Používanie zložky iPAQ File Store

Môžete inštalovať programy a ukladať súbory do zložky iPAQ File Store, ktorá je prístupná z File Explorer na Vašom HP iPAQ. (Táto vlastnosť nie je k dispozícii na všetkých modeloch a/alebo vo všetkých regiónoch.)

Programy a súbory uložené v iPAQ File Store sú držané v bezpečnej pamäti a sú uchované, ak vykonáte úplny reštart HP iPAQ, alebo ak sa celkom vybije batéria.

Aby ste uložili súbory do iPAQ File Store:

- Prezrite si programy a súbory v HP iPAQ klepnutím na Start > Programs > File Exlorer
- 2. Skopírujte programy, alebo súbory, ktoré chcete uložiť:
  - Aby ste zvolili na kopírovanie jeden súbor, klepnite a držte stylus a súbor sa zvýrazní.
  - Aby ste zvolili na kopírovanie viac súborov, klepnite a ťahajte stylus po súboroch a zvýraznite ich; potom klepnite na ne a držte ich.
- 3. Vo vyskakovacom menu klepnite na Copy.
- 4. Otvorte iPAQ File Store klepnutím na Start > Programs > File Explorer > My Documents > My Device > iPAQ File Store.
- 5. V spodnej časti obrazovky klepnite na Edit > Paste

Aby ste v iPAQ File Store zobrazili pamäť, ktorá je k dispozícii:

1. Klepnite na Start > Settings > zložku System >Memory > Storage Card.

2. V rozbaľovacom zozname zvoľte iPAQ File Store.

Poznámka: Pred uložením súborov do zložky iPAQ File Store je dobre určiť, koľko pamäte je v zložke k dispozícii. Aby ste zistili veľkosť pamäte, v menu Start klepnite na Settings > zložku System > Memory > zložku Storage Card, potom v rozbaľovacom menu zvoľte iPAQ File Store.
# Zosynchronizovanie s Vaším počítačom

# Použitie Microsoft ActiveSync

Microsoft ActiveSync je program, ktorý ste inštalovali do desktopu, alebo laptopu na prenos dát dozadu a dopredu. V tomto prípade budete musieť vložiť informácie raz, buď do počítača, alebo do HP iPAQ. Pomocou ActiveSync a sync kábla prepojte HP iPAQ a počítač, aby ste mohli:

- Kopírovať súbory (dáta, zvuk, alebo video) medzi HP iPAQ a menej ako dvomi hostiteľskými počítačmi tak, aby ste mali vždy najnovšie informácie vo všetkých lokalitách.
- Inštalovať do Vášho zariadenia programy.
- Zálohovať a obnovovať súbory.
- Synchronizovať web spojenia.
- Posielať a prijímať elektronické správy.
- Požiadať o stretnutie.

## Inštalovanie ActiveSync

Pri inštalovaní sa predpokladá, že batéria bola nabitá.

UPOZORNENIE: Ak synchronizujete po prvýkrát, vykonajte Krok 1 a 2 uvedené ďalej (inštalujte Microsoft ActiveSync do Vášho počítača). Potom, keď ste vyzvaní pripojte HP iPAQ k počítaču. Aby ste do Vášho počítača nainštalovali Microsoft ActiveSync:

- 1. Vložte do CD-ROM počítača priložené CD.
- 2. Potom, čo sa objaví úvod, kliknite na **Start Here**. Postupujte podľa inštrukci na obrazovke **Setup Wizard**.

Keď ste vyzvaní pripojte HP iPAQ k počítaču pomocou káblov nasledujúcim spôsobom:

Aby ste vytvorili partnerstvo ActiveSync medzi HP iPAQ a osobným počítačom:

- Ak ste vyzvaní urobiť tak, použite kolísku, alebo sync kábel, aby ste spojili HP iPAQ a osobný počítač ako je uvedené ďalej:
  - Ak máte HP iPAQ série rx3700, pripojte USB konektor do USB portu na počítači. Vložte HP iPAQ do kolísky. Pripojte adaptér striedavého prúdu do kolísky, aby ste ju nabili.
  - Ak máte HP iPAQ série rx3100, alebo rx3400, pripojte sync kábel do USB portu na počítači a druhý koniec do HP iPAQ. Pripojte AC adapter na sync kábel, aby ste HP iPAQ nabili.

**Poznámka:** HP iPAQ podporuje sériové pripojenie. Avšak, aby ste ho zosynchronizovali, musíte použiť sériový sync kábel (kúpený oddelene).

 Setup Wizard zistí vo Vašom počítači programy a prevedie Vás krok-za-krokom tak, aby ste nainštalovali Active-Sync do počítača a ďalšie voliteľné programy na HP iPAQ. Len čo skončíte s Setup Wizard, môžete odpojiť HP iPAQ od počítača.

## Synchronizovanie s Vaším počítačom

Len čo je do počítača nainštalovaný ActiveSync, môžete:

- Vytvoriť ďalšie partnerstvo s druhým počítačom tak, aby ste mohli synchronizovať informácie:
- Zmeňte typ dát (kontakty, kalendár, správy, úlohy, obľúbené položky, súbory, poznámky) na synchronizáciu.

**Poznámka:** Aby ste zosynchronizovali súbory, zvoľte ich v počítači, potom chyťte a ťahajte súbory do synchronizačnej zložky na HP iPAQ. Ak ste nazvali HP iPAQ "PCI", keď ste vytvorili partnerstvo, potom synchronizačná zložka je pomenovaná "PCI". Keď synchronizujete, súbory sú automaticky presúvané do a z PCI zložky.

## Zmena nastavení synchronizácie

Môžete modifikovať nastavenia synchronizácie:

- Nastavte čas pre synchronizáciu.
- Zmeňte typ spojenia.
- Zvoľte typ súborov na synchronizáciu.
- Zvoľte súbory a informácie, ktoré nechcete synchronizovať (napr. pripojenia k e-mailom).
- Určite, ako sa budú riešiť konflikty medzi informáciami na HP iPAQ a informáciami na počítači.

Aby ste modifikovali nastavenia synchronizácie:

- 1. V počítači otvorte ActiveSync kliknutím na Start > Programs > Microsoft ActiveSync.
- 2. V ActiveSync kliknite na Tools > Options.
  - a. Na strane **Sync Options** skontrolujte Mobile zvolené položky, ktoré budú synchronizované.

- b. Kliknite na zložku **Schedule**, aby ste nastavili čas pre synchronizáciu.
- Kliknite na zložku **Rules**, aby ste určili ako budú vyriešené konflikty medzi informáciami ns HP iPAQ a na počítači.
- 3. Klepnite na OK.
- 4. V menu File klepnite na Connection Settings.. Zvoľte typ použitého pripojenia HP iPAQ a počítača.

#### Použitie infračerveného (IR) sériového spojenia

HP iPAQ má infračervený port. Ak počítač má infračervený port, alebo infračervený USB adaptér, môžete synchronizovať HP iPAQ s počítačom pomocou infračerveného spojenia na rozdiel od sync kábla. Infračervené pripojenie pracuje iba na počítačoch s operačným systémom Microsoft Windows 98SE, Me, 2000, alebo XP.

Nastavenie infračervené spojenie na počítači:

- Postupujte podľa inštrukcií výrobcu počítača, aby ste nastavili infračervený port.
- Zarovnajte infračervený port HP iPAQ a infračervený port počítača tak, aby neboli ničím blokované a vzdialené od seba do 30 cm.
- 3. V HP iPAQ klepnite na Start > ActiveSync > Tools > Connect via IR... . Synchronizácia začne automaticky.
- Aby ste zariadenia odpojili, zoberte HP iPAQ od počítača alebo klepnite na X v pravom hornom rohu obrazovky HP iPAQ.

#### Vytvorenie partnerstva ActiveSync s počítačom majúcim Bluetooth

HP iPAQ má Bluetooth a tak môžete vytvoriť Bluetooth Activesync spojenie. Vytvorením Bluetooth ActiveSync spojenia môžete synchronizovať HP iPAQ s počítačom bez sync kábla.

Aby ste nastavili spojenie Bluetooth ActiveSync s počítačom:

- 1. Ak je to potrebné, odpojte HP iPAQ z kolísky.
- 2. Klepnite na Start > Program > ActiveSync.
- 3. V ActiveSync klepnite na Tools > Options.
- 4. V menu PC Synchronization klepnite na tlačidlo Options.
- 5. V zozname rozbaľovacieho zoznamu zvoľte Bluetooth ActiveSync.
- 6. Klepnite na OK.
- Potom klepnite na OK ešte raz. Teraz môžete synchronizovať počítač pomocou Bluetooth na rozdiel od použitia sync kábla.

# Ručné kopírovanie a presun súborov

Môžete kopírovať, alebo presúvať súbory z počítača pomocou **Explore** v ActiveSync a Windows Explorer.

Aby ste skopírovali súbory:

- Spojte HP iPAQ s počítačom pomocou kolísky, alebo sync kábla.
- 2. V počítači pravým tlačidlom myši kliknite na menu Start.
- 3. Vo vyskakovacom menu kliknite na **Explore**. Otvorí to hierarchiu súborov v počítači.
- 4. Prejdite cez zložky a podzložky a určite súbor, ktorý bude skopírovaný, alebo presunutý do HP iPAQ.

5. Len čo nájdete súbor(y), nechajte okno otvorené.

**Poznámka:** Nemôžete kopírovať preddefinované, alebo systémové súbory.

- 6. V počítači otvorte ActiveSync kliknutím na Start > Programs > Microsoft ActiveSync.
- 7. V ActiveSync kliknite na **Explore**. Otvorí to hierarchiu súborov na HP iPAQ (pod zložkou **Mobile Device**).
- 8. Choď te na **My Pocket PC** > **My Documents** a nechajte okno otvorené.
- Chyťte a ťahajte súbor(y) medzi počítačom a HP iPAQ. Ak ste vyzvaní povoliť úpravu súboru tak, aby mohol byť použitý v HP iPAQ, odpovedzte áno.
- Ak chcete, v HP iPAQ otvorte File Explorer. Klepnite na My Device. Uvidíte súbor(y), ktoré ste už skopírovali, alebo presunuli.

# Inštalovanie programu

Aby ste nainštalovali program z počítača pomocou ActiveSync:

- 1. Pripojte HP iPAQ k počítaču pomocu sync kábla.
- 2. Postupujte podľa inštrukcií na obrazovke pre inštalovavanie určitého programu.
- 3. Skontrolujte obrazovku HP iPAQ aby ste videli, či sú nutné ďalšie kroky na ukončenie inštalácie.

# Zálohovanie a obnova súborov

Aby ste zmenšili možnosť straty informácií, mali by ste zálohovať informácie pravidelne. Viac informácií o zálohovaní a obnove informácií pomocou Microsoft ActiveSync pozrite v Kapitolr 2 "Základné znalosti".

# Synchronizácia spojení

Môžete synchronizovať spojenie na web stránky zo zoznamu obľúbených položiek **Favorites** v počítači, aby ste si ich prezreli offline pomocou Pocket Internet Explorer.

- 1. V počítači otvorte Internet Explorer.
- 2. Kliknite na **Favorites,** aby ste videli zoznam spojení na Vaše obľúbené web stránky.
- 3. Aby ste uložili spojenie na web stránku do Mobile Favorites otvorte web stránku a kliknite na **Create Mobile Favorite**.
- Ak ste zvolili "Favorites" ako typ informácií, ktoré budú synchronizované, ActiveSync skopíruje Vaše obľúbené položky do HP iPAQ pri najbližšej synchronizácii.
- Ak ste nezvolili "Favorites" ako typ informácií, ktoré budú synchronizované, ActiveSync neskopíruje Vaše obľúbené položky do HP iPAQ pri najbližšej synchronizácii. Aby ste ručne zosynchronizovali obľúbené spojenia, postupujte podľa inštrukcií popísaných v tejto kapitole.

# Zasielanie a prijímanie e-mailov

Môžete zasielať a prijímať e-mailové správy synchronizáciou HP iPAQ s počítačom pomocou ActiveSync. Keď posielate a prijímate e-mailové správy, meno aktuálnej zložky je zobrazené v spodnej časti obrazovky.

Viac informácií o zasielaní a prijímaní e-mailov pomocou ActiveSync, pozrite v časti Pomoc pri správach (kliknite na **Start** > **Help** > **Messaging**.

# Zaslanie požiadavky na schôdzku

Môžete si naplánovať stretnutie a poslať požiadavku na schôdzku pomocou ActiveSync. Vytvoríte informáciu o stretnutí v Messaging a pri ďalšej synchronizácii s počítačom bude požiadavka na stretnutie odoslaná.

**Poznámka:** Osoba(y), ktorú pozývate musí vo svojom počítači používať Outlook, alebo Pocket Outlook.

Viac informácií pozrite v časti Pomoc kalendár (Start > Help > View > All Installed Help > Calendar.

# Metódy vstupu

# Použitie vstupného softvéru

**UPOZORNENIE:** Aby ste sa vyhli poškodeniu obrazovky HP iPAQ vždy používajte stylus. **Nikdy** nepoužívajte pri práci na obrazovke pero.

Aby ste vložili informácie do HP iPAQ, môžete klepnúť na onscreen klávesnicu, alebo písať cez Letter Recognizer, Microsoft Transcriber, alebo Block Recognizer v nejakej aplikácii. Môžete použiť stylus na kreslenia a písanie na obrazovku v aplikácii Notes a z nejakej zložky **Notes** v aplikáciách Kontakty, Kalendár a v aplikácií Úlohy.

### Zmena možností ponuky slov

Ak píšete, HP iPAQ Vám v boxe nad klávesnicou ponúka slová pre Letter Recognizer, alebo Block Recognizer, ale nie pre Transcriber.

Môžete určiť:

- či sa slová ponúknu
- počet písmen, ktoré zadáte pred ponúknutím slov
- počet slov, ktoré sa ponúknu

Aby ste zmenili nastavenia pre ponuku slov:

1. V menu Start klepnite na Settings > Input.

2. Klepnite na zložku Word Completion.

| 🏄 Settings 🛛 🛱 📢 10:36 🔇             | ٩ |
|--------------------------------------|---|
| Input                                |   |
| Suggest words when entering text     |   |
| Suggest after entering 2 - letter(s) |   |
| Suggest 1 - word(s)                  |   |
| Add a space after suggested word     |   |
| Replace text as you type             |   |
|                                      |   |
|                                      |   |
|                                      |   |
|                                      |   |
| Input Method Word Completion Options |   |
|                                      | - |

 Klepnite na šípku dole priradenú písmenám a zvoľte počet písmen, ktoré chcete zadať predtým, ako bude slovo ponúknuté.

| 🏄 Settings             | ₽ 4€ 10:37      | 8      |
|------------------------|-----------------|--------|
| Input                  |                 |        |
| Suggest words when     | entering text   |        |
| Suggest after entering | 2 2 Htter(s)    |        |
| Suggest 1 • word(s     | s) 1<br>2       |        |
| Add a space after      | su3 ped word    |        |
| Replace text as you t  | VP5             |        |
|                        | 6<br>7          |        |
|                        |                 |        |
|                        |                 |        |
|                        |                 |        |
| Input Method Word Com  | pletion Options |        |
|                        | E               | -<br>- |

4. Klepnite na šípku dole priradenú slovám a zvoľte počet slov, ktoré chcete, aby Vám boli ponúknuté.

| 🐉 Settings 🛛 🛱 📢 10:39 (             | 9 |
|--------------------------------------|---|
| Input                                |   |
| Suggest words when entering text     |   |
| Suggest after entering 2 v letter(s) |   |
| Suggest 1 word(s)                    |   |
| Add a e after suggested word         |   |
| Replace 13 s you type                |   |
| <u> </u>                             |   |
|                                      |   |
|                                      |   |
|                                      |   |
| Input Method Word Completion Options |   |
|                                      | - |

#### 5. Klepnite na OK.

Poznámka: Ak nechcete, aby Vám boli ponúknuté slová, odstráňte značku klepnutím na zaškrtávacie políčko vedľa Suggest Words When Entering Text.

## Použitie klávesnice On-Screen

Používajte stylus na klepnutie na písmená, číslice a symboly na on-screen klávesnici pri vkladaní textu priamo na obrazovke.

 V nejakej aplikácii klepnite na šípku hore, ktorá je vedľa ikony Input Panel.

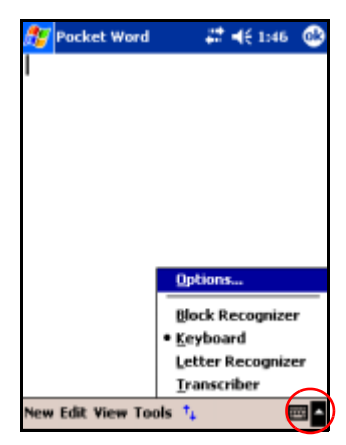

2. Klepnite na Keyboard a zobrazíte klávesnicu na obrazovke.

Poznámka: Aby ste videli symboly, klepnite na 123, alebo klávesu Shift.

- 3. Klepnite na písmeno, symbol, číslicu a vložte informáciu.
- 4. Klepnite na OK.

## Písanie pomocou stylusu a rozoznávača písmen

Použite stylus a Letter Recognizer na písanie písmen, číslic a symbolov na obrazovku. Vytvárajte slová a vety písaním veľkých písmen (ABC), malých písmen (abc) a symbolov (123) ako je popísane v tejto časti.

Aby ste písali pomocou stylusu a Letter Recognizer:

- 1. V nejakej aplikácií klepnite na šípku hore, vedľa ikony **Input Panel**.
- 2. Klepnite na Letter Recognizer.
- Píšte písmeno a symbol medzi prerušovanú a základnú čiaru.
  - a. Aby ste zobrazili veľké písmeno, napíšte ho medzi značky označené **ABC.**
  - b. Aby ste zobrazili malé písmeno, napíšte ho medzi značky označené **abc.**
  - c. Píšte číslo, alebo nakreslite symbol medzi značky označené **123**.

Čo napíšete bude transformované na text.

Poznámka: Otáznik vo vnútri aplikácie určuje súbor Help.

**Poznámka:** Aby Letter Recognizer pracoval efektívne, píšte znaky medzi bodkovanú čiaru a základnú čiaru.

- Keď píšete písmeno ako "p", píšte hornú časť do oblasti medzi čiarkovanú a základnú čiaru a spodnú časť pod základnú čiaru.
- Keď píšete písmeno ako "b", píšte spodnú časť do oblasti medzi čiarkovanú a základnú čiaru a vrchnú časť nad čiarkovanú čiaru.

# Písanie pomocou stylusu a Microsoft Transcriber

Použite stylus a Microsoft Transcriber na písanie slov, písmen, číslic a symbolov kdekoľvek na obrazovke.

- 1. V nejakej aplikácií klepnite na šípku hore, vedľa ikony Input Panel.
- 2. Klepnite na Transcriber aby ste zobrazili obrazovku Transcriber Intro.
- 3. Klepnite na OK.
- 4. Klepnite na New v spodnej časti obrazovky.
- 5. Začnite písať na obrazovku. Všetko čo napíšete bude transformované na text.

**Poznámka:** Aby ste "naučili" Transcriber Váš rukopis, klepnite na ikonu a v spodnej časti obrazovky, aby sa zobrazila obrazovka **Letter Shapes** (forma písma) a postupujte podľa inštrukcií.

## Písanie pomocou stylusu a Block Recognizer

Píšte písmená, čísla a symboly pomocou stylusu a Block Recognizer. Vytvárajte slová a vety písaním písmen a číslic do určených oblastí.

- 1. V nejakej aplikácií klepnite na šípku hore, vedľa tlačidla Input Panel.
- 2. Klepnite na Block Recognizer.

Poznámka: Pre online Pomoc klepnite na ?

- 3. Píšte slovo, písmeno, symbol medzi značky.
  - Aby ste vložili text, napíšte písmeno medzi značky označené "abc".
  - b. Aby ste vložili čísla, alebo symboly, napíšte číslo, alebo symbol medzi značky označené "123".

Všetko čo napíšete, bude transformované na text.

| ह Pocket Word       | - # | <b>4</b> € 1:5 | iz 🕹         |
|---------------------|-----|----------------|--------------|
| Wash car            |     |                |              |
|                     |     |                |              |
|                     |     |                |              |
|                     |     |                |              |
|                     |     |                |              |
|                     |     |                |              |
| le e                |     | 10             |              |
| apc                 |     | 12             | ° ♦<br>+   → |
|                     |     |                | ← spc        |
|                     |     |                | ?            |
| New Edit View Tools | 74  |                | <b>Z</b> •   |

## Kreslenie a písanie na obrazovku

Použite stylus ako pero na kreslenie a písanie v aplikácií Notes (poznámky), alebo zo zložky **Notes** v aplikáciách Kalendár, Kontakty, alebo Úlohy.

- 1. V menu Start klepnite na Notes > New.
- 2. Kreslite a píšte na obrazovku.
- 3. Klepnite na ikonu Pen.
- 4. Klepnite na OK.

#### Prevod ručne napísaného na text

Transformuje napísané na text, keď píšete stylusom v aplikácií Notes, alebo v zložkách **Notes** v aplikáciách"

- Calendar (kalendár)
- Contacts (kontakty)
- Tasks (úlohy)

Aby sa transformovalo napísané na text:

- 1. V menu **Start** klepnite na **Notes**, alebo klepnite na zložku **Notes** v aplikáciách Calendar, Contacts, alebo Tasks.
- 2. Klepnite na poznámku, aby ste ju otvorili.
- 3. Klepnite na Tools.
- 4. Klepnite na Recognize.

**Poznámka:** Aby sa transformovalo konkrétne slovo, alebo fráza, zvýraznite ho predtým ako klepnete na **Recognize.** Ak slovo nebude rozpoznané, nebude transformované.

5. Klepnite na OK.

# Použitie funkcií digitálneho zobrazovania

Váš HP iPAQ série rx3000 Mobile Media Companion môže obsahovať vstavaný fotoaparát, ktorý Vám umožňuje použiť HP iPAQ v digitálnom centre zobrazovania. Môžete zdieľať obrázky cez e-mail, alebo Web, tlačiť z HP iPAQ bezdrôtovo, alebo preniesť súbory do HP iPAQ na uloženie.

**Poznámka:** Vstavaný fotoaparát HP Photosmart je k dispozícii iba vo vybraných HP iPAQ modeloch. Aby ste zlepšili Váš model, pozrite prosím do príručky Príslušenstvo, kde sú informácie o fotaparáte HP Photosmart Mobile.

Softvérové programy popísané ďalej sú zahrnuté vo Vašom HP iPAQ, alebo sú na priloženom CD.

| Softvér                                                          | Funkcia                                                                                                    |
|------------------------------------------------------------------|----------------------------------------------------------------------------------------------------|
| HP Photosmart camera (k dispozícii<br>iba vo vybraných modeloch) | Sníma fotografie, zaznamenáva videc<br>a modifikuje nastavenia fotoaparátu<br>na HP iPAQ.                                                                                                    |
| HP Image Zone pre iPAQ                                           | Prezerá, edituje, komentuje, zdieľa a<br>tlačí fotografie z HP iPAQ, Tlačí,<br>posiela, alebo prezerá prezentácie<br>.priamo z Vášho HP iPAQ. Vytvára<br>prezentácie fotografií, prehráva vi-<br>deo a umožňuje zdieľať ich s pria-<br>teľmi a rodinou. |

| Softvér              | Funkcia (pokračovanie)                                                                                                    |
|----------------------|----------------------------------------------------------------------------------------------------|
| HP Image Zone pre PC | Riadi fotografie a video klipy, ktoré<br>sú z Vášho HP iPAQ. Edituje fotogra-<br>fie, používa fotografie v tlačových<br>projektoch a na multimediálnych CD<br>a posiela fotografie priateľom a rodi-<br>ne. |
| HP Image Transfer    | Prenáša fotografie do Vášho osobné-<br>ho počítača automaticky, keď synchro<br>nizujete pomocou ActiveSync.                                                                                                 |

# Zoznámenie sa s prvkami Vášho fotoaparátu

Tlačidlo spúšť • je umiestnené na ľavej strane. Zrkadlo• a objektív fotoaparátu • sú umiestnení na zadnej strane HP iPAQ.

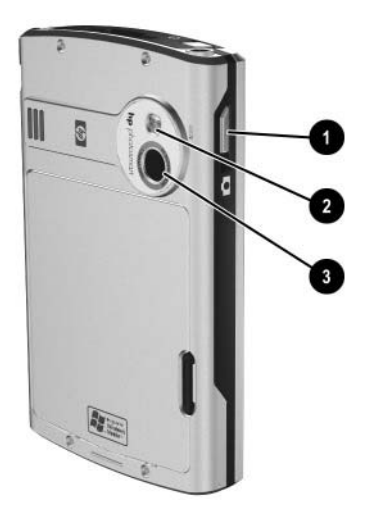

Stlačenie spúšte Vám umožňuje spustiť softvér fotoaparátu HP Photosmart, takže môžete snímať obrázky a zaznamenávať video.

# Snímanie

**Poznámka:** Vstavaný fotoaparát HP Photosmart je k dispozícii iba vo vybraných HP iPAQ modeloch. Aby ste zlepšili Váš model, pozrite prosím do príručky Príslušenstvo, kde sú informácie o fotaparáte HP Photosmart Mobile.

Používajte fotoaparát HP Photosmart na snímanie fotografií a videa. V tejto časti sú informácie o robení fotografií, videa. Porozumiete ako sa používa okamžitý prehľad a ako zmeníte nastavenia fotoaparátu HP Photosmart.

## **HP** Photosmart Camera

Ak spustíte aplikáciu fotoaparátu HP Photosmart, na obrazovke sa objavia nasledujúce ikony fotoparátu.

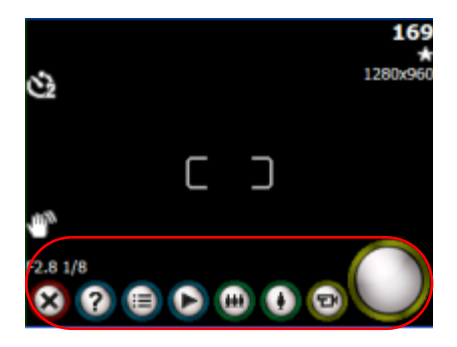

| Ikona      | Popis                                                        |
|------------|--------------------------------------------------------------|
| $\otimes$  | Klepnutím zavriete aplikáciu fotoaparátu HP Photosmart       |
| 0          | Klepnutím zobrazíte pomoc.                                   |
|            | Klepnutím sprístupníte menu Settings (nastavenia)            |
| lacksquare | Klepnutím môžete pozerať fotografie a video v HP Image Zone. |

| Ikona    | Popis (pokračovanie)                                                                                                    |
|----------|----------------------------------------------------------------------------------------------------|
| •••      | Klepnutím na ikonu, alebo stlačením dolnej časti navigačnej do-<br>tykovej plochy oddialite objekt snímania (zoom out). |
| •        | Klepnutím na ikonu, alebo stlačením hornej časti navigačnej do-<br>tykovej plochy priblížite objekt snímania (zoom in). |
| 00       | Klepnutím prepnete medi režimami fotoaparát, video.                                                                     |
| 0        | Klepnutím urobíte fotografiu, alebo spustíte/zastavíte snímanie videa.                                                  |
| 1280x960 | Práve zvolené rozlíšenie.                                                                                               |
| $\star$  | Práve zvolený typ kompresie.                                                                                            |
| 169      | Počet zostávajúcich obrázkov na základe veľkosti voľnej pamäte<br>v špecifikovanom umiestnení súboru.                   |
| ৩        | Určuje, že samospúšť je zapnutá.                                                                                        |
| 112      | Určuje, že fotoaparát by mal byť držaný pevne, aby sa zabez-<br>pečili čisté fotografie.                                |

#### Snímanie fotografií

Aby ste urobili fotografiu pomocou fotoaparátu HP Photosmart:

- 1. V menu Start klepnite na Programs > HP Photosmart, alebo v úvodnej strane, klepnite na Photosmart camera.
- 2. Určite objektív fotoaparátu na zadnej strane HP iPAQ a ohraničte fotografovaný subjekt na obrazovke.
- 3. Klepnite na () aby ste zväčšili subjekt, alebo na () aby ste zmenšili subjekt fotografovania.

Poznámka: Môžete tiež stlačiť hornú časť navigačnej dotykovej plochy na zväčšenie a spodnú časť na zmenšenie subjektu.

4. Aby ste dosiahli čistú fotografiu, zabezpečte, aby ste sa nehýbali ani Vy, ani subjekt fotografovania.

5. Stlačte Image Capture na boku HP iPAQ, alebo klepni-

te na 🔘 na obrazovke a urobte fotografiu.

**Poznámka:** Ak urobíte fotografiu, trvá to niekoľko sekúnd, kým sa fotografia vytvorí a uloží. Kým sa fotografia vytvára, na obrazovke je zobrazený kurzor čakania.

Aby ste ukončili prácu aplikácie fotoaparátu HP Photosmart, klepnite na obrazovke na tlačidlo 😣 Close.

**Poznámka:** Môžete tiež fotografovať samých seba. Použite malé zrkadlo na zadnej strane HP iPAQ aby ste umiestnili do stredu Váš portrét.

#### Snímanie videa

HP iPAQ má schopnosť zaznamenať a uložiť video pomocou fotoaparátu HP Photosmart.

Aby ste zaznamenali video:

- 1. V menu Start klepnite na Programs > HP Photosmart, alebo v úvodnej strane klepnite na Photosmart camera.
- 2. V aplikácií fotoaparátu klepnite na ikonu 2, aby ste sa prepli do video režimu.
- 3. Klepnite na ikonu Spúšť O, aby ste začali zaznamenávať video. Klepnite na ňu ešte raz, keď zastavíte zaznamenávanie.
- 4. Klepnite na tlačidlo ikony prezerania 🕑, aby ste sa dostali na obrazovku prezerania videa v HP Imaging Zone.
- 5. Klepnite na ikonu 💽 prehrania videa, ktoré ste zosnímali.

Aby ste si prezreli video:

- 1. V menu Start klepnite na Programs > HP Image Zone.
- 2. Klepnite na zmenšeninu videa, ktoré chcete prezerať a potom klepnite na prezeranie videa.

- 3. Aby ste videli video, klepnite na ikonu hraj 💽 .
- 4. Aby ste zatvorili obrazovku prezerania, klepnite na OK.

#### Okamžitý prehľad

Okamžitý prehľad Vám umožňuje vidieť fotografiu, ktorú ste práve urobili. Toto nastavenie poskytuje aj možnosť zmazať, uložiť, alebo odoslať fotografiu.

Keď urobíte fotografiu, budete počuť zvukový signál spúšte (ak nemáte vypnutý zvuk). Vytvorenie a uloženie fotografie môže trvať niekoľko sekúnd. Závisí to od veľkosti, kvality a zložitosti fotografie.

Hneď po zosnímaní fotografie, okamžité zobrazenie automaticky zobrazí tri ikony a tak sa môžete rozhodnúť, či odmietnete, odošlete, alebo uložíte fotografiu.

Klepnutím na niektorú z troch ikôn vykonáte nasledujúce funkcie:

- Odpadkový kôš i zmaže aktuálmu fotografiu
- 🗅 E-mail 🎯 pripojí fotografiu k e-mailovej správe
- OK I zatvorí okamžité prezeranie, pretože ste skončili prezeranie fotografií a chcete ich uložiť.

**Poznámka:** Okamžité prezeranie má časový limit 6 sekúnd. Viac informácií o zmene nastavení okamžitého prezerania pozrite neskôr v tejto kapitole v časti "Úprava nastavení okamžitétého prezerania".

#### Prispôsobenie nastavení fotoaparátu

HP iPAQ série rx3000 Mobile Media Companion má základné schopnosti fotografovania (namier a snímaj) ako aj ďalšie funkcie:

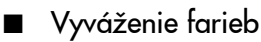

- Kompresia
- Rozlíšenie
- Automatické meranie expozície
- Zvuk fotoaparátu
- Okamžité prezeranie
- Samospúšť
- Súbor
- Snímanie videa

Aby ste zmenili nastavenia fotoaparátu:

- 1. V menu Start klepnite na Programs > HP Photosmart, alebo v úvodnej strane klepnite na Photosmart camera.
- 2. Klepnite na 🗐 > Settings, alebo Setup.

| 🏄 HP Photosmart car 🖨 📢 6:00    | ٩   |
|---------------------------------|-----|
| Menu                            |     |
| Capture Menu                    |     |
| Cit White Balance (Auto)        |     |
| (Full Color)                    |     |
| Compression (Better)            |     |
| Resolution (1280x960)           |     |
| Conter Wegneed                  |     |
|                                 |     |
|                                 |     |
| Channes Decet                   | =   |
| Change Reset                    |     |
| Settings Setup File Video About |     |
|                                 | 3 - |

- Klepnite na kategóriu, ktorú chcete zmeniť a potom klepnite na tlačidlo Change.
- 4. Zvoľte požadované nastavenie a klepnite na OK.
- 5. Ešte raz klepnite na OK, aby ste ukončili menu Snímanie.

## Prispôsobenie vyváženia farieb

Na fotografii môžete v závislosti od sveteľných podmienok upraviť vyváženie farieb (medzi červenou, zelenou a modrou). Môžete zvoliť možnosť Auto, keď fotoaparát automaticky prispôsobí farbu pre optimálnu fotografiu, alebo môžete zvoliť určitý typ.

Aby ste zmenili vyváženie farieb:

- 1. V menu Start klepnite na Programs > HP Photosmart, alebo v úvodnej strane klepnite na Photosmart camera.
- 2. Klepnite na 😑 > Settings > White Balance > Change.
- 3. Zvoľte možnosť, ktorú chcete a klepnite na OK.

Nastavenia vyváženia farieb, ktoré sú k dispozícii:

- Auto (default) Automaticky zvolí pre fotografiu najlepšie vyváženie farieb.
- Sun Najlepšie pre robenie fotografií vonku pri prírodnom osvetlení (slnko, zamračené)
- Tungsten Najlepšie pre robenie fotografií vonku pri žltom osvetlení.
- Fluorescent Najlepšie pre robenie fotografií pri žiarivkovom bielom osvetlení.

## Úprava farieb

Pomocou HP iPAQ môžete snímať fotografie rôznymi sveteľnými efektami ako Sepia (hnedá a biela) pre staro vyzerajúce totografie, alebo čierno-biele fotografie.

Aby ste zmenili nastavenia farieb:

- 1. V menu Start klepnite na Programs > HP Photosmart, alebo v úvodnej strane klepnite na Photosmart Camera.
- 2. Klepnite na 🕒 > Settings tab > Color > Change button.
- 3. Zvoľte typ farby obrázka, ktorý chcete a klepnite na OK.

Typy farby obrázka, ktoré sú k dispozícii:

- Plná farba (preddefinované) Štandardný farebný výstup
- Čiero-biely Fotografie v škále šedej
- Sepia Hnedá a biela, pre staro vyzerajúce fotografie
- Negatív Vyrobí negatív fotografie
- Cool Modrá a biela fotografia

## Použitie kompresie

Nastavenie kompresie určuje aký veľký bude súbor fotografie, keď je uložený. Kompresiu môžete zmeniť na jeden z troch typov, aby ste komprimovali veľkosť súboru fotografie.

Aby ste zmenili nastavenia kompresie:

- 1. V menu Start klepnite na Programs > HP Photosmart, alebo v úvodnej strane klepnite na Photosmart camera.
- 2. Klepnite na 🕥 > Settings > Compression > Change
- 3. Zvoľte typ kompresie, ktorú chcete a klepnite na OK.

K dispozícii sú nasledujúce typy kompresie:

- Good najmenšia veľkosť súboru a nižšia kvalita
- Better (preddefinované) stredná veľkosť súboru a kvalita
- Best najväčšia veľkosť súboru a kvalita

V tabuľke sú približné veľkosti súborov pre rozličné prípustné rozlíšenia:

| Kompresia | 1280x960<br>(24-Bit<br>farba) | 640x480<br>(24-Bit<br>farba) | 320x240<br>(24-Bit<br>farba) | 160x120<br>(24-Bit<br>farba) |
|-----------|-------------------------------|------------------------------|------------------------------|------------------------------|
| Good      | 148 kB                        | 44 kB                        | 17 kB                        | 6 kB                         |
| Better    | 305 kB                        | 85 kB                        | 35 kB                        | 11 kB                        |
| Best      | 501 kB                        | 127 kB                       | 56 kB                        | 17 kB                        |

### Voľba rozlíšenia

Môžete si vybrať zo štyroch rozlíšení (alebo veľkostí) pre snímané fotografie (šírka x výška v pixeloch). Použitím jedného zo štyroch rozlíšení môžete vybrať kvalitu fotografií. Vyššia kvalita (vysoké rozlíšenie) fotografií vyzerá a tlačí sa lepšie, hlavne pri väčších rozmeroch. Avšak vyššia kvalita znamená väčší súbor a potrebuje viac miesta pri uložení. Nižšia kvalita potrebuje menej priestoru pri uložení a menší čas načítavania pri posielaní cez e-mail, alebo infračervený prenos.

Fotoaparát Photosmart zobrazuje v pravom hornom rohu obrazovky približný počet zostávajúcich obrázkov pri atuálnom rozlíšení a kompresii. Napríklad, pozrite časť "Použitie kompresie" v tejto kapitole.

K dispozícií sú štyri rozlíšenia:

- 1280x960 (preddefinované)
- 640x480 pixelov
- 320x240 pixelov
- 160x120 pixelov

#### Zmena AE merania

Nastavenia AE merania Vám dovoľujú určiť, ktorú oblasť fotografie bude fotoaparát používať na výpočet expozície.

Aby ste zmenili typ AE merania:

- 1. V menu Start klepnite na Programs > HP Photosmart, alebo v úvodnej strane klepnite na Photosmart camera.
- 2. Klepnite na 🗐 > Settings > AE Metering > Change.
- 3. Zvoľte typ expozície, ktorú chcete a klepnite na OK.

Nasledujúca tabuľka definuje typy AE merania, ktoré sú k dispozícii vo Vašom HP iPAQ.

| Nastavenie                           | Popis                                                                                                    |
|--------------------------------------|----------------------------------------------------------------------------------------------------|
| Priemerné                            | Fotoaparát používa celú plochu fotografie na<br>výpočet expozície. Použite toto nastavenie ak<br>chcete aby všetko na fotografii bolo rovnako<br>pri výpočte expozície, napríklad ak robíte ob-<br>rázky v horskej scenérii. |
| Vážené do stredu<br>(preddefinované) | Fotoaparát používa veľkú oblasť v strede foto-<br>grafie na výpočet expozície. Použite toto nasta-<br>venie ak subjekt je v strede rámiku a tak expo-<br>zícia je orientovaná viac na subjekt, ako na o-<br>kolie.           |

#### Vypnutie a zapnutie zvuku fotoaparátu

Pomocou nastavenia zvuku vo fotoaparáte môžete zapnúť, alebo vypnúť zvuky vytvárané Vaším HP iPAQ.

Aby ste zmenili nastavenie zvuku fotoaparátu:

- 1. V menu Start klepnite na Programs > HP Photosmart, alebo v úvodnej strane klepnite na Photosmart camera.
- 2. Klepnite na 🗐 > Setup > Camera Sounds > Change.

| 雅 hp image capture 🛛 🚓 📢 9:24      | ٩    |
|------------------------------------|------|
| Menu                               |      |
|                                    | _    |
| Capture Menu                       |      |
| œe <sup>®</sup> Camera Sounds (On) |      |
| Instant Review (2 seconds)         |      |
| Self-Timer (Off)                   | - 1  |
| -                                  | - 1  |
|                                    | - 1  |
|                                    | - 1  |
|                                    | - 1  |
|                                    | - 1  |
|                                    | - 1  |
| Church Burnt                       | _    |
| Change Reset                       |      |
|                                    |      |
| Settings Setup File About          |      |
|                                    | - 12 |

- 3. Klepnite na **Off**, aby ste vypli zvuk, alebo klepnite na **On**, aby ste zapli zvuk.
- 4. Klepnite na OK, aby ste ukončili menu snímania.

#### Modifikácia nastavení okamžitého prezerania

Aby ste nakonfigurovali, alebo zmenili možnosti nastavenia okamžitého prezerania:

- 1. V menu Start klepnite na Programs > HP Photosmart, alebo v úvodnej strane klepnite na Photosmart camera.
- 2. Klepnite na > Setup > Instant Review > Change.
- 3. Zvoľte čas, ako dlho chcete, aby fotografia cez okamžité prezeranie zostala na obrazovke.
- 4. Klepnite na jednu zo štyroch možností, aby ste vykonali nasledujúce funkcie:
  - Off vypne okamžité prezeranie
  - 2 seconds umožní prezerať 2 sekundy
  - 4 seconds umožní prezerať 4 sekundy
  - 6 seconds (preddefinované) umožní prezerať 6 sekúnd
- 5. Klepnite na OK a skončíte s menu okamžitého prezerania.

#### Používanie samospúšte

Samospúšť Vám umožňuje nastaviť krátke oneskorenie predtým ako je fotografia urobená. Túto funkciu môžete použiť, ak chcete byť aj Vy na fotografii.

Nastavenie časovača:

- 1. V menu Start klepnite na Programs > HP Photosmart, v úvodnej strane klepnite na Photosmart camera.
- 2. Klepnite na 🕥 > Setup > Self-Timer >tlačidlo Change.

- Zvoľte oneskorenie buď 2, 10 sekúnd, alebo vôbec žiadne. Ak zvolíte oneskorenie, fotografia je snímaná po stlačení spúšte za 2, alebo 10 sekúnd.
- 4. Klepnite na OK, aby ste skončili menu samospúšte.

**Poznámka:** Ak je samospúšť zapnutá, fotoaparát na obrazovke zobrazí ikonu 💟 .

#### Konfigurovanie File Settings

Menu nastavenia súboru Vám dovoľuje určiť ako sa budú fotografie volať a ako budú uložené do HP iPAQ. Použitím zložky **File**, môžete zmeniť predponu mena súboru fotografií a videa, ktoré ste zosnímali a vytvoriť počítadlo obrázkov. Kombinácia týchto dvoch (predpona mena súboru a hodnota počítadla) poskytuje aktuálne meno súboru fotografie, alebo videa. Môžete tiež určiť zložku, kde sa fotografie a video uložia.

Aby ste sprístupnili menu nastavení súboru:

- 1. V menu Start klpnite Programs > HP Photosmart, alebo v úvodnej strane klepnite na Photosmart camera.
- 2. Klepnite na 🗐 > zložku File.
- 3. Urobte zmeny v konfigurácii súboru.
- 4. Klepnite na OK, aby ste ukončili menu súboru.

Aby ste vytvorili, premenovali a zmazali zložku:

- 1. Klepnite na tlačidlo Open Folder vo vnútri menu súboru.
- 2. Klepnite na zložku, ktorú ste zvolili.
- 3. Klepnite ešte raz, aby ste editovali meno zložky.
- 4. Použite ikony v spodnej časti obrazovky na vytvorenie, zmazanie, alebo obnovu zložky.
- 5. Klepnite na OK, aby ste ukončili prácu menu súboru.

Poznámka: Zmazaná môže byť iba prázdna zložka a preto pred jej zmazaním musíte presunúť všetky súbory a podzložky.

#### Zmena video nastavení

Môžete zaznamenať video so zvukom použitím vstavaného fotoaparátu v HP iPAQ. Môžete snímať buď vo formáte Motion JPEG, alebo formáte H.263 (k dispozícii iba pri sérii rx3700). Pri MJPEG môže byť použite pri snímaní väčšie rozlíšenie, ale potrebuje veľa pamäte. Pri formáte H.263 musí byť použité nižšie rozlíšenie, ale dlhší video klip spotrebuje pri uložení menej pamäte.

**Poznámka:** MotionJPEG video môže byť uložené iba do hlavnej pamäte, alebo do iPAQ File Store. Nemôžete zaznamenávať video MotionJPEG priamo na SD/MMC kartu. Video H.263 môže byť uložené v hlavnej pamäti, iPAQ File Store, alebo na karte SD/MMC . Aby ste skontrolovali veľkosť pamäte, pozrite si časť "Ako riadiť použiteľnú pamäť" v príručke "Ako urobiť..." na Vašom HP iPAQ.

Aby ste sprístupnili menu video nastavení:

- 1. V menu Start klepnite na Programs > HP Photosmart, alebo v úvodnej strane klepnite na Photosmart camera.
- 2. Klepnite na 🗐 > zložku Video.
- 3. Zvoľte video format (MJPEG, alebo H.263).
- 4. Zvoľte video veľkosť, ktorú chcete:
  - □ MJPEG
    - ♦ 320x240
    - ♦ 176x144
    - ◆ 160x120
  - □ H.263
    - ◆ 176x144

♦ 128x96

- 5. Klepnite na zaškrtávací box **Record audio**, aby ste zapli zvuk videa.
- 6. Klepnite na OK, aby ste ukončili menu video.

# Prezeranie a zobrazovanie

Na zobrazenie a editáciu fotografií a videa uloženého vo Vašom HP iPAQ, alebo na CD karte, použite HP Image Zone.

## **HP Image Zone**

**Poznámka:** Preddefinovane HP Image Zone zobrazí fotografie, ktoré sú uložené v zložke My Documents/My Pictures v HP iPAQ.

HP Image Zone môžete použiť na:

- Prezeranie fotografií uložených na HP iPAQ, alebo SD karte
- Nahratie a prehratie video klipov pripojených k fotografii
- Zaslanie fotografií pomocou HP Instant Share E-mail, infračervený prenos, alebo ako pripojené súbory e-mailov
- Organizovanie zložiek (vytvoriť, premenovať, zmazať)
- Tlač pomocou HP Mobile Printing, alebo HP Instant Share
- Prezeranie prezentácií
- Pridanie textových poznámok JPEG fotografií
- Spustenie aplikácií fotoaparátu HP Photosmart
- Kreslenie na fotografie, úpravu kvality, pridanie textu na fotografie

Ak spustíte HP Image Zone, v spodnej časti obrazovky sa zobrazia nasledujúce ikony.

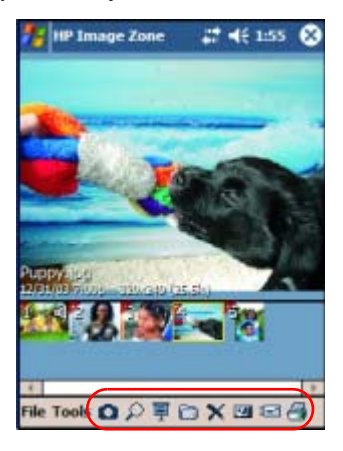

| Ikona | Popis                                                        |
|-------|--------------------------------------------------------------|
| 0     | Klepnutím prepnete medzi režimom fotoaparátu a videa.        |
| P     | Klepnutím si prezriete fotografiu na celej obrazovke.        |
| Ē     | Klepnutím spustíte režim prezentácie.                        |
| 6     | Klepnutím zmeníte zložku                                     |
| ×     | Klepnutím zmažete fotografiu, alebo video.                   |
| 2     | Klepnutím nahráte a priradíte zvukový záznam k fotografii    |
| -     | Klepnutím pošlete fotografiu, video pomocou obľúbenej metódy |
| 8     | Klepnutím vytlačíte pomocou obľúbenej metódy                 |

#### Prezeranie zmenšenín

Aby ste prezreli fotografiu:

1. V menu Start klepnite na Programs > HP Image Zone, alebo v úvodnej strane klepnite ba Photos.

**Poznámka:** Preddefinovane prehľadávač otvorí režim Browse. Režim Browse zobrazí zmenšeniny fotografii v aktuálnej zložke.

 Klepnite na zmenšeninu (malé zobrazenie väčšieho obrázka), aby ste zvolili fotografiu. Zobrazí sa fotografia spolu s informáciami o nej.

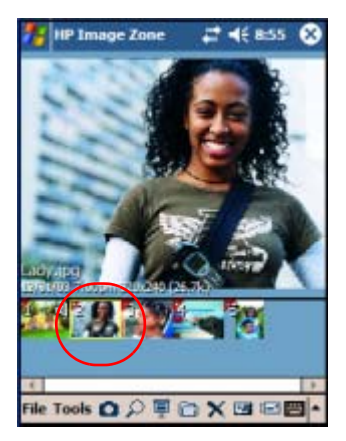

Aby ste prezreli fotografie v inej zložke:

- 1. Klepnite na File v lište príkazov a potom klepnite na Open.
- 2. Zvoľte zložku, ktorú chcete.

3. Klepnite na **OK**. HP Image Zone teraz zobrazí fotografie z novej zložky, ktorú ste zvolili.

**Poznámka:** Aby ste zobrazili fotografie v HP Image Zone, uistite sa, či rolovací prúžok sa posúval vľavo po celej lište. V inom prípade nebudete vidieť iné fotografie v prehľade zmenšenín.

#### Prezeranie fotografií na celej obrazovke

Aby ste prezerali fotografie na celej obrazovke a zväčšovali a zmenšovali ich:

- 1. V menu Start klepnite na Programs > HP Image Zone, alebo v úvodnej strane klepnite na Photos.
- 2. Zvoľte fotografiu klepnutím na je zmenšeninu.
- 3. Klepnite na **Tools** > **View Image**, alebo klepnite na okno prezerania.
- 4. Zväčšite, alebo zmenšite pomocou tlačidiel lišty nástrojov. Ak sú fotografie príliš veľké a nezmestia sa na obrazovku, môžete zobraziť iné časti fotografie ťahaním stylusu po obrazovke. Môžete tiež použiť tlačidlá navigácie na zmenu veľkosti fotografie.
- 5. Klepnite na OK a zatvoríte obrazovku prezerania obrázkov.

#### Prezeranie prezentácií

Môžete si prezerať prezentácie fotografií v určených zložkách.

- 1. V menu Start klepnite na Programs > HP Image Zone, alebo v úvodnej strane klepnite na Photos.
- 2. Klepnite na Tools > View Slideshow.
- 3. Klepnite kdekoľvek na obrazovku a zobrazíte on-screen ovládacie prvky. Tieto prvky môžete potom použiť na presun dopredu a dozadu, alebo na koniec prezentácie.

Na presun dopredu, alebo dozadu môžete v prezentácii použiť tiež tlačidlo navigácie. Môžete riadiť možnosti displeja ako napr.:

- Sequence poradie, v ktorom sú fotografie zobrazované
- Delay čas, kedy je fotografia zobrazená predtým ako sa v prezentácii posuniete na ďalšiu fotografiu.
- Rotation prezentácia môže automaticky rotovať fotografie tak, aby boli zobrazené na celú obrazovku.
- Transition Effect metóda použitá pre fotografie na vloženie do, alebo vybratie z prezentácie.

Aby ste zmenili nastavenia prezentácie:

- 1. V menu Start klepnite na Programs > HP Image Zone, alebo v úvodnej strane klepnite na Photos.
- 2. Klepnite na Tools > Settings > zložku Slideshow.
- 3. Zvoľte nastavenia a efekty, ktoré chcete používať vo Vašej prezentácii.
- 4. Klepnite na OK, aby ste ukončili menu.

#### Ukončenie HP Image Zone

Aby ste ukončili HP Image Zone, v lište príkazov klepnite na File > Exit. Môžete tiež klepnúť na 😢 v pravom hornom rohu obrazovky, aby ste zatvorili aplikáciu.

## Aplikácia šetriča obrazovky DockWare

Vo Vašom HP iPAQ je predinštalovaná aplikácia šetrenia obrazovky nazývaná DockWare. Softvér Ilium DockWare konvertuje Váš HP iPAQ na čas v kolíske, mesačný kalendár a rámik osobného digitálneho obrázka.

Keď vložíte HP iPAQ do kolísky, po 5 minútach nečinnosti automaticky štartuje aplikácia DockWare. Zobrazí sa aktuálny kalendár, a veľký dátum a čas. Tiež je zobrazená prezentácia obrázkov.

#### Spustenie DockWare

Ak Váš HP iPAQ nie je v používaní (po 5 minútach) a je stále zapnutý, alebo umiestnený v kolíske, automaticky naštartuje DockWare. DockWare môžete tiež spustiť klepnutím na **Start** > **Programs** > ikonu **DockWare**.

Aby ste zmenili nastavenia DockWare, použite stylus a klepninite a držte ho kdekoľvek na obrazovke.

#### Zastavenie DockWare

Aplikácia zastaví len čo sa dotknete obrazovky, alebo stlačíte tlačidlo na HP iPAQ, okrem rolovania hore, alebo dole pri pozeraní obrázka. DockWare tiež zastaví činnosť ak sa objaví signál, alebo nejaké prekrývacie okno.

Uvedomte si nasledujúce:

- Ak je HP iPAQ napájaný z batérie, DockWare nenaštaruje automaticky.
- Ak DockWare je spustený a HP iPAQ zoberiete z kolísky, DockWare bude pokračovať aj pri napájaní z batérie, kým ho nezastavíte.

Aby ste vypli DockWare, klepnite a držte kdekoľvek na obrazovke a potom v prekrývacom menu odškrtnite **Starts Automatically**. Táto položka menu funguje ako prepínač na spustenie a zastavenie programu DockWare. Preto teda, ak chcete spustiť DockWare ešte raz potrebujete zvoliť túto možnosť ešte raz.

Pozrite **Start > Help > DockWare**, kde nájdete ďalšie tipy a rady na používanie aplikácie DockWare.

# Editovanie

V HP Image Zone môžete editovať fotografie niekoľkými cestami:

- Kreslite na fotografiu pomocou rôznych typov pier a farieb
- Pridajte na fotografiu text
- Orežte, rotujte, zmeňte veľkosť fotografie
- Upravte kvalitu fotografie
- Použite tvorivé filtre a efekty

# Editovanie fotografií

Aby ste editovali fotografie:

- 1. V menu Start klepnite na Programs > HP Image Zone, alebo v úvodnej strane klepnite na Photos.
- 2. Zvoľte fotografiu, ktorú chcete editovať, klepnutím na jej zmenšeninu.
- 3. Klepnite na **Tools** umiestnenú v lište príkazov v spodnej časti obrazovky.
- 4. Klepnite na **Edit** a táto činnosť spustí HP Image Zone Editor, kde môžete vykonať veľký rozsah editovacích funkcií.

Viac informácií o HP Image Zone Editor a jeho funkciách pozrite v **Start > Help > HP Image Zone.** 

# Zaznamenávanie zvukových súborov

Môžete pre každú Vašu fotografiu nahrať zvukový súbor. Keď zobrazíte fotografiu s pripojeným zvukovým súborom, HP Image Zone zobrazí fotografiu a prehrá v tom istom čase priradený zvuk.

Poznámka: Ak ste odpojili možnosť Auto-play associated sound files during preview, zvuk sa neprehrá. Aby ste zapli možnosť znova, v menu Start klepnite na Programs > HP Image Zone, alebo v úvodnej strane klepnite na Photos. Ďalej klepnite na Tools > Settings > zložku General > zaškrtávacie políčko Autoplay associated during preview.

# Priradenie zvukového súboru k fotografii

Aby ste pridali zvuk k fotografii:

- 1. V menu Start klepnite na Programs > HP Image Zone, alebo v úvod nej strane klepnite na Photos.
- 2. Zvoľte fotografiu, ku ktorej chcete pridať zvukový súbor klepnutím na jej zmenšeninu.
- 3. Klepnite na ikonu **Cassette** v lište príkazov, ktorá je umiestnená na spodnej časti obrazovky.
- 4. Klepnite na tlačidlo Record v lište nástrojov Sound.

| Ikona | Meno   | Funkcia                                                        |
|-------|--------|----------------------------------------------------------------|
| •     | Record | Štartuje zaznamenávanie zvuku.                                 |
|       | Stop   | Zastavuje zaznamenávanie zvuku.                                |
| •     | Play   | Prehráva zaznamenaný zvuk prira-<br>dený k zvolenej fotografii |
| ×     | Delete | Zmazáva zaznamenaný zvuk prira-<br>dený k zvolenej fotografii  |

- 5. Hovorte do mikrofónu, alebo zaznamenajte zvuk, ktorý chcete priradiť k fotografii.
- 6. Klepnite na tlačidlo Stop v lište nástrojov Sound.

Všetky fotografie s priradeným zvukovým súborom majú ikonu reproduktora na zmenšenine.

Aby ste zmenili možnosti zvuku:

- 1. V menu Start klepnite na Programs > HP Image Zone, alebo v úvodnej strane klepnite na Photos.
- 2. Klepnite na **Tools** umiestnené v lište príkazov v spodnej časti obrazovky.
- 3. Klepnite na **Settings** > zložku **Audio**.

- 4. Zvoľte zvukovú možnosť.
  - **Codec settings:** PCM, alebo GSM 6.10.
    - GSM 6.10 poskytuje dobrý kvalitu zvuku a zaberá menší priestor ako Pulse Code Modulation (PCM).
    - PCM poskytuje lepšiu kvalitu zvuku, ale môže zaberať až 86 krát viac priestoru ako záznamy GSM 6.10.
  - Format: Zvoľte kvalitu zvuku. Vyššia kvalita zaznamenaného zvuku zaberá viac priestoru.

5. Klepnite na OK, aby ste skončili menu.

# HP Image Zone pre PC

Aplikácia HP Image Zone pre PC Vám dovoľuje prezerať, tlačiť a editovať fotografie, ktoré boli zosnímané Vaším HP iPAQ. Táto aplikácia je umiestnená na CD HP Image Zone, ktorý je v dodávke HP iPAQ.

HP Image Zone pre PC môžete použiť na:

- kontrolovanie fotografií a video klipov
- editovanie fotografií
- vytváranie multimediálne CD
- použitie fotografií v tlačových projektoch použitím HP Instant Share.
- posielanie fotografií priateľom pomocou HP Instant Share
- prezeranie MotionJPEG videa z Vášho HP iPAQ

Aby ste úspešne nainštalovali HP Image Zone pre PC do Vášho osobného počítača je treba, aby ste mali položky:

- Operačný systém
  - □ Microsoft Windows 98

- Microsoft 2000 Professional
- Microsoft Millennium Edition
- Microsoft XP with SP1 alebo neskôr
- Microsoft Internet Explorer 5.0 alebo vyšší
- CD-ROM
- VGA grafická karta, alebo kompatibilný video grafický ovládač 256 farieb alebo vyšší
- Klávesnica
- Microsoft myš, alebo kompatibilné vstupné zariadenie
- 500MB miesta na pevnom disku
- 600 MHz Pentium III, K6, alebo AMD Athlon procesor, alebo lepší
- 115MB RAM požadované

Aby ste nainštalovali HP Image Zone pre PC, vložte príslušné CD do CD-ROM mechaniky vo Vašom počítači. CD HP Image Zone sa spustí automaticky

Ak sa HP Image Zone CD nespustí automaticky (auto run), kliknite na **Start** > **Run.** Napíšte **D**:\ (kde D je umiestnenie CD-ROM mechaniky) v **Open:** textovom boxe. Zvoľte **setup.exe**, potom dvakrát kliknite na **OK**, aby sa spustil Setup program.

**Poznámka:** Prídavný softvér môže požadovať prezerať H.263/ /MPEG4 video súbory v osobnom počítači, ktoré sú zaznamenané Vaším HP iPAQ.

Potom ako ste do PC nainštalovali HP Image Zone, pozrite online Pomoc, aby ste získali viac informácií o formáte súborov a používaní tohoto softvéru. Aby ste sprístupnili položky Pomoci, kliknite na **Start > Programs > HP Image Zone**, alebo na desktope dvakrát kliknite na ikonu **HP Image Zone**. V hlavnom menu HP Image Zone dvakrát kliknite na **Help**.

# **HP Image Transfer**

Použitím softvéru HP Image Transfer a Microsoft ActiveSync 3.7.1, môžete automaticky presúvaťfotografie a video z HP iPAQ do osobného počítača na tlač a zdieľanie s priateľmi a rodinou. Pomocou HP Image Transfer môžete:

- presúvať fotografie a video z HP iPAQ do PC
- presúvať fotografie z CD, alebo MMC do PC
- modifikovať nastavenia presunu obrázkov

**Poznámka:** Aby ste presunuli obrázky, najprv musíte inštalovať ActiveSync 3.7.1 aby ste vytvorili štandardné partnerstvo medzi HP iPAQ a počítačom.

Aby ste nainštalovali HP Image Transfer:

- V Companion CD zvoľte Software and Accessories
   > Desktop Software a potom vedľa HP Image Transfer zvoľte zaškrtávacie políčko Install this.
- 2. Zvoľte Install Now umiestnený na vrchu obrazovky softvéru Install Desktop a postupujte podľa inštrukcií na obrazovke.

Len čo bol HP Image Transfer nainštalovaný a rozpoznaný ActiveSync, okno ActiveSync zobrazí zaškrtávací box **Image**.

| -      | To synchronize a type of informa<br>To stop synchronization, clear th                                                                 | tion, select its ch<br>e check box | eck box.            |
|--------|----------------------------------------------------------------------------------------------------|------------------------------------|---------------------|
| (      | Mobile Device<br>Mobile Device<br>Mobile Calendar<br>Forkats<br>Forkats<br>Mobile Device<br>Product Access<br>Product Access<br>Notes |                                    | Settings.           |
| Server | Synchronize mobile device of<br>To enable, disable or modily sync<br>connect your device.                                             | lock upon conne                    | ecting<br>a server, |

Aby ste aktivovali a modifikovali nastavenia HP Image Transfer:

- 1. Otvorte v počítači ActiveSync, ak nie je už otvorený,
- 2. Dvakrát kliknite na **Image** v okne Details, alebo zvoľte **Options** z ActiveSync menu.
- 3. Zvolite Image v zložke Sync options a potom zvolite tlačidlo Settings.

**Poznámka:** Len čo bol presun obrázkov aktivovaný, rozpis a pravidlá, ktoré ste nakonfigurovali pre synchronizáciu Active-Sync sú tiež uplatnené na Vaše presuny obrázkov. V závislosti od konfigurácie obrázky môžu byť prenesené plynule, kým je zariadenie pripojené, iba pri spojení, alebo ručne.

|                                 | union assertingly.                                             |                                    |                            |
|---------------------------------|----------------------------------------------------------------|------------------------------------|----------------------------|
|                                 | HP iPAQ Image T<br>v1.07.000                                   | ransfer                            |                            |
| Trans                           | fet, print, and share ima                                      | ges from your mai                  | bile device                |
| Mobile de                       | vice                                                           |                                    |                            |
| Transfer fr                     | on: My Documents                                               | My Pictures                        |                            |
| □ Incl                          | ude camera images on s                                         | torage cards                       |                            |
| Compute<br>Save to<br>In subfol | C: Documents and S<br>Documents/My Pictu<br>der: (month takana | ettings\moehing<br>#es\HP Image Tr | ch/My<br>ansfer<br>Browse_ |
| Which in                        | ages would you like to t                                       | uniter?                            |                            |
| 1 Ina                           | nes taken since last tran                                      | uter.                              |                            |
|                                 | vadei                                                          |                                    |                            |
| CAL                             |                                                                |                                    |                            |
| C Allia                         | also be appropriate the second second second                   |                                    |                            |
| C All in                        | ete transferred images                                         |                                    |                            |
| C All is                        | ste transferred images                                         | [                                  | Count                      |

HP iPAQ Image Transfer umožňuje presun, tlač, zdieľanie obrázkov nasledujúcim spôsobom:

- Nastavenie Mobile Device zobrazí umiestnenie obrázkov, ktoré chcete preniesť z HP iPAQ. Ak chcete preniesť obrázky na pamäťové karty zaškrtnite v zaškrtávacom políčku Include camera images on storage cards.
- Natavenie počítača Vám umožní vytvoriť subzložku na počítači, kde budú obrázky uložené. Napríklad, môžete konfigurovať obrázky, aby boli prenesené do subzložky s takým istým menom ako má zložka v HP iPAQ. Ak prenášate obrázky zo zložky, ktorá obsahuje viac subzložiek, všetky subzložky sú automaticky vytvárané v zložke, ktorú

ste určili ako zložku **Save to:** . Môžete tiež určiť, aby obrázky boli presunuté do subzložky s menom **aktuálneho** mesiaca, alebo aktuálneho dátumu.

- Which images would you like to transfer? Vám dovoľuje vybrať typ prenosu Vášho výberu:
  - Prenos obrázkov urobených od posledného prenosu
  - Prenos všetkých obrázkov
  - Zmazať prenesené obrázky z HP iPAQ potom, ako boli prenesené

**Poznámka:** Niektoré nastavenia na obrazovke HP iPAQ Image Transfer môžu byť zmenené, kým Váš HP iPAQ je pripojený k počítaču. Ak HP iPAQ nie je pripojený, ste upozornení, že niektoré nastavenia nemôžu byť zmenené a niektoré nastavenia sú neprístupné.

# Tlač

Použite HP Mobile Printing a HP Instant Share Printing na tlač Vaších fotografií a na zdieľanie videa.

# Používanie HP Mobile Printing

Program HP Mobile Print Vám dovoľuje tlačiť z Vášho HP iPAQ na veľké množstvo tlačiarní.

Aby ste tlačili z HP Image Zone:

**Poznámka:** Softvér HP Image Zone inštalovaný na Vašom HP iPAQ podporuje tlač fotografií. Ak chcete vytlačiť e-mailovú správu, dokument Word a iné, nainštalujte plnú verziu softvéru Mobile Printing pre Pocket PC z priloženého CD do Vášho HP iPAQ.

- 1. V menu Start klepnite na Programs > HP Image Zone, alebo v úvodnej strane klepnite na Photos.
- 2. Klepnite na fotografiu, ktorú chcete vytlačiť.

**Poznámka:** Ak chcete vytlačiť niekoľko fotografií, klepnite na **Tools > Select > Range.** Klepnite na prvú a poslednú fotografiu požadovaného rozsahu. Len čo sú fotografie pre tlač vybraté, na každej sa zobrazí zelený indikátor.

- 3. Klepnite na File > Print.
- 4. Zvolite HP Mobile Printing.

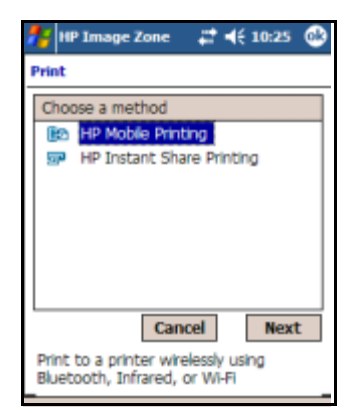

- 5. Klepnite na tlačidlo Next.
- 6. Zvoľte Configure a potom klepnite na Add.

| 🎦 Print Config 💦 👯 🍕 11:01 |    |
|----------------------------|----|
| Add Printer                |    |
| Choose Kind of Printer     |    |
| Bluetooth                  |    |
| @Network                   |    |
| *                          |    |
|                            |    |
| Cancel Next                | Π  |
|                            |    |
|                            |    |
|                            |    |
|                            | -1 |
|                            | -  |

7. Zvoľte požadovaný typ tlačiarne a klepnite na Next.

 Postupujte podľa inštrukcií na obrazovke, aby ste ukončili proces konfigurácie tlačiarne. Budete vyzvaní vložiť špecifické podrobnosti o Vašej tlačiarni. Ďalšie informácie o konfigurovaní tlačiarne pozrite v on-screen Pomoci pre HP Image Zone.

**Poznámka:** Hore uvedené kroky by ste mali vykonať jedenkrát pre každú tlačiareň, ktorú chcete použiť. Nie je treba inštalovať ovládače, keď pridávate tlačiareň do Vášho zoznamu.

Poznámka: Pri používaní vytáčaného, alebo bezdrôtového internetu, e-mailov, siete spoločnosti a inej bezdrôtovej komunikácie, ako sú zariadenia majúce Bluetooth, môže byť potrebné kúpiť oddelene ďalší hardvér a iné kompatibilné vybavenie, okrem toho štandardnú Wi-Fi infraštruktúru a oddelene zakúpený servis. Dohodnite si s poskytovateľom servisu dostupnosť a pokrytie servisných služieb vo Vašej oblasti. Nie všetky Web sú k dispozícií. Štruktúra niektorých Web stránok sa nehodí na zobrazenie na obrazovkách mobilných zariadení a môže požadovať inštalovanie prídavného softvéru.

### Voľba tlačiarne

Obrazovka voľby tlačiarne Vám dovoľuje, zvoliť tlačiareň, voľbu nakonfigurovať tlačiarne, alebo voľbu zmeniť možnosti tlačiarne. Ak v zozname nie je žiadna tlačiareň, alebo tlačiareň na ktorej chcete tlačiť, klepnite na tlačidlo **Configure…** aby ste pridali tlačiareň. Ak tlačiareň zošedla, je to preto, lebo HP Mobile Print nepodporuje typ dokumentu, ktorý ste vybrali.

**Poznámka:** Môžu byť k dispozícií iné softvérové aplikácie, ktoré môžu aktivovať tlač takéhoto typu dokumentu cez HP Mobile Print.

Aby ste zvolili tlačiareň:

- 1. Zo zoznamu zvoľte tlačiareň.
- Klepnite na tlačidlo Print. Aby ste pred tlačou zmenili možnosti tlače, pozrite časť "Možnosti tlače" uvedenú neskôr v tejto kapitole.

| 🎊 HPMP SDK Test App | <b>4</b> € 10:13       |
|---------------------|------------------------|
| My Printers         |                        |
| Printer Name        |                        |
| 🎯 Joe's 840 - IR    |                        |
| 🎯 Tom's 995c - BT   |                        |
| Cancel Configure    | Print<br>Print Options |
|                     | <b>E</b>               |

Po klepnutí na tlačidlo Print, bude Váš dokument vytlačený. Aby ste zobrazili stav dokumentu, alebo zrušili tlač, choď te do Print Manager.

### Tlač na infračervenej tlačiarni

Uistite sa, či IR port Vášho zariadenia je priamo nasmerovaný na IR port tlačiarne.

#### Tlač na Bluetooth tlačiarni

Uistite sa, či tlačiareň Bluetooth je v dosahu Vášho zariadenia a Bluetooth vysielač Vášho zariadenia je zapnutý.

#### Tlač na sieťovej tlačiarni cez 802.11

Uistite sa, či máte aktívne pripojenie na sieť a či zvolená tlačiareň je pripojená na tú istú sieť.

### Voľby tlače

Aby ste zmenili voľby tlače:

- 1. Zo zoznamu tlačiarní zvoľte tlačiareň.
- 2. Klepnite na tlačidlo Print Options.

| 🎊 HPMP SDK     | Test App | <b>4</b> € 4:32 |
|----------------|----------|-----------------|
| Print Options  |          |                 |
| Tom's 995c -   | BT       |                 |
| Copies:        | 8        |                 |
| Quality:       | Normal   | •               |
| Paper size:    | Letter   | -               |
| Color setting: | Color    | *               |
| Save settin    | gs       |                 |
|                | Cancel   | Print           |
| '              |          |                 |
|                |          |                 |
|                |          |                 |
|                |          | <b></b>         |

Možnosti tlačiarne Vám dovoľujú zmeniť nasledujúce položky:

| Kópie            | Počet kópií, ktoré budú vytlačené.                                                                                                    |
|------------------|----------------------------------------------------------------------------------------------------|
| Kvalita          | Tlačovú kvalitu. Poznámka: Niektoré tlačiarne, kto-<br>ré sú citlivé na typ média, ktoré je vložené, zrušia<br>toto nastavenie.                                          |
| Veľkosť papiera  | Ak vložíte papier inej veľkosti ako ste špecifikovali,<br>nevznikne chyba. Dokument bude vytlačený a for-<br>mátovaný pre veľkosť papiera, ktorú ste špecifi-<br>kovali. |
| Nastavenie farby | Z vyskakovacieho menu zvoľte Color(farba), alebo<br>Black and White (čiernobiele).                                                                                       |

Po nastavení možnosí tlače, môžete tieto nastavenia uložiť pre danú tlačiareň zaškrtnutím boxu **Save Settings**. Všetky budúce dokumenty tlačené na tejto tlačiarni, budú používať tieto nastavenia.

3. Klepnite na tlačidlo Print, aby ste vytlačili dokument.

# Konfigurácia

Obrazovka konfigurácie umožňuje užívateľovi pridať, alebo odstrániť tlačiarne, modifikovať nastavenia tlačiarne, alebo zmeniť nastavenia systému. Aby ste sprístupnili obrazovku konfigurácie:

1. Vstúpte do Print Manager, alebo klepnite na tlačidlo **Configure...** na obrazovke Printer Selection.

| 🎢 Print Manager - Configu 📢 2:43 🛛 🐽 |
|--------------------------------------|
| Configuration                        |
| My Printers:                         |
| 🞯 Bluetooth Printer                  |
| Winet1                               |
| (1) in 1                             |
|                                      |
|                                      |
| Add Modify Remove                    |
|                                      |
|                                      |
|                                      |
| Printers System                      |
|                                      |

### Pridanie tlačiarne

Aby ste pridali tlačiareň, v obrazovke konfigurácie klepnite na tlačidlo **Add...** 

| 🎢 Print Manager - Configu 📢 1:10 |
|----------------------------------|
| Add Printer                      |
| Choose Kind of Printer           |
| 🎒 Bluetooth                      |
| (S) IR                           |
| © ≦ wetwork                      |
|                                  |
|                                  |
| Cancel Next                      |
|                                  |

# Ako sa pripojiť na tlačiareň

Predtým, ako zvolíte tlačiareň, HP Mobile Print potrebuje vedieť ako bude pripojené k tejto tlačiarni. HP Mobile Print podporuje infračervený prenos (IR), Bluetooth a sieťové spojenie. Aj keď tlačiareň umožňuje viacnásobnú možnosť pripojenia, v určitom čase môže byť nastavená iba jedna metóda pripojenia. Napríklad HP DeskJet 995c podporuje aj IR aj Bluetooth pripojenie, a obe pripojenia sú platné pre pripojenie tejto tlačiarne. Užívateľ môže teraz nastaviť pripojenie tlačiarne cez Bluetooth a neskôr nastaviť infračervené pripojenie tej istej tlačiarne.

Voľba metódy spojenia závisí od toho, aké spojenie Vaša tlačiareň podporuje. Aby ste určili, či tlačiareň má IR, alebo Bluetooth, pohľadajte IR port, alebo Bluetooth vysielač umiestnený na vonkajšej strane tlačiarne. Ak ani jeden z nich nie je viditeľný, mali by ste skúsiť pripojiť sa na tlačiareň cez sieť, alebo cez tlačový servis.

- Bluetooth pripojenie je rýchlejšie ako IR, ale nastavenie pripojenia Bluetooth sa môže líšiť od pripojenia zariedenie na zariadenie. Viac informácií pozrite v časti "Pridanie tlačiarne Bluetooth".
- IR pripojenie IR pripojenie je pomalšie, ale l'ahšie na používanie. Viac informácií pozrite v časti "Pridanie IR tlačiarne".
- Pripojenie na sieť Pripojenie na sieť je niekde komplikovanejšie na nastavenie ako IR a Bluetooth pripojenia, ale výhodou je, že je najrýchlejšie. Viac informácií pozrite v časti "Pridanie sieťovej tlačiarne".

Len čo ste určili, ktoré pripojenie použijete, vyberte metódu pripojenia zo zoznamu **Choose Kind of Printer** a klepnite na tlačidlo **Next**. Ako už bolo spomenuté, ďalšia zobrazená obrazovka bude závisieť od metódy pripojenia, ktorú ste zvolili.

### Pridanie Bluetooth tlačiarne

Pripojenie Bluetooth je odlišné od pripojenia zariadenia na zariadenie. Zariadenie by malo mať Bluetooth vstavané, alebo môže byť ako voliteľné príslušenstvo. Predtým ako budete pokračovať, mali by ste sa oboznámiť s možnosťami Bluetooth na Vašom HP iPAQ a na tlačiarni.

Viac informácií o Bluetooth, pozrite v Kapitole 9, "Používanie Bluetooth". Hladanie tlačiarne Bluetooth:

 Akonáhle bolo klepnuté na tlačidlo Next, obrazovka Specify Bluetooth Printer ponúkne užívateľovi možnosť voľby Search for a Bluetooth printer near me, alebo Add a Bluetooth printer.

| 🎊 HPMP SDK Test App 🛛 📢 10:16 |
|-------------------------------|
| Add Bluetooth Printer         |
| Choose How to Add Printer     |
|                               |
| □ 1                           |

Možnosť **Search for a Bluetooth printer near me** zisťuje tlačiarne Bluetooth blízko Vás a automaticky nastavuje spojenie. Možnosť **Add a Bluetooth printer** od Vás požaduje nastaviť spojenie Bluetooth pomocou Bluetooth Manager. 2. Zisťovanie tlačiarne Bluetooth.

Akonáhle bolo klepnuté na tlačidlo **Next**, správa "Searching for devices..." určuje, že HP Mobile Print hladá a vypíše do zoznamu objavené tlačiarne Bluetooth.

| 🎥 HPMP SDK Test App 🛛 📢 10:19                                                                                                    |
|----------------------------------------------------------------------------------------------------|
| Add Bluetooth Printer                                                                                                    |
| Searching for Printers  Paul Wahrath's Jeeni #1  2Lab - DJ 5550  2Lab - DJ 1220C  deskjet 995c S/ManueR1C0420L  Cancel Stop Next |
|                                                                                                    |

Klepnutie na tlačidlo **Stop**, ukončí zisťovanie a umožní Vám zvoliť nejakú tlačiareň, ktorá bola už objavená. Potom ako sa zisťovanie skončilo, zvoľte tlačiareň, ktorá sa pridá a klepnite na **Next.** 

| 🎊 HPMP SDK Test App 🛛 📢 10:19                                                     |
|-----------------------------------------------------------------------------------|
| Add Bluetooth Printer                                                             |
| Select Printer to Add                                                             |
| ZLab - DJ 1220C     Sekiet 995c S/N MY1BR1C0420L     Sekiet 995c S/N MY1BR1C0420L |
| Cancel Stop Next                                                                  |
|                                                                                   |
| <b>□</b> *                                                                        |

3. Špecifikujte tlačiareň Bluetooth vyplnením prázdnych informačných polí.

| 🏂 Print Manager - Configs. 📢 4:36  |
|------------------------------------|
| Specify Bluetooth Printer          |
| MFg: Hewlett-Packard 👻             |
| Model: DeskJet 995C 💌              |
| Address: BT                        |
| My printer's name:<br>deskjet 995d |
| Enable raw file types Types        |
| Print Test Page                    |
| Cancel Finish                      |
|                                    |
| - E                                |

**Mfg:** Z vyskakovacieho menu zvoľte výrobcu tlačiarne, na ktorej by ste chceli tlačiť.

**Model:** Vyberte skupinu modelu tlačiarne, ktorá najlepšie reprezentuje tlačiareň zo zoznamu modelov vo vyskakovacom menu. Meno tlačiarne a model sú obyčajne uvedené niekde na tlačiarni. (Ak skupina tlačiarní nie je v zozname, vyberte najpríbuznejšiu a skúste tlačiť. Ak tlač zlyhá, potom skúste inú skupinu, kým jedna nezačne tlačiť).

**Adresa tlačiarne:** Toto pole bude automaticky vyplnené s "BT", čo znamená Bluetooth.

**Meno tlačiarne:** Vložte jedinečné meno na identifikáciu tlačiarne. Bolo by užitočné vybrať meno, ktoré popisuje typ tlačiarne a použitú metódu pripojenia. Napríklad, dobré meno je "Joe's DJ 995c over Bluetooth".

Aktivácia základných typov súborov: Toto je prídavná možnoso a väčšinou užívateľov môže byť ignorovaná. Táto možnosť aktivuje určité typy súborov, ktoré budú zasielané do tlačiarne v pôvodnom formáte. Základné súbory PCL, JPG a PS sú príklady typov súborov, ktoré by mohli byť zaslané priamo do tlačiarne.

Nastavené ako preddefinované: Toto zaškrtávacie políčko keď je zaškrtnuté, určuje, že chcete aby táto tlačiareň bola Vašou preddefinovanou tlačiarňou. **Tlač testovacej strany:** Toto tlačidlo Vám dovoľuje uistiť sa, či môžete tlačiť na zvolenej tlačiarni, použitím nastavení, ktoré ste vybrali a vytlačením testovacej strany.

4. Klepnite na tlačidlo Finish aby ste pridali tlačiareň.

## Pridanie infračervenej tlačiarne

Aby ste pridali infračervenú tlačiareň:

- Vyberte IR tlačiareň a klepnite na tlačidlo Next. Objaví sa obrazovka identifikácie IR tlačiarne, ktorá požiada užívateľa zarovnať IR port tlačiarne s IR portom HP iPAQ.
- Zarovnajte IR porty a klepnite na tlačidlo OK. Objaví sa obrazovka špecifikujúca IR tlačiareň. Mfg a polia modelu sú vyplnené, ak je tlačiareň identifikovaná.
- 3. Určite IR tlačiareň vyplnením prázdnych polí.

| 🏂 Print Manager - Configx 🍕 4:41 |
|----------------------------------|
| Specify IR Printer               |
| Mfg: Hewlett-Packard +           |
| Model: DeskJet 995C 👻            |
| Address:                         |
| My printer's name:               |
| Des Diago over IK                |
| Enable raw file types Types      |
| Print Test Page Cancel Finish    |
|                                  |

**Mfg:** V rozbaľovacom menu zvoľte **Hewlett-Packard**. HP Mobile Print aktuálne ponúkne iba tlačiarne Hewlett-Packard.

**Model:** Vyberte skupinu modelu tlačiarne, ktorá najlepšie reprezentuje cieľovú tlačiareň v rozbaľovacom menu modelov. Meno tlačiarne a model sú obyčajne uvedené niekde na tlačiarni a mali by byť ľahko zistené. (Ak cieľová skupina tlačiarní nie je v zozname, vyberte najpríbuznejšiu a skúste tlačiť. Ak tlač zlyhá, potom skúste inú skupinu tlačiarní, kým nie je nájdená, ktorá tlačí v dobrej kvalite.)

Adresa: Toto pole bude automaticky vyplnené s "IR."

**Moje meno tlačiarne:** Vložte jedinečné meno na identifikáciu tlačiarne. Bolo by užitočné vybrať meno, ktoré popisuje typ tlačiarne a použitú metódu pripojenia. Napríklad, dobré meno je "Joe' s DJ 995c over IR".

Aktivácia základných typov súborov: Toto je prídavná možnosť a väčšinou užívateľov môže byť ignorovaná. Táto možnosť aktivuje určité typy súborov, ktoré budú zasielané do tlačiarne v pôvodnom formáte. Základné súbory PCL, JPG a PS sú príklady typov súborov, ktoré by mohli byť zaslané priamo do tlačiarne.

Nastavené ako preddefinované: Toto zaškrtávacie políčko keď je zaškrtnuté, určuje, že chcete, aby táto tlačiareň bola Vašou preddefinovanou tlačiarňou.

**Tlač testovacej strany:** Toto tlačidlo Vám dovoľuje uistiť sa, či môžete tlačiť na zvolen**e**j tlačiarni použitím nastavení, ktoré ste vybrali , vytlačením testovacej strany.

4. Klepnite na tlačidlo Finish aby sa tlačiareň pridala.

# Pridanie sieťovej tlačiarne

1. Zvoľte Network printer a klepnite na tlačidlo **Next**. Objaví sa obrazovka špecifikovania sieťovej tlačiarne.

2. Špecifikujte sieťovú tlačiareň vyplnením prázdnych polí.

| 🏄 Print Config 🛛 🗱 📢 2:31        |
|----------------------------------|
| Specify Network Printer          |
| Mfg: Hewlett-Packard 💌           |
| Model: DeskJet 995C              |
| Address:                         |
| \\server\printer                 |
| E.g., 10.0.0.5, \\server\printer |
| My printer's name:               |
| Bob's network printer            |
| Enable raw file types Types      |
| Print Test Page                  |
| Cancel Finish                    |
| <b>□</b>  *                      |

**Mfg:** V rozbaľovacom menu zvoľte **Hewlett-Packar**d. HP Mobile Print aktuálne ponúkne iba tlačiarne Hewlett-Packard.

**Model:** Vyberte skupinu modelu tlačiarne, ktorá najlepšie reprezentuje cieľovú tlačiareň v rozbaľovacom menu modelov. Meno tlačiarne a model sú obyčajne uvedené niekde na tlačiarni a mali by byť ľahko zistené. (Ak cieľová skupina tlačiarní nie je v zozname, vyberte najpríbuznejšiu a skúste tlačiť. Ak tlač zlyhá, potom skúste inú skupinu tlačiarní, kým nie je nájdená taká, ktorá tlačí v dobrej kvalite.)

Adresa: Vložte sieťovú adresu Vašej tlačiarne. Sieťová adresa je obyčajne vo forme

\\server\printer\_share\_name

**Poznámka:** Zariadenie Windows CE sa nemôže pripojiť na tlačiareň pomocou UNC, ak je v kolíske. V tomto prípade vždy použite IP adresu.

**Moje meno tlačiarne:** Vložte jedinečné meno na identifikáciu tlačiarne. Bolo by užitočné vybrať meno, ktoré popisuje typ tlačiarne a použitú metódu pripojenia. Aktivácia základných typov súborov: Toto je prídavná možnosť a väčšinou užívateľov môže byť ignorovaná. Táto možnosť aktivuje určité typy súborov, ktoré budú zasielané do tlačiarne v pôvodnom formáte. Základné súbory PCL, JPG a PS sú príklady typov súborov, ktoré by mohli byť zaslané priamo do tlačiarne.

Nastavené ako preddefinované: Toto zaškrtávacie políčko keď je zaškrtnuté, určuje, že chcete, aby táto tlačiareň bola Vašou preddefinovanou tlačiarňou.

**Tlač testovacej strany:** Toto tlačidlo Vám dovoľuje uistiť sa, či môžete tlačiť na zvolen**e**j tlačiarni použitím nastavení, ktoré ste vybrali, vytlačením testovacej strany.

3. Klepnite na tlačidlo Finish, aby ste pridali tlačiareň.

**Poznámka:** Pri používaní vytáčaného, alebo bezdrôtového internetu, e-mailov, siete spoločnosti a inej bezdrôtovej komunikácie, ako sú zariadenia majúce Bluetooth, môže byť potrebné kúpiť oddelene ďalší hardvér a iné kompatibilné vybavenie, okrem toho štandardnú Wi-Fi infraštruktúru a oddelene zakúpený servis. Dohodnite si s poskytovateľom servisu dostupnosť a pokrytie servisných služieb vo Vašej oblasti. Nie všetky Web sú k dispozícií. Štruktúra niektorých Web stránok sa nehodí na zobrazenie na obrazovkách mobilných zariadení a môže požadovať inštalovanie prídavného softvéru.

### Odstránenie tlačiarne zo zoznamu tlačiarní

Aby ste odstránili tlačiareň zo zoznamu voľby tlačiarne, zvýraznite tlačiareň, ktorú chcete odstrániť z obrazovky konfigurácie a potom klepnite na tlačidlo **Remove**.

| 🎊 Print Manager - Configu 📢 2:43 🛛 🐽 |
|--------------------------------------|
| Configuration                        |
| My Printers:                         |
| @Bluetooth Printer                   |
| @net1                                |
| Or1                                  |
|                                      |
|                                      |
| Add Modify Remove                    |
|                                      |
|                                      |
|                                      |
| Printers System                      |
| - (B)                                |

Pretože tlačiareň bude odstránená natrvalo, box správy Vás požiada o potvrdenie zmazania.

| 🏂 Print Manager - Configt 📢 9:36            |
|---------------------------------------------|
| Configuration                               |
| My Printers:                                |
| Confirm Printer Delete                      |
| Are you sure you want to delete IR Printer? |
| Yes No                                      |
| Add Modify Remove                           |
|                                             |
|                                             |
| Printers System                             |
|                                             |

Klepnite na **Yes** a tlačiareň bude trvalo odstránená/zmazaná z Vášho HP iPAQ.

#### Modifikácia tlačiarne v zozname tlačiarní

V obrazovke konfigurácie zvoľte tlačiareň, ktorú chcete modifikovať a klepnite na tlačidlo **Modify...** .

| 🏂 Print Manager - Configu 📢 2:43 🛭 🚳                  | 9 |
|-------------------------------------------------------|---|
| Configuration                                         |   |
| My Printers:<br>Giloutooth Printer<br>Gineti<br>Sjiri |   |
| Add Modify Remove                                     |   |
| Printers System                                       |   |

Nasledujúce okno môže byť rôzne v závislosti od zvoleného typu tlačiarne.

| 🎊 Print Manager - Confiç 📢 12:06 |
|----------------------------------|
| Modify IR Printer                |
| Nfg: Hewlett-Packard 🗸           |
| Model: DeskJet 995C -            |
| Address: IR                      |
| My printer's name:               |
| Joe's 995c - IR                  |
| Enable raw file types Types      |
| Set as default printer           |
| Print Test Page                  |
| Cancel Update                    |
|                                  |
|                                  |

Urobte nevyhnutné modifikácie a klepnite na **Update**, aby sa uložili zmeny, alebo klepnite na **Cancel**, aby ste zmeny zrušili.

# Zmena nastavení systému

Urobte modifikáciu nastavení systému v obrazovke konfigurácie, ako je vysvetlené ďalej.

| 🎥 Print Manager - Configu 📢 2:43 🛛 🐽 |
|--------------------------------------|
| Configuration                        |
| My Printers:                         |
| @Bluetooth Printer                   |
| Geneti<br>Sari                       |
| <b>J</b>                             |
|                                      |
| Add Modify Remove                    |
|                                      |
|                                      |
|                                      |
| Printers System                      |
| -                                    |

Klepnite na zložku **System** v spodnej časti obrazovky konfigurácie. Obrazovka konfigurácie je zobrazená s jej aktuálnymi nastaveniami.

| 🕂 Print Manager - Configu | <b>4</b> € 2:44 | ٩    |
|---------------------------|-----------------|------|
| Configuration             |                 |      |
| Bluetooth Com Port:       | 1               | ÷    |
|                           |                 |      |
|                           |                 |      |
|                           |                 |      |
|                           |                 |      |
|                           |                 |      |
| Printers System           |                 |      |
|                           |                 | - 10 |

Ak je to nevyhnutné zmeňte Bluetooth COM port na COM port, ktorý Váš HP iPAQ používa. Aby ste určili COM port:

- 1. V menu **Start** klepnite na **iPAQ Wireless**, alebo klepnite na ikonu **iPAQ Wireless** umiestnenú v lište príkazov umiestnenú v spodnej časti obrazovky.
- V obrazovke iPAQ Wireless klepnite na tlačidlo Bluetooth Settings > zložku Services.
- 3. Klepnite na Serial Port > tlačidlo Advanced ... .
- 4. Ak je to nutné, urobte nejaké zmeny.
- 5. Klepnite na tlačidlo **OK**, umiestnené v pravom hornom rohu HP iPAQ, aby ste uložili nastavenia a zatvorili obrazovku.

# **Print Manager**

### Prehľad Print Manager

Print manager je aplikácia, ktorá riadi všetky tlačové úlohy predkladané cez HP Mobile Print. Je to aplikácia, ktorá skutočne tlačí pre systém. Môže tiež ukázať, ktoré tlačové úlohy sú aktuálne predkladané na tlač, ktorá tlačová úloha sa tlačí, ktorý predvolený poskytovatelia transformácie sú zvolení a umožňuje konfigurovať Vašu tlačiareň.

### Začíname

Aby ste začali prácu s Print Manager, klepnite na Start > Programs > Print Manager.

# Obrazovka aktuálnych tlačových úloh

Obrazovka aktuálnych tlačových úloh zobrazuje zoznam tlačových úloh predkladaných do HP Mobile Print. Každá položka v zozname predstavuje tlačovú úlohu čakajúcu na tlač a poradie, v ktorom budú tlačené. (Tlačová úloha môže obsahovať viac ako jeden dokument). Tlačové úlohy predkladané do tlačovej služby budú odoslané v tom istom čase ako tlačové úlohy

odoslané do tlačiarne priamo. Meno cieľovej tlačiarne pre každú tlačovú úlohu je ukázané vedľa "+" ,alebo "-". Užívateľ môže rozšíriť tlačovú úlohu, aby videl podrobnosti klepnutím na znak "+".

**Poznámka:** Úlohy sú určené menom tlačiarne a preto tlačiareň môže byť v zozname viac ako jedenkrát.

| 🎊 Print Manager    | <b>4</b> € 2:18 | 8   |
|--------------------|-----------------|-----|
| Current Print Jobs |                 |     |
| ⊕ IR.              | intsibaby_v     | 00  |
|                    |                 | •   |
| Continue Details   | Cancel          |     |
| Paused             |                 |     |
| Tools Info         | E               | ⊴ - |

# Tlačidlo podrobností

Tlačidlo podrobností hovorí, ktorá položka je tlačená, aký je aktuálny stav, kde sa tlačí a cez aké pripojenie.

| 🎊 Print Manager               | <b>4</b> € 11:41 | ٩   |
|-------------------------------|------------------|-----|
| Document Location:            |                  | A   |
| (My Documents'(Flower.png     |                  | П   |
| The print request has been su | bmitted.         | Ш   |
| Target Device:                |                  | Ш   |
| IR                            |                  | Ш   |
| Communications Method:        |                  | Ш   |
| IR Port                       |                  | Ш   |
|                               |                  | Ш   |
|                               |                  | U   |
|                               |                  | 7   |
|                               | 6                | ⊴ - |

Aby ste získali podrobný prehľad položiek, ktoré budú tlačené, zvoľte dokument a potom klepnite na tlačidlo **Details...** 

# Tlačidlo zrušenia

Klepnutím na dokument v obrazovke aktuálnych tlačových úloh a klepnutím na tlačidlo Cancel, zrušíte zvolené dokumenty, ktoré mali byť tlačené. Zrušenie aktuálne tlačeného dokumentu môže trvať niekoľko minút. Zrušenie dokumentu, ktorý nie je tlačený trvá menej.

Aby ste zrušili kompletnú tlačovú úlohu, zvoľte meno úlohy, ktorú chcete zrušiť a klepnite na tlačidlo **Cancel**. Všetky dokumenty tejto úlohy, ktoré sa ešte nevytlačili, budú zrušené.

### Tlačidlo zastavenia/pokračovania

Klepnutie na tlačidlo **Pause**, alebo **Continue** buď dočasne zastaví dokument, alebo reštartujte tlač jednotlivo. Len čo klepnete na **Pause**, tlačidlo sa zmení na **Continue** a bude brániť nejakému dokumentu aby bol vytlačený, kým neklepnete na **Continue**. Dokument, ktorý sa tlačí, keď ste klepli na li na **Pause** nezastane, ale jeho tlač bude ukončená, kým nie je priamo zrušený klepnutím na **Cancel**. Nasledujúci dokument v zozname tlačovej úlohy sa nebude tlačiť, kým neklepnete na **Continue**.

Ak sa vyskytne chyba pri niektorom aktuálne tlačenom dokumente, všetky tlačové úlohy sú automaticky prerušené a je zobrazená správa pýtajúca sa, čo by užívateľ chcel robiť. Ak sa užívateľ rozhodne odstrániť problém pred pokračovaním, tlač zostane prerušená. Klepnite na **Continue**, aby ste obnovili tlač, len čo bola chyba odstránená. Obnoví sa tlač dokumentu, kde sa vyskytla chyba.

### Menu nástrojov

Klepnite na menu **Tools** v dolnej časti obrazovky, aby ste vyvolali tu zobrazené menu.

| 🎥 Print Manager 🛛 📢        | 2:27  | 8   |
|----------------------------|-------|-----|
| Current Print Jobs         |       |     |
| ⊕-IR<br>⊜-IR               |       |     |
| - On Hold - (My Documents) | baby_ | von |
| Current Print Jobs         |       |     |
| Configuration              | - 6   |     |
| Content Transformation Pre | fs 🖶  |     |
| Logging                    | _     |     |
| Tools Info                 |       | - 1 |

Klepnite na **Past Print Jobs**, aby ste zobrazili obrazovku Past Print Jobs (históriu posledne tlačených úloh), kde môžete vidieť informácie o týchto úlohách. Klepnite na **Configuration**, aby ste zobrazili obrazovky konfigurácie tlačiarne. Klepnite na **Content Transformation Prefs**, aby ste zobrazili na obrazovku obsah transformačných preferencií. Klepnite na **Logging**, a zobrazíte obrazovku protokolu.

### Obrazovka vytlačených tlačových úloh

Obrazovka vytlačených tlačových úloh zobrazuje zoznam vytlačených úloh. Vedľa každej tlačovej úlohy je "+", alebo "-" a meno tlačiarne, kde bol dokument vytlačený. Ak nejaká položka rozšíri zobrazený zoznam, zobrazí dokumenty tlačené v tejto plánovanej úlohe.

| 🏂 Print Manager 🛛 📢 2:53 🛞                                                                                                    |
|----------------------------------------------------------------------------------------------------|
| Past Print Jobs                                                                                                    |
| deskjet 995c S/N MY17Q1CDFN0L     Done - Wy Documenks/Resume.rtf     Dre     DR     DR     deskjet 995c S/N MY17Q1CDFN0L     deskjet 995c S/N MY17Q1CDFN0L     deskjet 995c S/N MY17Q1CDFN0L     deskjet 995c S/N MY17Q1CDFN0L     deskjet 995c S/N MY17Q1CDFN0L     deskjet 995c S/N MY17Q1CDFN0L     deskjet 995c S/N MY17Q1CDFN0L     deskjet 995c S/N MY17Q1CDFN0L     deskjet 995c S/N MY17Q1CDFN0L |
| Details Clear List                                                                                                    |
| Tools Info 🔤 🛎                                                                                                    |

# Tlačidlo podrobností

V tlačovej úlohe zvoľte dokument a potom klepnite na tlačidlo **Details**, aby ste získali podrobný prehľad tlačených úloh. Prehľad zobrazuje, ktorý dokument bol tlačený, aký bol jeho konečný stav, kde bol tlačený a aké spojenie bolo použité pri tlači.

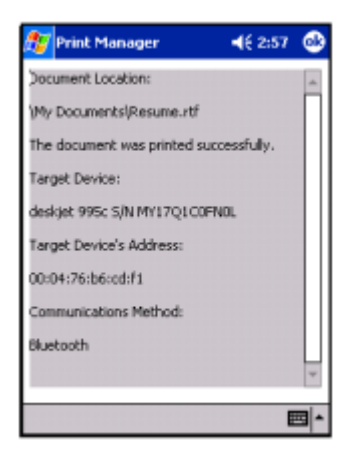

# Tlačidlo vymazania zoznamu

Klepnite na tlačidlo **Clear List** v obrazovke vytlačených úloh, aby ste zmazali históriu tlače.

# Obrazovky konfigurácie

Konfigurácia umožňuje užívateľovi pridať, modifikovať, alebo odstraňovať tlačiarne a meniť nastavenia systému. Viac informácií pozrite v časti "Konfigurácia" v tejto kapitole.

# Obrazovka obsahu transformačných preferencií

Aby ste vytlačili dokument, jeho obsah musí byť transformovaný do dát, ktoré cieľové zariadenie pozná. Vývojoví pracovníci aplikácií môžu nainštalovať ich vlastné CT moduly, ktoré umožňujú, aby ich typy súborov boli vytlačené. Aby ste sprístupnili obrazovku transformačných preferencií klepnite na **Content Transformation Prefs** v menu Tools. Obrazovka obsahu transformačných preferencií sa rozdeľuje na dva zoznamy. Vrchný zoznam reprezentuje všetky typy súborov, ktoré môžu byť tlačené z tlačových aplikácií, ktoré sú aktivované. Spodný zoznam reprezentuje moduly, ktoré môžu transformovať obsah zvoleného typu súboru na tlačiteľnú formu. Ak tlačová aplikácia, ktorá je k dispozícii nerozozná, ktorý modul používa pri tlači daný typ súboru, zvýraznený na spodku zoznamu, bude použitá na transformovanie obsahu do tohoto súboru, aby mohol byť tlačený. Zvoľte ktorý modul bude použitý pre daný typ súboru vybraním typu súboru z horného zoznamu a potom vybratie modulu zo spodného zoznamu.

Napríklad bmp súbor (bitmap) môže byť vytlačený cez CT modul poskytnutý HP, alebo WestTek. V aplikácií nemá prednosť, vytlačí bmp súbor cez modul WestTek, kým nie je nejaký aktuálne zvolený.

# Obrazovka protokolu

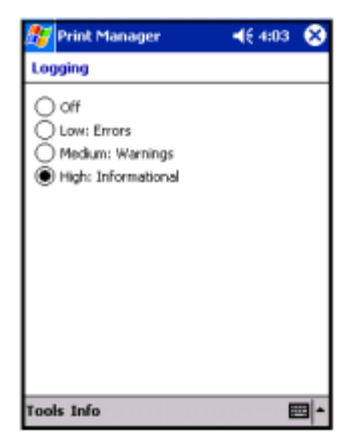

Obrazovka protokolu umožňuje HP Mobil Print zapísať do súboru informácie o riešení problémov.

- Off vypína všetky protokoly
- Low: Errors zapne protokoly iba pre chyby
- Medium: Warnings zaznamená viac informácií o tom, čo sa stalo v systéme.
- High: Informational zaznamená viac informácií o tom, čo sa stalo v systéme.

Obyčajne protokoly môžu byť vypnuté. Udržiavanie protokolov vo vyššom nastavení pôsobí na výkon.

#### Oznamy

Ak užívateľ si neprezrie Print Manager a tlačová úloha je tlačená, bude v titulkovom prúžku bloku zobrazený oznam.

### Oznam tlačiarne

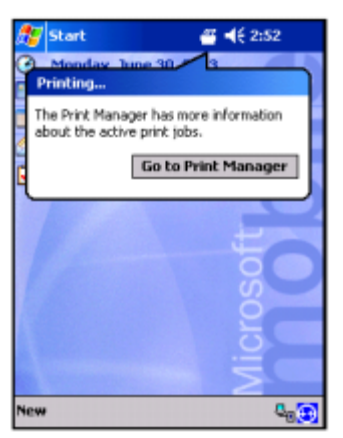

Oznam tlačiarne sa zobrazí, len čo je dokument v tlačovej úlohe tlačený. Kliknutie na oznam vytvorí okno, ktoré dovolí jednoduchý prístup do Print Manager, aby ste zobrazili aktuálny stav tlačových úloh. Klepnite na **Go To Print Manager**, aby ste otvorili Print Manager.

#### Konfigurovanie oznamov

Niektoré nastavenia v oznamoch môžu byť upravené klepnutím na **Start Menu > Settings > Sounds & Notifications** a zvolením zložky **Notifications**.

| 🎥 Settings 🛛 📢 4:58                           | ; 🚯        |
|-----------------------------------------------|------------|
| Sounds & Notifications                        |            |
| 1. Select an event                            |            |
| Print Manager: Printing                       | -          |
| 2. Select how to be notified                  |            |
| Play sound Notify                             | Ŧ          |
|                                               |            |
| <ul> <li>Display message on screen</li> </ul> |            |
| Flash light for No limit                      | Ψ          |
|                                               |            |
|                                               |            |
| Volume Notifications                          |            |
|                                               | <b>⊠</b> ^ |

Priority oznamu sú znázornené pre tlačové oznamy. Preddefinovane tlačový odkaz neukáže správu na obrazovku keď sa tlačí.

#### Dialóg vyskytnutých chýb

Keď sa objaví chyba, dialóg sa spýta užívateľa, či zruší dokument, či má počkať kým užívateľ neodstráni problém, alebo či by sa tlač mala zopakovať. Ak chcete odstrániť problém, klepnite na tlačidlo **Go to Print Manager**. Tlač je prerušená, kým užívateľ nie je pripravený pokračovať. Aby ste pokračovali v tlači po odstránení problému, musíte ísť do Print Manager a klepnúť na **Continue**. Tlačiť sa bude ďalší dokument zo zoznamu.
#### Používanie File Explorer na tlač fotografií

V HP iPAQ môžete tlačiť fotografie pomocou File Explorer. Utilita HP Mobile Printing Utility automaticky pridá podporu tlače "klepni-a-drž".

Aby ste tlačili fotografiu pomocou File Explorer:

1. Klepnite a držte podporovaný typ súboru.

Objaví sa kontextové menu s možnosťou "Print" (tlač).

2. V menu klepnite na Print.

| 🎊 File Explorer   | - # <b>*</b> + | (1:01 | 8    |
|-------------------|----------------|-------|------|
| 🧕 My Documents 👻  |                | Nan   | ne 🚽 |
| 🚞 Business        |                |       | -    |
| 🛅 Personal        |                |       |      |
| 🛅 Templates       |                |       |      |
| 👜 bobby_lake      | 8/3/03         | 44.2K |      |
| 👜 Canoe           | 4/23/04        | 33.7K |      |
| dual portrait     | 8/3/03         | 630K  |      |
| Сору              |                |       |      |
| Rename            |                |       | -    |
| Delete            |                |       |      |
| Send via E-mail   |                |       |      |
| Beam File         |                |       |      |
| Set as Today Wall | aper           |       |      |
| Print \My Docume  | nts\dual_      | oortr | -    |

| 🎦 File Explorer                                 | # € 1:03                |
|-------------------------------------------------|-------------------------|
| My Printers                                     |                         |
| Printer Name                                    |                         |
| Whp deskjet 450wbt S/N<br>Photosmart 370 series | 5G3302101               |
| Cancel Configure                                | ··· Print Print Options |
| powered by                                      |                         |

#### Používanie HP Instant Share Printing

S HP Instant Share Printing môžete nakonfigurovať možnosť automatickej tlače Vaších fotografii, keď pripojíte HP iPAQ k Vášmu osobnému počítaču.

Aby ste označili fotografiu pre HP Instant Share Printing:

- 1. V menu Start klepnite na Programs > HP Image Zone, alebo v úvodnej strane klepnite na Photos.
- 2. Zvoľte fotografiu, ktorú chcete tlačiť.
- 3. Klepnite na File v lište príkazov umiestnenej v spodnej časti obrazovky.
- 4. Klepnite na Print a v okne tlače zvoľte HP Instant Share Printing.
- 5. Klepnite na Next.
- 6. Zvoľte počet kópii tlače.
- 7. Klepnite na Save.

V budúcnosti pripojte HP iPAQ k počítaču a HP Image Zone automaticky vytlačí Vaše fotografie.

**Poznámka:** Musíte nainštalovať do počítača HP Image Zone, aby HP Instant Share pracoval.

#### Tlač s pamäťovou kartou

Aby ste vytlačili Vaše fotografie vložením pamäťovej karty do HP tlačiarne, musíte použiť funkciu karty Move To. Táto funkcia umiestni Vaše fotografie v optimálnej štruktúre zložiek, aby sa využili všetky funkcie Vašej HP tlačiarne.

Aby ste presunuli súbory na pamäťovú kartu:

- 1. V menu Start klepnite na Programs > HP Image Zone, alebo v úvodnej strane klepnite na Photos.
- 2. Zvoľte fotografiu(e), ktoré chcete presunúť.

Poznámka: Ak chcete presunúť niekoľko fotografií, klepnite na Tools > Select > Range. Klepnite na prvú a poslednú fotografiu z požadovaného rozsahu. Len čo sú fotografie vybrané, na každej sa objaví zelená značka.

- 3. Klepnite na **File** v lište príkazov umiestnenej v spodnej časti obrazovky.
- 4. Klepnite na Move to > Card.
- 5. Klepnite na Yes, aby ste potvrdili, že chcete presunúť súbory.

HP Image Zone overí voľný priestor na karte a potvrdí, či budú všetky súbory presunuté.

6. Klepnite na Move.

Obrázky sú uložené do zložky DCIM/100HPIPQ na Vašej pamäťovej karte.

# Zdieľanie

V HP Image Zone môžete zdieľať Vaše fotografie použitím Instant Share. Služby obsahujú:

- e-mail fotografie
- odsun fotografie
- poradie tlače

Proces Instant Share je popísaný na nasledujúcom obrázku.

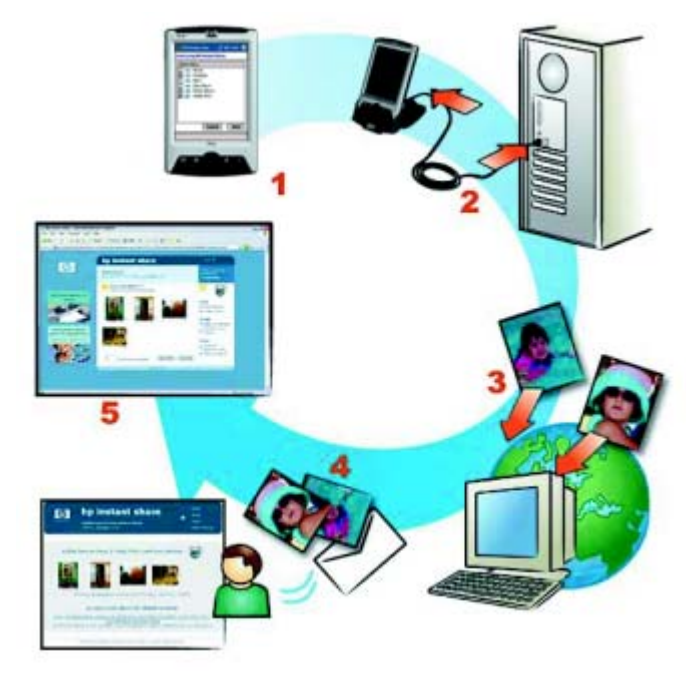

- Zosnímajte fotografie pomocou fotoaparátu HP IPAQ Photosmart. Označte fotografie, ktoré chcete zdieľať, alebo tlačiť.
- 2. Synchronizujte Váš HP iPAQ s osobným počítačom.
- 3. Fotografie sú automaticky prenesené do PC zo zložky My Documents/My Pictures a z Vašej SD pamäťovej karty.

- 4. Fotografie sú ihneď odoslané buď do tlačiarne, alebo do určenej e-mail destinácie.
- 5. Osobe, ktorá prijíma Váš e-mail HP Instant Share je dané spojenie na Vaše fotografie na web stránke HP Instant Share. Tu si môžu prezrieť a vytlačiť fotografie, odpovedať na Váš e-mail, alebo posunúť fotografie niekomu inému.

Aby ste použili HP Instant Share s Vaším fotoaparátom HP iPAQ Photosmart:

- 1. Vytvorte voľné konto (budete musieť urobiť tak jedenkrát, použitím HP Passport).
- Nastavte do Vášho HP iPAQ destinácie Share Menu (môžete pridať, alebo modifikovať tieto destinácie kedykoľvek).

#### Nastavenie Share menu

Aby ste nastavili HP Instant Share E-mail menu zdieľania:

**Poznámka:** Musíte inštalovať HP Image Zone pre PC z pripojeného CD do Vášho desktopu predtým ako nastavíte menu zdieľania.

- 1. Pripojte a zosynchronizujte HP iPAQ na Váš počítač.
- 2. Pripojte sa na Internet.
- 3. Dvakrát kliknite (startup) na aplikáciu **HP Instant Share Setup** umiestnenú na Vašom desktope.
- 4. Klepnite na **Start** v obrazovke Welcome.
- 5. V obrazovke HP Instant Share Destinations klepnite na **Create**, aby ste pridali destináciu.
- 6. V obrazovke Go Online klepnite na Next.
- Zvoľte región, aby ste videli aké služby sú ponúknuté vo Vašej oblasti a potom v zaškrtávacom políčku zvoľte I agree, ak súhlasíte s podmienkami.
- 8. Klepnite na **Next** a budete pokračovať.

 Vložte Váš HP Passport userid a password (heslo) v obrazovke HP Passport; alebo vytvorte nové konto pomocou spojenia poskytnutého na obrazovke.

Aby ste mohli použiť HP Instant Share, musíte mať konto.

- 10. Klepnite na **Next**, aby ste sprístupnili menu Instant Share Services.
- V obrazovke Share Menu zvoľte službu, ktorú chcete (napr. e-mail, alebo presunutie na Web stránku).
- 12. Postupujte podľa inštrukcií na obrazovke.
- 13. Klepnite na **Save to my product**, aby ste v skutočnosti uložili nové destinácie do Vášho HP iPAQ.
- 14. Klepnite na **OK**, v potvrdzovacej obrazovke, aby ste ich uložili. Táto činnosť zavrie HP Instant Share Setup.

#### Označenie fotografií s destináciami

Kým používate Váš HP iPAQ, HP Image Zone Vám dovoľuje označiť fotografie tak, že ich môžete zdieľať použitím HP Instant Share. Táto aplikácia posiela označené fotografie pri najbližšom spojení Vášho HP iPAQ do osobného počítača.

**Poznámka:** Musíte inštalovať HP Image Zone pre PC do Vášho desktopu, aby HP Instant Share pracoval.

Aby ste označili fotografiu:

- 1. V menu Start klepnite na Programs > HP Image Zone, alebo v úvodnej obrazovke klepnite na Photos.
- 2. Označte zmenšeninu, aby ste zvolili fotografiu, ktorú chcete zdieľať.

Poznámka: Ak chcete zdieľať niekoľko fotografií, klepnite na Tools > Select > Range. Klepnite na prvú a poslednú fotografiu požadovaného rozsahu. Na vybraných fotografiách sa objaví zelená značka.

3. Klepnite na File v lište príkazov, ktorá je v spodnej časti obrazovky.

- 4. Klepnite na Send a v okne Send zvoľte HP Instant Share E-Mail.
- 5. Klepnite na Next.
- 6. V **Share Menu** klepnite na boxy vedľa príslušných destinácií.
- 7. Klepnite na Save.

Pri najbližšom pripojení HP iPAQ k Vášmu počítaču, HP Instant Share automaticky pošle fotografie.

#### Pripojenia k e-mailu

Môžete tiež poslať fotografie priamo z HP Image Zone.

Aby ste e-mailom poslali fotografiu cez HP Image Zone:

- 1. Klepnite na zmenšeninu fotografie, ktorá bude odoslaná.
- 2. Klepnite na File > Send > E-mail Attachment a potom klepnite na Next.
- Vložte príslušnú e-mailovú adresu, alebo klepnite na ikonu Contacts v navigačnej lište nástrojov a zvoľte príslušné kontaktné meno.

**Poznámka:** Keď pripájate fotografiu k e-mailovej správe, súbor sa objaví na konci e-mailovej správy.

4. Napíšte subjekt a/alebo správu a potom klepnite na Send.

#### Zaslanie súborov cez infračervený prenos

Môžete poslať súbory na iné infračervené zariadenia priamo z HP Image Zone.

Aby ste poslali fotografiu cez infračervený prenos :

- 1. Klepnite na zmenšeninu fotografie, ktorá bude odoslaná.
- 2. Klepnite na File > Send > Infrared a potom na Next.
- 3. Zarovnajte infračervené porty tak, aby druhé zariadenie mohlo prijať súbor.
- 4. Klepnite na Send.

## Tipy pre robenie lepších fotografií

**Poznámka:** Vstavaný fotoaparát HP Photosmart je k dispozícii iba vo vybraných HP iPAQ modeloch. Aby ste zlepšili Váš model, pozrite prosím do príručky Príslušenstvo, kde sú informácie o fotaparáte HP Photosmart Mobile.

Ak robíte fotografie svojím fotoaparátom, môžete urobiť niekoľko vecí, aby ste zaistili, že fotografie budú najvyššej kvality.

- Použite kompresiu Best, ak na obrázku je scenéria s mnohými detailami a s veľa farbami.
- Ohraničte subjekty tak, aby sa na obrázku neobjavilo ostré svetlo.
- Zmeňte rozloženie farieb na príslušný typ v závislosti od svetla, alebo vyberte None pri dodržiavaní týchto podmienok:
  - Obrázky urobené pri vnútornom osvetlení sa javia sfarbené (buď modravé, alebo žltkavé).
  - Obrázky sú zostavené rovnomernými farbami.
  - Na obrázku nie je žiadna biela farba.

Viac informácií o fotoaparáte HP Photosmart môžete tiež pozrieť v pomoci vo fotoaparáte. V úvodnej strane klepnite na Start > Help > HP Photosmart.

6

# Zoznámenie sa s iPAQ Mobile Media

# Použitie funkcií iPAQ Mobile Media

iPAQ Mobile Media je predinštalovaný vo Vašom HP iPAQ série rx3000 Mobile Media Companion. Táto aplikácia Vám dáva schopnosť prehliadať a prahrávať hudbu, fotografie a video cez bezdrôtovú sieť kdekoľvek vo Vašom dome. Môžete bezdrôtovo preniesť digitálny obsah do Vášho HP iPAQ, alebo prehrať Váš obsah na PC v blízkosti Wi-Fi domácej siete. Môžete prezerať a zdieľať Vaše médium s rodinou a priateľmi. Môžete použiť univerzálny diaľkový ovládač aby ste sprístupnili zariadenia zábavy.

Pomocou iPAQ Mobile Media môžete:

- Prehrávať digitálne médiá uložené na Vašom HP iPAQ (režim lokálneho média)
- Presunúť digitálne médiá z osobných počítačov vo Wi-Fi sieti a prehrať na Vašom HP iPAQ (režim presunu média)
- Prehrávať a riadiť digitálne médiá na PC pripojených na Vašu Wi-Fi sieť (režim riadenia médií)
- Preniesť digitálne médiá z PC do HP iPAQ cez Wi-Fi sieť (režim kopírovania médií)
- Riadiť zariadenia domácej zábavy.

Režimy Local Media a Home Control môžu byť použité kedykoľvek. Avšak pri použití režimov Media Control, Media Stream a Media Copy potrebujete HP iPAQ a nasledujúce položky:

- Fungujúcu Wi-Fi domácu sieť
- Najmenej jeden osobný počítač pripojený na sieť s operačným systémom Windows XP (Home, Professional, Media Center, alebo Tablet Edition)
- Mobile Media pre PC inštalovaný vo všetkých počítačoch s Windows XP na sieti kde chcete použiť iPAQ Mobile Media. (Inštalujte Mobile Media pre PC z priloženého CD, ktorý bol v dodávke HP iPAQ.)

Ďalšie informácie o iPAQ Mobile Media získate v on-line Pomoci na Vašom HP iPAQ. Klepnite na **Start > Help > iPAQ Mobile Media**, aby ste sprístupnili položky pomoci.

Nasledujúca tabuľka definuje ikony iPAQ Mobile Media a tlačidlá softvéru.

| Ikona      | Definícia                                                                                                    |
|------------|----------------------------------------------------------------------------------------------------|
|            | <b>Media Control</b> - prehráva<br>a riadi digitálne médiá na PC<br>pripojené na Vašu Wi-Fi<br>sieť.                                       |
| F          | <b>Media Stream</b> - prenos di-<br>gitálneho média z osobných<br>počítačov na Vašej Wi-Fi<br>sieti, aby sa prehrali na Va-<br>šom HP iPAQ |
| $\bigcirc$ | <b>Lokálne Media</b> - prehráva<br>digitálne media uložené na<br>Vašom HP iPAQ.                                                            |
|            | <b>Kopírovanie Media</b> - presun<br>digitálneho média z osobné-<br>ho počítača do HP iPAQ<br>cez Wi-Fi sieť.                              |
| <b>(</b>   | Home Control - riadi do-<br>máce zariadenia zábavy                                                                                         |

| V nasleduj | júcej | tabuľke | sú | niektoré | ikony | hlavného | menu | a ich |
|------------|-------|---------|----|----------|-------|----------|------|-------|
| základné l | iunko | cie.    |    |          | ,     |          |      |       |

| Ikona        | Funkcia                                                                                                    |
|--------------|----------------------------------------------------------------------------------------------------|
| ۹.           | Presunie Vás do hlavného menu iP AQ Mobi-<br>le Media.                                                                                                    |
| 333          | Prepne medzi pohľadom zoznamu a ovláda-<br>cích prvkov                                                                                                    |
| Q            | Hľadá médiá, ak zvolený media server pod-<br>poruje funkciu vyhľadávania.                                                                                 |
| ?            | Sprístupňuje pomoc.                                                                                                    |
| 2            | Otvára užívateľské menu. Toto menu je reži-<br>movo závislé a tak uvidíte rôzne možnosti v<br>závislosti od režimu iPAQ Mobile Media,<br>ktorý používate. |
| My Documents | Sprístupní informácie o lokálnom uložení,<br>alebo uložení na media serveri.                                                                              |
| <b>6</b>     | Zvolí Media Player, na ktorom chcete pre-<br>hrávať média.                                                                                                |

### Nastavenie iPAQ Mobile Media vo Vašom HP iPAQ

iPAQ Mobile Media je predinštalovaný na Vašom HP iPAQ série rx3000 Mobile Media Companion. Môžete sprístupniť iPAQ Mobile Media v **úvodnej** strane, alebo klepnutím na **Start** > **Programs > iPAQ Mobile Media.** Môžete tiež stlačiť na Vašom HP iPAQ tlačidlo Mobil Media **D**. Hlavné menu zobrazí každý z rôznych režimov pre iPAQ Mobile Media. Režimy Local Media a Home Control môžu byť použité kedykoľvek a ich ikony budú úplne iluminované. Režimy Media Control, Media Stream a Media Copy sú používané v spojení s Wi-Fi domácou sieťou a iPAQ Mobile Media na osobnom počítači a budú šedé ak:

- Ak nemáte v HP iPAQ zapnutú funkciu Wi-Fi práca v sieti
- Bezdrôtové nastavenia v HP IPAQ nie sú správne nakonfigurované pre pripoje do Vašej siete.
- Ste mimo dosahu Vašej bezdrôtovej siete.
- Nemáte inštalované komponenty Mobile Media pre PC do osobného počítača, alebo tieto práve nepracujú.

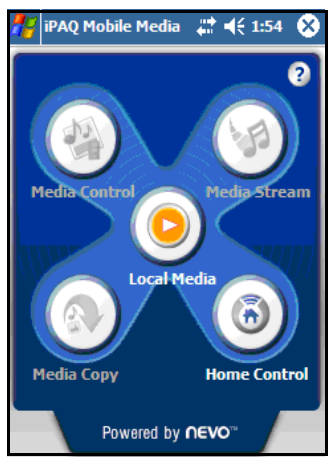

Funkcie iPAQ Mobile Media **Media Control, Media Stream** a **Media Copy** môžu byť použité iba pri práci v bezdrôtovej sieti. HP iPAQ má zabudovanú možnosť používať integrovanú Wi-Fi bezdrôtovú sieť. Avšak, aby ste používali bezdrôtovú funkciu, musíte mať tiež funkčnú Wi-Fi bezdrôtovú sieť. Aby ste nastavili Váš HP iPAQ na správne pripojenie do bezdrôtovej siete:

1. Zapnite sieťovú funkciu Wi-Fi na Vašom HP iPAQ zvole-

ním ikony iPAQ Wireless v pravom dolnom rohu úvodnej strany, alebo tradičnej obrazovky Today.

2. Klepnite na tlačidlo Wi-Fi , aby ste ju zapli. Ikona svieti oranžovo keď Wi-Fi je zapnutá a zeleno, keď je spojená. V liš-

te úloh uvidíte tiež 🖈 , keď ste sa pripojili na sieť.

Ak sa pripájate na sieť po prvýkrát, pozrite prosím Kapitolu 8 časť "Používanie Wi-Fi".

 Zvolte Start > Settings > zložku Connections, potom Connections > zložku Advanced. Zvolte Networks a overte, či Vaša bezdrôtová sieť je nastavená pre "Programs that automatically connect to a private network should connect using" ... My ISP.

| 籽 Settings                                      | - # ◄                    | 12:58 🐽           |
|-------------------------------------------------|--------------------------|-------------------|
| Network Manageme                                | ent                      | 3                 |
| Programs that automat<br>Internet should connec | ically conne<br>t using: | ect to the        |
| My ISP                                          |                          | •                 |
|                                                 | Edit                     | New               |
| Programs that automat<br>private network should | ically connect us        | ect to a<br>sing: |
| My ISP                                          |                          | -                 |
|                                                 | Edit                     | New               |
|                                                 |                          |                   |
|                                                 |                          |                   |
|                                                 |                          |                   |
|                                                 |                          | <b>•</b>          |

Klepnite na OK v Settings, potom na OK v Connections, potom klepnite na ikonu Network Cards. Vyberte zo zoznamu meno siete, klepnite naň a overte či pripája na Work.

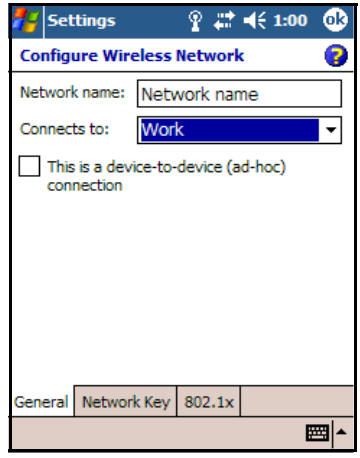

5. Zvoľte OK pokiaľ ste späť na úvodnej strane. Zvoľte ikonu Mobile Media, aby ste spustili iPAQ Mobile Media.

## Nastavenie iPAQ Mobile Media na Vašom osobnom počítači

Aby ste používali režimy **Media Control, Media Stream** a **Media Copy** softvéru iPAQ Mobile Media, musíte inštalovať komponenty Mobil Media na počítač. iPAQ Mobil Media pracujú s týmito komponentami a dovoľuje Vám:

- Presunúť digitálne médium z počítača cez Wi-Fi sieť a prehrávať ho na Vašom HP iPAQ (Media Stream režim).
- Prehrávať a riadiť digitálne médium na PC pripojený na Vašu Wi-Fi sieť (Media Control režim).
- Prehrávať digitálne médium na prijímači, alebo prehrávači pripojenom na sieť. Kapacita závisí od kapacity prijímača, alebo prehrávača.

 Preniesť digitálne médium z osobných počítačov do Vášho HP iPAQ cez Wi-Fi sieť (Media Copy režim).

**Poznámka:** Mobile Media pre PC je podporovaná iba PC s OS Windows XP (Home, Professional, Media Center, alebo Tablet edície). Nemôže byť inštalovaná na počítač s Windows 2000, Windows ME, Windows 98, alebo Windows 95.

#### Minimálne požiadavky na systém

Aby ste správne používali funkcie Mobile Media na Vašom osobnom počítači, musí tento spĺňať nasledujúce požiadavky:

- 802.11 b/g Wi-Fi domáca sieť (Váš osobný počítač pripojený na Wi-Fi domácu sieť).
- Microsoft Windows XP Home, Professional, Media Center, alebo Tablet edícia
- Microsoft ActiveSync 3.7.1 alebo vyššia
- 37 300MB voľného priestoru na pevnom disku (aktuálna požiadavka bude rôzna v závislosti od funkcií a konfigurácie aktuálneho systému).
- 256MB RAM odporáčané.

Aby ste inštalovali Mobile Media for PC, postupujte týmito krokmi:

- Vložte Companion CD, ktoré je súčasťou dodávky do CD-ROM mechaniky počítača, ktorý chcete sprístupniť s iPAQ Mobile Media.
- 2. V hlavnom menu zvoľte Install Mobile Media for PC.
- 3. Postupujte podľa inštrukcií sprievodcu inštalácie.

Mobile Media for PC inštaluje do Vášho osobného počítača tri aplikácie.

- NevoMedia Server používa sa na zhromažďovanie a organizovanie hudby, fotografií, videa a ich sprístupnenie aby sa dali prehrávať cez prenos na HP iPAQ, kopírovať na Váš HP iPAQ, alebo prehrávať na počítači v bezdrôtovej sieti cez NevoMedia Player.
- NevoMedia Player používa sa na prezeranie a počúvanie digitálneho média na Vašom osobnom počítači.
- Nevo Backup používa sa na aktívne zálohovanie nastavení Home Control a potom ich vrátenie späť na Váš HP iPAQ, ak sa náhodou stratili.

Pri dokončievaní sprievodcu inštalácie Mobile Media pre PC ste vyzvaní spustiť **NevoMedia Server** a **Nevo Backup.** Môžete spustiťv počítači oba programy naraz, alebo neskôr kliknutím na **Start > All Programs > Hewlett-Packard > Mobile Media for PC**. Preddefinovane sú tieto tri aplikácie konfigurované aby bežali vo Vašom počítači v startup a zostali buď v lište systému, alebo minimalizované v lište aplikácií,kým nie ste pripravení ich použiť.

Ak spustíte **NevoMedia Server** po prvýkrát, spustí sa sprievodca **NevoMedia Collection**. Tento sprievodca Vám pomôže rýchlo určiť a organizovať digitálne médium, ktoré je uložené na Vašom počítači. Preddefinovane je zvolený Express Setup a hľadá médium v zložkách My Music, My Pictures a My Video. Ak Vaše médium je uložené v inej zložke vyberte **Custom Setup**.

Ak máte v počítači uložený veľký počet digitálnych médií, môže trvať niekoľko minút, kým ich sprievodca katalogizuje.

Ak skoncil, aplikácia NevoMedia Server je k dispozíci.

V lište systému kliknutím na 💽 môžete teraz sprístupniť **Nevo-**Media Server. NevoMedia Server je k dispozícii ak vidíte zelený krúžok v pravom dolnom rohu ikony. Aplikácia NevoMedia Player sa otvorí a minimalizuje v lište

aplikácii. Kliknite na ikonu 🔄 aby ste spustili program. V menu View zvoľte Full Screen, aby ste zobrazili program na celej obrazovke.

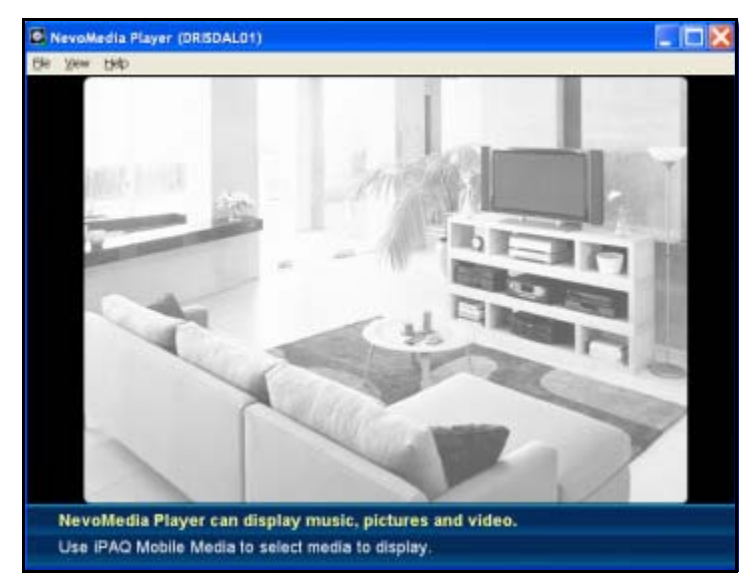

Opakujte tento proces pre všetky počítače s Windows XP, ktoré chcete sprístupniť s iPAQ Mobile Media.

## Používanie Digital Media s iPAQ Mobile Media

iPAQ Mobile Media prehráva digitálnu hudbu, obrázky, video, ktoré su uložené v osobnom počítači na domácej sieti buď na zosieťovaných osobných počítačoch, alebo na Vašom HP iPAQ. Avšak, aby ste naplno využili iPAQ Mobile Media, je dobre vedieť ako organizovať Vaše digitálne médiá v osobnom počítači, alebo HP iPAQ. Musíte tiež poznať ktoré formáty médií sú iPAQ Mobile Media podporované.

#### Podporované formáty médií

iPAQ Mobile Media popdporuje nasledujúce formáty nechránené voči kopírovaniu:

Hudba - .wma (Windows Media Audio) a .mp3 (všetky režimy okrem režimu Media Stream) Hudobné súbory .mp3 z osobných počítačov na sieti nie sú podporované prehrávať na HP iPAQ.

**Poznámka:** S iPAQ Mobile Media nemôžete prehrávať médiá chránené proti kopírovaniu.

- Video .wmv (Windows Media Video) a .avi
- Obrázky .jpeg, .gif, .png, .bmp, a .tif

Ak máte médium v iných formátoch môžete ich prezerať v zozname použiteľných médií, ktoré môžu byť prehrávané. Avšak, ak sú zvolené, nemôžete tieto médiá prehrávať s iPAQ Mobile Media. Dostanete upozornenie, že sa pokúšate prehrať nepodporovaný formát. Aby ste prehrávali mediá s nepodporovaným formátom na iPAQ Mobile Media, musíte previesť tieto súbory na podporovaný formát, alebo ich prehrávať inou aplikáciou, ktorá podporuje takýto formát.

#### Organizing Digital Media on Your Personal Computer

Preddefinovane **NevoMedia Server** hľadá v počítači súbory v zložke My Documents v subzložkách My Music, My Pictures, alebo My Videos. Pri inicializačnom setup ak ste v sprievodcovi zvolili "Express Setup of the Media collection", potom tieto subzložky sú už vo Vašej knižnici. Ak máte digitálny obsah v iných miestach, musíte súbory presunúť do príslušných zložiek v My Documents, alebo pridať tieto miesta do hudobnej knižnice.

Aby ste pridali odlišné miesta:

- Uistite sa, či NevoMedia Server je spustená. Ak je otvorená, zvoľte Start > All Programs > Hewlett-Packard > Mobile Media for PC > NevoMedia Server.
- 2. V systémovej lište dvakrát kliknite na ikonu **NevoMedia Ser**ver .
- 3. Zvolte Media Collection a kliknite na Run Media Collection Wizard.

| 6   | Francisco                       | in Server     |               |                                                    |                                |                       |                                                                                                    |
|-----|---------------------------------|---------------|---------------|----------------------------------------------------|--------------------------------|-----------------------|----------------------------------------------------------------------------------------------------|
| The | New 1                           | eda Colectori | Tudi n        | ¢                                                  |                                |                       | 1993.014                                                                                           |
| 53  | 116                             | Ran Heda Cole | ctor Wa       | ed                                                 |                                |                       |                                                                                                    |
| _   |                                 | QUS A33       |               | CRIMQ                                              |                                |                       |                                                                                                    |
| 16  | olfed -                         | 1.0           |               |                                                    | private town of its your tool  | fent. The bilden inte | d balanciell be astronad for                                                                       |
| CI. | Posper fre                      | Section.      | PL W          | nch Status                                         | Date Synchronized              | Dam Crowed            | Pirt                                                                                               |
| 100 | My Next<br>My Ticke<br>My Holeo | # 1<br>+ 1    | 10 14<br>1 19 | t Dynchranitek<br>t Dynchranitek<br>t Synchranitek | 06/06410420PM<br>05/06410420PM | Systems for PM        | C Discoverity and Settingsters<br>C Discoverity and Settingsters<br>C Discoverity and Settingsters |
|     |                                 |               |               |                                                    |                                |                       |                                                                                                    |
|     |                                 |               |               |                                                    |                                |                       |                                                                                                    |
|     |                                 |               |               |                                                    |                                |                       |                                                                                                    |
|     |                                 |               |               |                                                    |                                |                       |                                                                                                    |

- 4. Postupujte podľa inštrukcií sprievodcu a zvoľte Custom Setup.
- 5. Zvoľte príslušné umiestnenie z obrazovky Folder View.
- 6. Zvoľte **Next** aby ste pridali toto umiestnenie do obsahu knižnice.

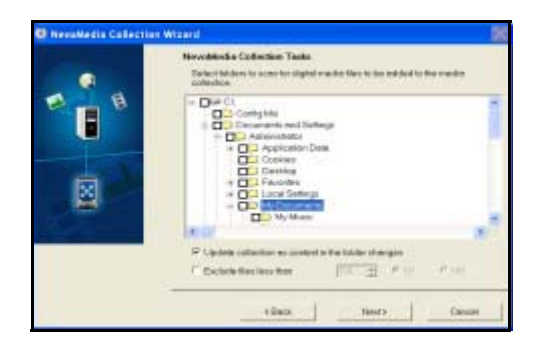

#### Kopírovanie hudobných CD a videa

Aby ste sprístupnili digitálne médium pomocou iPAQ Mobile Media, musí byť uložené v osobnom počítači katalogizované v knižnici NevoMedia Server.

Aby ste si prezreli domáce filmy, alebo obrázky a počúvali hudbu neuloženú na počítači použitím iPAQ Mobile Media, musíte najprv preniesť toto médium do Vášho počítača.

#### Hudba

Aby ste presunuli hudbu na tradičnom CD do Vášho počítača:

1.Zvolte Start > All Programs > Windows Media Player.

2. Vložte CD do CD-ROM mechaniky osobného počítača.

 V Media Guide zvoľte Copy from CD. Preddefinovane je Vaše CD kopírované do zložky My Music vo formáte .vma .

Poznámka: Ochrana proti kopírovaniu môže byť pridaná k hudbe, ktorú kopírujete z CD. Preddefinovane je ochrana proti kopírovaniu aktivovaná vo Windows Media Player. Aby ste aktivovali ochranu kliknite na Tools > Options > Copy Music. Ak pridáte ochranu na Vašu hudbu, nemôže byť prehraná v iPAQ Mobile Media v nijakom režime. Môžete takto ochránenú hudbu prehrávať iba pomocou Windows Media Player.

Hudba, ktorá je kopírovaná z tradičných CD je chránená autorským právom a ste výhradne zodpovední za ich správne používanie.

#### Domáce filmy

Aby ste presunuli domáci film do osobného počítača, použite Windows Movie Maker:

- Zvoľte Start > All Programs > Windows Movie Maker. Ak nemáte Windows Movie Maker 2 nainštalovaný, načítajte voľnú verziu softvéru zo stránky Microsoft Windows Update na adrese http://windowsupdate.microsoft.com.
- » Nasledujúce inštrukcie uplatnite na Windows Movie Maker2.
  - 2. Pripojte video kameru k osobnému počítaču. Ak Váš počítač nemá správne pripojenia, na spojenie s kamerou, budete si musieť zakúpiť prídavný hardvér. Pozrite prosím do dokumentácie video kamery, alebo pomoc v časti "Snímanie videa" softvéru Windows Movie Maker 2..
  - 3. Na video kamere zvoľte **Play**, potom zvoľte **Capture** z video zariadenia vo Windows Movie Maker 2.
  - 4. Editujte film, pridajte efekty.
  - 5. Skončite Váš film.

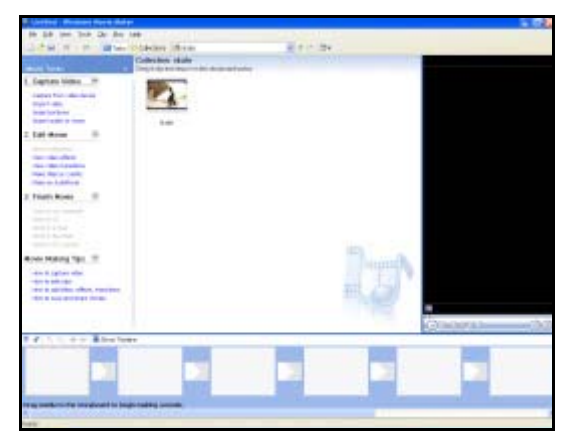

6. Zvolite Save to my Computer.

- Ak chcete uložiť film, aby ste ho prehrali na osobnom počítači, kliknite na File > Save Movie File > My Computer
   Next. Vo vnútri Save Movie Wizard vložte meno súboru a umiestnenie, kde chcete uložiť film. Kliknite na Next. Ak je film uložený, kliknite na Finish.
- Ak chcete uložiť film, aby ste ho prehrali na HP iPAQ, počas Save Movie Wizard, kliknite na spojenie Show more choices..... Kliknite na Other settings: potom zvoľte z rozbaľovacieho menu nastavenie Video for Pocket PC.

| Select the setting you want to use to save<br>determines the quality and like size of your                       | a your movie. The setting you select               |
|----------------------------------------------------------------------------------------------------|----------------------------------------------------|
| Best quality for playback on my computer ()                                                                      | reconsended)                                       |
| O Deat fit to file state:                                                                                        | 1.0 14                                             |
| Cother settings                                                                                                  | n Hans                                             |
|                                                                                                    |                                                    |
|                                                                                                    |                                                    |
| Setting det als                                                                                                  | Manual Main Alam                                   |
| Setting details<br>Pile koper Windows Hisda Valeo (VetHi)<br>Bit rate: 220 Hoger<br>Degliny das 220 H (140 poets | Move the size<br>Colorador asso required<br>364 KB |

**Poznámka:** Pozrite prosím Windows Movie Maker na ukončenie inštrukcií a pomoc pri zaznamenávaní filmov. Použite Windows Movie Maker na prevod videa z iného formátu do .wmv formátu tak, aby ste ho mohli prehrať použitím iPAQ Mobile Media. Uistite sa, či používate Windows Movie Maker verziu 2.0, alebo vyššiu.

Použite HP Image Zone na prenos obrázkov do osobného počítača. Viac informácií o používaní HP Image Zone pozrite v Kapitole 5, "Používanie funkcií digitálnych obrázkov".

**Poznámka:** Preddefinovane HP Image Zone zobrazuje fotografie, ktoré sú uložené v zložkách My Documents/My Pictures na Vašom HP iPAQ.

#### Organizovanie Digital Media na Vašom HP iPAQ

Môžete použiť iPAQ Mobile Media na prehratie, alebo prezeranie digitálneho média uloženého v osobnom počítači pripojenom na Vašu domácu sieť, alebo presunúť tento obsah, aby sa dal prehrať na HP iPAQ. Ak nie ste doma a používate režim **Local Media**, tiež môžete ten istý obsah prehrať na HP iPAQ. Najprv však musíte transportovať médium do Vášho HP iPAQ.

7

# Zoznámenie sa so správcom bezdrôtovej siete iPAQ

Aplikácia iPAQ Wireless Manager Vám poskytuje centralizované riadenie všetkých bezdrôtových funkcií na Vašom HP iPAQ.

iPAQ Wireless obrazovka má svoje tlačidlá napájania na zapnutie a vypnutie bezdrôtových funkcií - jedno v čase a jedno tlačidlo na vypnutie všetkých bezdrôtových funkcií naraz. Obrazovka obsahuje tiež tlačidlá nastavenia Wi-Fi a Bluetooth.

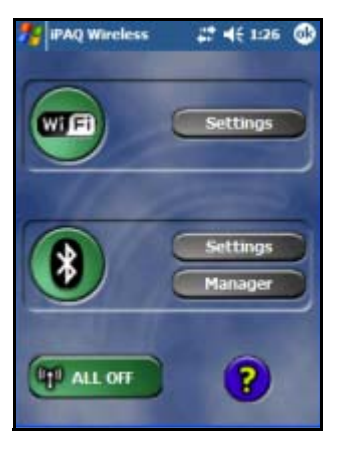

- Aby ste sprístupnili iPAQ Wireless obrazovku, v obrazovke Today, alebo v úvodnej strane, klepnite na ikonu iPAQ Wireless v lište príkazov v spodnej časti obrazovky.
  - 🗅 🛛 Ikona iPAQ Wireless zobrazí "x" na ikone 🕎

(kde všetky bezdrôtové činnosti sú vypnuté a kde "x" určuje vypnuté).

- Aby ste zapli jednu, alebo viac bezdrôtových činností, klepnite na požadované tlačidlo(á).
- Aby ste vypli jednu, alebo viac činností, klepnite na požadované tlačidlo, alebo na tlačidlo All Off.

#### Tlačidlá napájania

Všetky tlačidlá napájania (s výnimkou tlačidla All Off) zobrazujú:

- Šedé pozadie s "x" na ikone, keď bezdrôtový vysielač je vypnutý.
- Oranžové pozadie, keď bezdrôtový vysielač je zapnutý, signál je k dispozícii, ale nie je pripojený.
- Zelené pozadie, keď bezdrôtový vysielač je zapnutý a je pripojený, alebo pričlenený k inému zariadeniu.

**Poznámka:** Ak tlačidlo nereaguje hneď ako naň klepnete, môže byť táto funkcia zaneprázdnená vykonávaním inej úlohy.

Tlačidlo All Off zobrazuje:

- Šedé pozadie s "x" na ikone, keď všetky bezdrôtové vysielače sú vypnuté.
- Zelené pozadie, keď jeden, alebo viac bezdrôtových vysielačov je zapnutých.

#### Nastavenia tlačidiel

Každý z troch nastavovacích tlačidiel (nastavenia Wi-Fi, Bluetooth a Bluetooth Manager) majú stav aktivovaný a neaktivovaný. V aktivovanom stave stlačením tlačidla nastavenia sa otvorí strana s informáciami o konfigurácii a nastaveniach pre jednotlivé bezdrôtové funkcie.

#### Wi-Fi tlačidlo nastavení

Toto tlačidlo je aktivované, len čo tlačidlo **Wi-Fi** je dostupné, alebo v stave spojena. Stlačte tlačidlo **Wi-Fi Settings**, aby sa otvorila konfiguračná strana Wi-Fi.

**Poznámka:** Viac informácií o konfigurovaní nastavení Wi-Fi pozrite v Kapitole 7, "Zoznámenie sa s iPAQ Wireless Manager".

#### Bluetooth tlačidlo nastavení

Toto tlačidlo je aktivované, len čo je tlačidlo **Bluetooth** zapnuté. Stlačte tlačidlo **Bluetooth Settings,** aby sa otvorila strana Bluetooth nastavení, kde môžete pridať, alebo zmazať profily a zmeniť prístupnosť zariadenia a služby.

**Poznámka:** Viac informácii o konfigurovaní Bluetooth nastavení pozrite v Kapitole 9, "Používanie Bluetooth".

#### Tlačidlo Bluetooth Manager

Toto tlačidlo je aktivované len čo je tlačidlo **Bluetooth** zapnuté. Stlačte tlačidlo **Manager**, aby sa otvorila strana Bluetooth Manager na nastavenie spojení.

**Poznámka:** Viac informácii o konfigurovaní Bluetooth nastavení pozrite v Kapitole 9, "Používanie Bluetooth".

# Použitie Wi-Fi

## Zoznámenie sa s Wi-Fi

Pri bezdrôtovom prístupe, nepotrebujete použiť káble na pripojenie HP iPAQ na Internet. Na rozdiel od toho, prístupové body prenášajú dáta na a z Vášho bezdrôtového zariadenia. Váš HP iPAQ môžete pripojiť na 802.11b Wi-Fi, alebo pripojiť priamo na iné Wi-Fi zariadenie. S Wi-Fi môžete:

- Pristúpiť na Internet
- Posielať a prijímať e-maily
- Sprístupniť spoločné informácie siete
- Použiť virtuálnu osobnú sieť (VPN) pre bezpečnosť vzdialeného prístupu.
- Použiť hlavné spúšťacie prvky pre bezdrôtovú prepojiteľnosť.

Poznámka: Použitie vytáčaného, alebo bezdrôtového Internetu, e-mail, práca v sieti a iná bezdrôtová komunikácia ako sú Bluetooth zariadenia, môžu potrebovať oddelene zakúpený prídavný hardvér a iné kompatibilné príslušenstvo, okrem toho štandardnú bezdrôtovú Wi-Fi infraštruktúru a zvlášť zakúpenú servisnú zmluvu. Overte si u poskytovateľa servisných služieb dostupnosť vo Vašej oblasti. Nie celý obsah Web stránok môže byť prístupný. Niektorý obsah Web stránok môže vyžadovať inštaláciu prídavného softvéru.

# Začíname s Wi-Fi

V tejto časti sa dozviete ako používať Wi-Fi, automaticky sa pripojiť na sieť, ručne vložiť nastavenia novej siete a vyhľadávať siete.

#### Zapnutie a vypnutie Wi-Fi

**Poznámka:** Wi-Fi anténa pre HP iPAQ je umiestnená na vrchu jednotky. Ak zakryjete vrchnú časť HP iPAQ potom, čo ste zapli Wi-Fi, sila signálu sa zníži.

Z **úvodnej** strany, alebo z tradičnej obrazovky **Today** zapnite Wi-Fi, klepnite na ikonu **Wireless** a potom klepnite na tlačidlo **Wi-Fi**. Keď Wi-Fi je zapnuté, LED indikátor bezdrôtotového prenosu (v ľavom hornom rohu HP iPAQ) svieti modro a tlačidlo **Wi-Fi** svieti oranžovo. Len čo sa pripojíte na bezdrôtovú sieť **Wi-Fi** svieti zeleno.

Poznámka: Pred sprístupnením Vašej bezdrôtovej siete musíte zapnúť Wi-Fi. Ak svieti LED indikátor modro a šípky na vrchu obrazovky ukazujú spojenie ( \* ), Váš HP iPAQ je pripojený na bezdrôtovú sieť.

Aby ste vypli Wi-Fi, klepnite ešte raz na tlačidlo **Wi-Fi.** Keď Wi-Fi je vypnuté, indikátor LED nesvieti modro a tlačidlo Wi-Fi zošedne.

Tip na šetrenie nabitia batérie: Vypnite Wi-Fi, keď ju nepoužívate. Keď je Wi-Fi zapnuté, uistite sa, či je jeden z režimov šetrenia energie Wi-Fi zvolený. Viac informácií pozrite v Kapitole 10, "Riadenie batérie".

**Poznámka:** Niektoré prístupové body a siete nepodporujú jeden, alebo viac režimov šetrenia energie, ktoré sú k dispozícii. Ak nemôžete pripojiť konkrétnu bezdrôtovú sieť, skúste vypnúť Wi-Fi režimy šetrenia energie.

#### Automatické pripojenie na sieť

- Aby ste zapli Wi-Fi v úvodnej strane, alebo v tradičnej obrazovke Today klepnite na ikonu Wireless a potom klepnite na tlačidlo Wi-Fi.
- Ak je prítomná jedna, alebo viac sietí, ikona indikátora siete sa objaví v lište navigácie. Klepnite na sieť, na ktorú sa chcete pripojiť, potom klepnite či sa sieť pripojí na Internet (nepoužíva nastavenia proxy), alebo Work (používa proxy nastavenia).

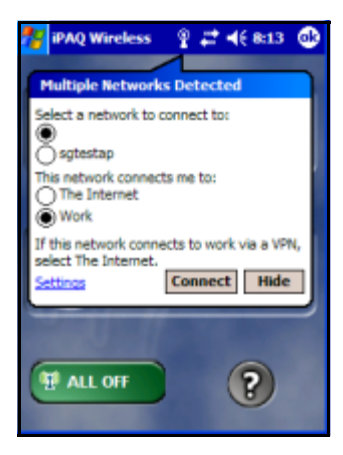

**Poznámka:** Aby ste použili iPAQ Mobile Media, musíte zvoliť "Work" na použitie bezdrôtovej siete. Viac informácií o funkciách Mobile Media pozrite v príručke "Špeciálne vlastnosti". 3. Ak ste vyzvaní vložiť kľúč siete (WEP), vložte nastavenia bezpečnosti pre Vašu sieť a klepnite na **Connect.** 

| 🧚 iPAQ Wireless 💡 🗱 📢 8:18 🐽                                                                                           |
|----------------------------------------------------------------------------------------------------|
| Network Key                                                                                                    |
| Network " " may require a key. If you have<br>a Network key, enter it and tap Connect.<br>Otherwise, just tap Connect. |
| Key: Connect Cancel                                                                                                    |
| Manager                                                                                                    |
| ALL OFF                                                                                                    |

#### Ručné vloženie nových nastavení siete

Bezdrôtová sieť môže byť pridaná buď keď je sieť zistená (ak ikona **indikátora siete** sa zobrazí v lište navigácie), alebo ručne vložením informácií nastavenia.

Aby ste ručne nastavili spojenie na bezdrôtovú sieť:

- Zapnite Wi-Fi v úvodne strany, alebo v tradičnej obrazovky Today, klepnite na ikonu Wireless a potom klepnite na tlačidlo Wi-Fi.
- 2. V obrazovke iPAQ Wireless klepnite na tlačidlo **Settings**. Objaví sa obrazovka Configure Wireless Networks.

| 💏 Settings                                                                                | # ◀€ 8:53 🚯                                    |
|-------------------------------------------------------------------------------------------|------------------------------------------------|
| Configure Wireless Net                                                                    | works 💡                                        |
| Add New                                                                                   | Available                                      |
| All Available Automatically connect i networks                                            | +<br>to non-preferred                          |
| Wireless Network Adapter                                                                  | s                                              |
| 123 1 2 3 4 5 6 7<br>Tab Q w e r t y<br>CAP a s d f g h<br>Shift z x c v b n<br>Ctiáū * \ | 890 = ◆<br>uiop()<br>jkl;'<br>m,./+<br>↓ ↑ ← → |

Poznámka: Ak meno Vašej siete nie je v zozname, musíte ho pridať do zoznamu prioritných sietí. Ak Wi-Fi je zapnuté, klepnite na tlačidlo Settings, potom v zozname Konfigurácia bezdrôtových sietí klepnite na Add New.... Vložte Vaše meno siete, potom zvoľte, či sa pripojí na Work, alebo Internet.

| 🏄 Settings     | # 4€ 10:22             | ۵  |
|----------------|------------------------|----|
| Configure Wir  | eless Network          | 0  |
| Network name:  | sgtestap               |    |
| Connects to:   | Work                   | •  |
| This is a dev  | ice-to-device (ad-hoc) |    |
| connection     |                        |    |
|                |                        |    |
| Caparal Nature | 4 Kau 802 1v           | _  |
| 123 1 2 3 4    | 567890.                | •  |
| Tab q w e      | rtyuiop[               | Ì  |
| CAP a s d      | fQhjkl;                | •  |
| Shift z x c    | V b n m / . /          | 4  |
| Ctl áū 🔪 🚶     | 4 † •                  | -> |
|                | E                      | 3  |

**Poznámka:** Aby ste použili iPAQ Mobile Media, musíte zvoliť "Work" na použitie bezdrôtovej siete. Viac informácií o vlastnostiach Mobile Media pozrite v príručke "Špeciálne vlastnosti".

4. Klepnite na **Network Key** a vložte nastavenia na šifrovanie dát.

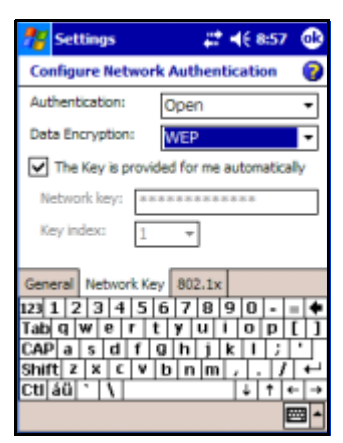

5. Klepnite na zložku **802.1x** a vložte vhodné dáta pre Vašu bezdrôtovú sieť.

| 🏄 Settings          | #‡ ≠€ 9:00         | 6                 |
|---------------------|--------------------|-------------------|
| Configure Network A | uthentication      | 0                 |
| Use IEEE 802.1x net | twork access contr | ol                |
| EAP type: Smart Car | rd or Certificate  | *                 |
|                     | Propertie          | s                 |
|                     |                    |                   |
|                     |                    |                   |
|                     |                    |                   |
| General Network Key | 802.1×             |                   |
| 123 1 2 3 4 5 6     | 7890-              | •                 |
| Tab q w e r t y     | uiopi              | []]               |
| CAP a s d f g       | h j k l ;          | ·                 |
| Shift z x c v b     | n m / . /          | +                 |
| Ctl áŭ 1 🚶          | 4 † •              | -   - <b>&gt;</b> |
|                     | E                  | - 12              |

- 6. Klepnite na OK. (Vaša sieť je teraz k dispozícii zo zoznamu Configure Wireless Networks.)
- 7. Klepnite na OK, aby ste ukončili obrazovku Configure Wireless Networks.

#### Hľadanie prístupu na sieť

Siete, ktoré ste už nakonfigurovali, sú preferované siete a môžu byť nájdené na obrazovke **iPAQ Wireless** > **Settings** > **Wireless Networks** box zoznamu. Môžete si vybrať, či sa pripojiť iba na preferované siete, alebo HP iPAQ pátrať a pripojiť sa na nejakú prístupnú sieť (preferovanú, alebo nepreferovanú).

Aby ste vypátrali prístup na sieť:

- 1. V obrazovke iPAQ Wireless klepnite na > Settings > zložku Wireless.
- 2. V boxe Networks to access klepnite na typ siete, na ktorú sa chcete pripojiť (All Available, Only access points, alebo Only computer-to-computer).
- 3. Aby ste sa pripojili iba na siete, ktoré boli už nakonfigurované, vymažte zaškrtnutie v zaškrtávacom políčku Automatically connect to non-preferred networks.

Poznámka: Ak zaškrtnete políčko Automatically connect to non-preferred networks, Váš HP iPAQ zistí akékoľvek siete a poskytne Vám možnosť nakonfigurovať ich.

## Riadenie nastavení bezdrôtovej siete

Pri riadení Vaších bezdrôtových sietí je niekedy nevyhnutné zmeniť nastavenia siete. V ďalších dvoch častiach sa naučíte ako prezerať, editovať a zmazať prístupové nastavenia bezdrôtovej siete.

#### Prezeranie, alebo editovanie bezdrôtovej siete

Aby ste si prezreli, alebo editovali existujúcu, alebo prístupnú sieť:

- 1. Uistite sa, či Wi-Fi je zapnutá.
- 2. V obrazovke iPAQ Wireless klepnite na Settings > Wireless.
- 3. V boxe **Wireless networks** klepnite na požadované meno siete.
- 4. Editujte existujúce nastavenia, ak je to potrebné a potom klepnite na **OK**, aby ste uložili zmeny.

#### Zmazanie bezdrôtovej siete

Aby ste zmazali existujúcu, alebo prístupnú bezdrôtovú sieť:

- 1. Uistite sa, či Wi-Fi je zapnuté.
- 2. V obrazovke iPAQ Wireless klepnite na Settings > Wireless.
- 3. V boxe **Wireless networks** klepnite a držte sieť, ktorú chcete zmazať.
- 4. Klepnite na Remove Settings.

## Sledovanie stavu a sily signálu

Aby ste pozreli silu signálu medzi HP iPAQ a prístupovým bodom Wi-Fi spojenia:

- Klepnite na ikonu Connections ( alebo A) > v lište navigácie.
- Keď sa objaví box Connectivity, budete môcť prezrieť si typ siete HP iPAQ, ktorá je pripojená (napr. Work, alebo Internet) a ikonu zobrazujúcu silu signálu.

- 3. Aby ste urobili zmeny v nastaveniach spojenia Settings.
- 4. Aby ste ukončili box Connectivity, klepnite na tlačidlo Hide.

### Prídavné nastavenia siete

Použite nasledujúcich niekoľko častí, aby ste sa naučili, ako sa nastaviť a zmeniť nastavenia konfigurácie siete tak, aby Váš HP iPAQ mohol komunikovať s inou sieťou.

## Ďalšie pojmy Wi-Fi

Doporučujeme aby ste sa zoznámili s nasledujúcimi pojmami, ak používate technológiu Wi-Fi.

| Pojem                                  | Popis                                                                                                    |
|----------------------------------------|----------------------------------------------------------------------------------------------------|
| Šifrovanie (WEP), alebo<br>IEEE 802.1X | Množina služieb bezpečnosti používané na<br>ochranu 802.11 siete pred neautorizovaným<br>prístupom.                                                                                                    |
| Zariadenie-počítač,<br>alebo ad-hoc    | Režim, ktorý nepoužíva prístupvé body. Používa sieťovú komunikáciu peer-to-peer.                                                                                                    |
| Doména mena systému<br>(DNS)           | Cesta, keď mená domény Internetu sú umiestne-<br>né a kódované do IP adries. Je to ľahké na za-<br>pamätanie mena pre internetové adresy.<br>Napríklad:<br>www.horseshow.com na rozdiel od IP adresy<br>xxx.xxx.xxx.xxx). |
| Hotspot                                | Verejné a súkromné oblasti, kde je prístupný bez-<br>drôtový prístupový bod. Toto bezdrôtové spo-<br>jenie by mohlo byť umiestnené napríklad v kniž-<br>nici.                                                             |
| Infraštruktúra                         | Tento režim spojenia používa bezdrôtové prís-<br>tupové body na pripojenie na sieť.                                                                                                    |
| Adresa internetového<br>protokolu (IP) | Číslo, ktoré identifikuje každého odosieľateľa,<br>alebo prijímateľa informácií (zaslané v pake-<br>toch) cez Internet.                                                                                                   |

| Pojem                                                  | Popis (pokračovanie)                                                                                                    |
|--------------------------------------------------------|----------------------------------------------------------------------------------------------------|
| SSID, alebo meno siete                                 | SSID je skratka pre identifikáciu množiny slu-<br>žieb. Toto identifikačné číslo používa maxi-<br>málny počet znakov 32 a je citlivé na malé a<br>veľké písmená. |
| Transmission Control<br>Protocol/ Internet<br>Protocol | Základný komunikačný jazyk (protokol) Inter-<br>netu.                                                                                                    |
| Bezdrôtový prístupový<br>bod                           | Prístupový bod poskytuje bezdrôtové pripoje-<br>nie na sieť (prídavný hardvér).                                                                                  |
| Windows Internet<br>Naming Service<br>(WINS)           | Cesta riešenia spoločenstva mien pracovných<br>staníc a lokalít s IP adresami.                                                                                   |

#### Vyhľadávanie IP adresy

Vyhľadanie IP adresy, ktorú používa bezdrôtová sieť:

- 1. Uistite sa, či Wi-Fi je zapnuté.
- 2. Pripojte sa na sieť klepnutím na ikonu Connections > Settings > Advanced > tlačidlo Select Networks.

Ak ste už pripojený na sieť, pokračujte bodom 5.

- Zvoľte meno siete, ktorú chcete používať buď pripojením na Internet pomocou ISP, alebo Virtual Private Network (VPN). Ak potrebujete zmeniť, alebo vytvoriť nové meno siete, klepnite na Edit... alebo tlačidlo New... Klepnite na OK, len čo ste ukončili tento krok.
- 4. V obrazovke Connections nastavte Dialing Rules and Exceptions a stlačte OK.
- 5. V obrazovke iPAQ Wireless klepnite na tlačidlo Wi-Fi Settings > zložku Network Adapters.
- 6. Klepnite na príslušný adaptér, aby ste modifikovali nastavenia. V boxe **IP Address** sa objaví IP adresa.
## Zmena nastavení TCP/IP

Poznámka: Väčšina poskytovateľov služieb Internetu (ISP) a súkromných sietí teraz používa dynamicky priradené IP adresy. Nebudete musieť zmeniť nastavenia Transmission Control Protocol/Internet Protocol (TCP/IP) kým Váš ISP, alebo súkromná sieť nepoužíva dynamicky pridelené IP adresy. Ak si nie ste istí, či Váš ISP, alebo súkromná sieť používa dynamicky pridelené IP adresy, prekonzultujte to so správcom siete.

Aby ste zmenili TCP/IP nastavenia:

- Spojte sa s Vaším ISP, alebo administrátorom siete, aby ste určili Vašu IP adresu, masku subsiete a/alebo predvolenú ústreňu (ak je potrebná).
- 2. Uistite sa, či Wi-Fi je zapnuté.
- 3. V obrazovke iPAQ Wireless klepnite na > Settings > Network Adapters.
- 4. V My network card connects to... klepnite buď na The Internet, alebo Work.

**Poznámka:** Ak ste pripojený na Vášho ISP doma, klepnite na **The Internet.** Ak ste pripojení na súkromnú sieť ako je sieť spoločnosti v práci, klepnite na **Work.** 

- 5. V boxe Tap an adapter to modify settings klepnite na Wi-Fi Adapter.
- 6. Klepnite na zložku IP Address.
- 7. Klepnite na Use specific IP address a vložte požadované informácie.
- 8. Klepnite na OK, aby ste uložili nastavenia.

## Zmena nastavení DNS a WINS

**Poznámka:** Väčšina poskytovateľov služieb Internetu (ISP) a súkromných sietí teraz používa dynamicky priradené IP adresy. Nebudete musieť zmeniť Domain Name System (DNS) a Windows Internet Naming Service (WINS) nastavenia, kým Váš ISP, alebo súkromná sieť nepoužíva dynamicky pridelené IP adresy. Ak si nie ste istí, prekonzultujte to so správcom siete.

Servery, ktoré požadujú priradené IP adresy môžu tiež požadovať cestu vniesť mená počítačov do IP adresy. HP iPAQ podporuje dve možnosti rozlíšenia mena:

- DNS
- WINS

Aby ste zmenili nastavenia servera:

1. Spojte sa s Vaším ISP, alebo správcom siete, aby ste určili ktoré rozlíšenie použiť, ako získať špecifickú adresu servera a určiť či alternatívne adresy sú k dispozícii.

**Poznámka:** Alternatívna adresa Vám môže umožniť pripojiť, ak primárny server nie je dostupný.

- 2. Uistite sa, či je Wi-Fi zapnuté.
- 3. V obrazovke iPAQ Wireless klepnite na > Settings > Network Adapters.
- 4. V boxe My network card connects to... klepnite buď na The Internet, alebo Work.

**Poznámka:** Ak ste pripojení na Vášho ISP doma, klepnite na **The Internet.** Ak ste pripojení na súkromnú sieť ako je sieť spoločnosti v práci, klepnite na **Work.** 

# 5. V boxe Tap an adapter to modify settings klepnite na HP iPAQ Wi-Fi Adapter.

- 6. Klepnite na zložku **Name Servers** a vložte požadované informácie.
- 7. Klepnite na OK, aby ste uložili Vaše nastavenia.

### Nastavenie pripojení VPN servera

Pripojenie VPN Vám umožňuje bezpečne sa pripojiť na servery, ako je sieť Vašej spoločnosti v práci, cez Internet. Aby ste nastavili pripojenie VPN servera:

- Spojte sa so správcom siete pre užívateľské meno, heslo, meno domény, nastavenia TCP/IP a hostiteľské meno, alebo IP adresu VPN servera.
- 2. Klepnite na ikonu Connections v lište navigácie > Settings > zložku Task v obrazovke Connections.
- 3. V My Work Network klepnite na Add a new VPN server connection.
- 4. Postupujte podľa inštrukcií na obrazovke Make New Connection.

**Poznámka:** Ak potrebujete online Pomoc k nejakej obrazovke pri vytváraní nového spojenia, alebo pri zmene nastavení, klepnite na ?.

## Editovanie pripojení VPN servera

- 1. Klepnite na ikonu **Connections** v lište navigácie a potom na **Settings** > zložku **Task** v obrazovke **Connections**.
- 2. V My Work Network klepnite na Manage existing connections > zložku VPN.
- 3. Klepnite na VPN spojenie, ktoré chcete zmeniť, alebo pridať a potom klepnite na **Edit…**, alebo **New…**
- 4. Postupujte podľa inštrukcií na obrazovke, aby ste ukončili zmeny na pripojeniach VPN servera.

## Spustenie pripojení VPN servera

Aby ste naštartovali spojenie cez VPN servera:

- 1. Uistite sa, či Wi-Fi je zapnuté.
- 2. Zvoľte VPN sieť klepnutím na ikonu **Connections** umiestnenou v lište navigácie.

HP iPAQ sa začne automaticky pripájať na Virtual Private Network (viruálnu súkromnú sieť).

#### Natavenia Proxy servera

Ak ste pripojení na ISP, alebo súkromnú sieť počas synchronizácie, Váš HP iPAQ by mohol stiahnuť správne proxy nastavenia z Vášho počítača. Ak tieto nastavenia nie sú vo Vašom počítači, alebo ich treba zmeniť, budete ich musieť nastaviť ručne. Aby ste nastavili nastavenia proxy servera:

- Spojte sa s Vaším ISP, alebo správcom siete, pre meno proxy servera, typ servera, port, použitý Socks protokol a Vaše užívateľské meno a heslo.
- 2. Uistite sa, či Wi-Fi je zapnutý.
- 3. Klepnite na ikonu **Connections** v lište navigácie a potom na **Settings** > zložku **Task.**
- 4. V My Work Network klepnite na Edit my proxy server > zložku Proxy Settings.
- 5. Klepnite na This network connects to the Internet a na zaškrtávacie políčko This network uses a proxy server to connect to the Internet.
- 6. V boxe Proxy server vložte meno proxy servera.
- 7. Ak potrebujete zmeniť číslo portu, alebo nastavenia typu proxy servera, klepnite na tlačidlo **Advanced** a zmeňte požadované nastavenia.
- 8. Klepnite na OK.

# Použitie Bluetooth

Váš HP iPAQ obsahuje vstavanú Bluetooth technológiu, ktorá umožňuje spojenie na krátke vzdialenosti a poskytuje rýchle, spoľahlivé a bezpečné bezdrôtové spojenie.

So zapnutým Bluetooth môžete posielať informácie, alebo vykonávať nasledujúce úlohy bezdrôtového spojenia medzi dvomi Bluetooth zariadeniami do vzdialenosti 10 m:

- Vymieňať si kontakty, termíny a úlohy
- Posielať, alebo vymieňať vizitky
- Presúvať súbory
- Synchronizovať s počítačom cez spojenie ActiveSync
- Spojiť sa s telefónom majúcim Bluetooth a fungovať ako bezdrôtový modem
- Spojiť sa s prenosným notebookom umožňujúcim Bluetooth spojenie a použiť HP iPAQ ako bezdrôtový modem.
- Pripojiť sa na iné Bluetooth zariadenia (Virtual COM port)
- Tlačiť cez Bluetooth tlačiareň

 Vytvoriť osobnú sieť (PAN) na komunikáciu, hranie hier, atď.

Poznámka: Použitie vytáčaného, alebo bezdrôtového pripojenia na Internet, e-mail, do podnikových sietí a ďalšia bezdrôtová komunikácia, napr. pomocou Bluetooth, môže vyžadovať dodatočný hardvér, či ďalšie kompatibilné zariadenia okrem štandardnej infraštruktúry štandardu WLAN, alebo zvláštnu zmluvu na služby. Spojte sa so svojím poskytovateľom služieb, aby ste zistili dostupnosť. Nie všetky pripopojenia na Web sú k dispozícií. Obsah niektorých web stránok môže vyžadovať inštaláciu ďalšieho softvéru.

# Zoznámenie sa s Bluetooth

Pred začatím používania Bluetooth, aby ste vytvorili bezdrôtové spojenie, doporučujeme zoznámiť sa s:

- Termínmi používanými v tejto kapitole
- Podporovanými službami
- Nastaveniami Bluetooth
- Bluetooth Manager

**Poznámka:** Podrobnejšiu pomoc pozrite v súboroch Help, inštalovaných v HP iPAQ. V menu **Start** klepnite na **Help** > **Bluetooth**.

## Porozumenie pojmom

| Výraz                                        | Význam                                                                                                    |  |  |
|----------------------------------------------|----------------------------------------------------------------------------------------------------|--|--|
| Autenticita                                  | Musí sa overiť numerický kľúč predtým,<br>ako bude vykonané spojenie, alebo činnosť.                                                                                                    |  |  |
| Autorizácia                                  | Musí sa potvrdiť spojenie, alebo činnosť, predtým ako budú vykonané.                                                                                                    |  |  |
| Spojenie / bonding<br>(pripojené zariadenia) | Vytvorenie spoľahlivého spojenia medzi za-<br>riadeniami. Akonáhle je spojenie vytvorené,<br>stávajú sa zariadenia párom a už sa nevy-<br>žaduje žiadna autentifikácia, ani autorizá-<br>cia. |  |  |
| Adresa zariadenia                            | Jedinečná elektronická adresa zariadenia<br>Bluetooth.                                                                                                    |  |  |
| Objavenie zariadenia                         | Nájdenie a rozpoznanie iného zariadenia<br>Bluetooth.                                                                                                    |  |  |
| Meno zariadenia                              | Meno, ktoré zariadenie Bluetooth poskytne,<br>ak je objavené iným zariadením.                                                                                                    |  |  |
| Šifrovanie                                   | Metóda zabezpečenia dát.                                                                                                    |  |  |
| Univerzálny kľúč                             | Kód, ktorý zadávate pri autentifikácií spojení,<br>alebo činností, požadovaný iným zariadením.                                                                                                |  |  |
| Personal Information<br>Manage r (PIM)       | Skupina programov používaná na usporiada-<br>nie denných úloh (napr. kontakty, kalendár a<br>úlohy).                                                                                          |  |  |
| Profily                                      | Množina nastavení Bluetooth.                                                                                                    |  |  |
| Objavenie služby                             | Určuje, ktoré aplikácie používate s inými zaria-<br>deniami.                                                                                                    |  |  |

V tejto kapitole sú používané nasledujúce výrazy:

## Podporované služby

Funkcie podporované Bluetooth sa nazývajú službami. Komunikovať môžete iba so zariadeniami Bluetooth, ktoré majú aspoň jednu z nasledujúcich služieb:

- BPP (Basic Printer profile)
- FTP (File Transfer profile)
- GAP (Generic Access profile)
- LAP (LAN Access profile)
- OBEX (Object Exchange profile)
- OPP (Object Push profile)
- PAN (Personal Area Network profile)
- SPP (Serial Port profile)
- ActiveSync (používa SPP na pripojenie na ActiveSync v počítači)

# Práca s nastaveniami Bluetooth

Zo zložky Bluetooth Settings môžete:

- Zvoliť, alebo pridať profil užívateľa
- Zapnúť a vypnúť Bluetooth
- Vložiť, alebo zmeniť meno HP iPAQ Bluetooth identifikácie
- Nastaviť predvoľby spojenia
- Aktivovať služby Bluetooth
- Určiť nastavenia bezpečnosti
- Definovať nastavenia pre zdieľanie a spojenie
- Prezerať sofvér a informácie o portoch

# Zapnutie Bluetooth

Aby ste zapli Bluetooth:

1. V obrazovke Today klepnite na ikonu iPAQ Wireless.

2. Na obrazovke iPAQ Wireless klepnite na tlačidlo Bluetooth.

Ak je Bluetooth zapnuté LED, indikátor **Bluetooth** na vrchu Vášho HP iPAQ svieti modro.

Aby ste vypli Bluetooth, klepnite ešte raz na tlačidlo **Bluetooth**. Keď je Bluetooth vypnuté, LED indikátor Bluetooth LED nesvieti a žiadne prichádzajúce, alebo odchádzajúce spojenie Bluetooth nie je možné.

Tip na šetrenie batérie: Vypnite Bluetooth, ak ho nepoužívate.

## Otvorenie nastavení Bluetooth

- 1. V obrazovke **Today** klepnite na ikonu **iPAQ Wireless** v lište príkazov.
- 2. V obrazovke iPAQ Wireless klepnite na Bluetooth Settings.

## Nastavenie vlastností dostupnosti

Predtým ako sa HP iPAQ spojí s inými Bluetooth zariadeniami, musíte vložiť, alebo zmeniť vlastnosť dostupnosti, aby ste určili ako chcete aby Váš HP iPAQ pôsobil.

Aby ste zobrazili obrazovku dostupnosti :

- 1. V obrazovke **Today** klepnite na ikonu **iPAQ Wireless** v lište príkazov.
- 2. V obrazovke iPAQ Wireless klepnite na Bluetooth Settings > zložku Accessibility.
- Zvýraznite meno v poli Name a vložte Vaše nové identifikačné meno zariadenia. Meno zariadenia je to, čo ostatné zariadenia vidia na obrazovke, keď určili Váš HP iPAQ.

4. Zvoľte Allow other devices to connect.

#### 5. Zvoľte buď All devices alebo Paired devices only.

UPOZORNENIE: Voľba All devices umožní zariadeniu, aj neznámemu pripojiť sa na Váš HP iPAQ. Akonáhle sa raz pripoja, platia pre nich bezpečnostné obmedzenia pre jednotlivé služby také, aké určíte v nastavení Bluetooth. Voľba Paired devices only umožňuje pripojiť sa na Váš HP iPAQ iba zariadeniam, ktorým ste to povolili.

**Poznámka:** Pred pripojením si párové zariadenia zdieľajú a vymenia vnútorný vygenerovaný kľúč spojenia.

 Zvolte Other devices can discover me ak chcete umožniť iným zariadeniam nájsť a určiť Váš HP iPAQ. V inom prínechajte toto políčko nezaškrtnuté.

**Poznámka:** Ak iné, vzdialené zariadenie má Vašu adresu a Vy ste zvolili **Other devices can discover me,** toto zariadenie by malo byť schopné určiť a pripojiť sa, ak ste však nezvolili Vaše zariadenie ako nepripojiteľné.

7. Klepnite na OK, aby ste uložili zmeny.

## Aktivovanie služieb Bluetooth

Ľubovoľnú z týchto bezpečnostných možností môžete použiť pri presune súborov, vytváraní spojenia cez sériový port, výmene vizitiek, konfigurácií vytáčaného sieťovania, pripojení sa k osobnej sieti.

#### Aktivovanie služieb automaticky

Automatické povolenie služieb:

1. V obrazovke **Today** klepnite na ikonu **iPAQ Wireless** v lište príkazov.

- 2. Klepnite na Bluetooth Settings > zložku Services.
- 3. V boxe Services zvolte službu, ktorú chcete povoliť: File Transfer, Information Exchange, Serial Port, alebo Personal Network Server.

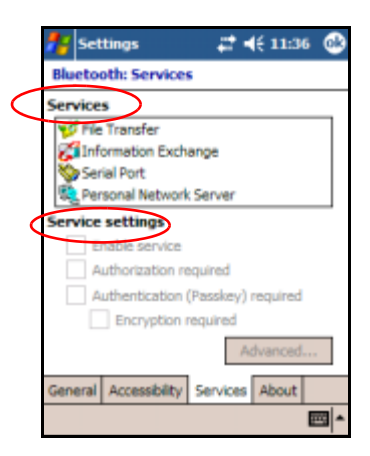

- Služba, ktorú ste zvolili automaticky aktivuje Service settings. Klepnite na príslušné zaškrtávacie políčko, aby ste zmenili nastavenie služby podľa Vašej voľby.
- 5. Klepnite na OK a vrátite sa na obrazovku iPAQ Wireless.

Poznámka: Ak v nastaveniach služieb zvolíte Authorization required, musíte autorizovať každé pripojenie. Váš HP iPAQ sa Vás bude vždy pýtať, či spojenie bude povolené.

#### Bezpečné pripojenia používajúce passkey, alebo väzbu

Aby ste vytvorili bezpečné spojenie s iným zariadením, môžete použiť passkey, alebo vytvoriť väzbu. Môžete tiež pridať šifrované dáta na zvýšenie bezpečnosti. Passkey je kód, ktorý vkladáte na overenie spojení požadovaných inými zariadeniami. Passkey musíte dopredu poznať a pre spojenie musí byť použitý obomi stranami.

Ako požadovať passkey, alebo väzbu:

- 1. V obrazovke Today klepnite na iPAQ Wireless > Bluetooth Settings > Services.
- 2. Klepnite na zložku pre službu, ktorú chcete povoliť: File Transfer, Information Exchange, Serial Port, alebo Personal Network Server.
- 3. Zvoľte Authentication (Passkey) required.
- 4. Zvoľte **Encryption Required** ak budete žiadať, aby všetky vymieňané dáta medzi zariadeniami boli šifrované.
- 5. Klepnite na OK.

## Nastavenie zdieľanej zložky

Môžete určiť zložku, do ktorej budú pristupovať iné zariadenia, ak sa pripoja na Váš HP iPAQ.

Aby ste zvolili zdieľanú zložku:

- 1. V obrazovke Today klepnite na ikonu iPAQ Wireless > Bluetooth Settings > Services.
- 2. V Services klepnite na File Transfer.
- 3. V Service Settings zvoľte uprednostňované nastavenie.
- 4. Klepnite na zložku Advanced.

| 💏 Settings                       | <b>≓ 4</b> € 11:20 🐵 |  |  |  |
|----------------------------------|----------------------|--|--|--|
| Bluetooth File Transfer settings |                      |  |  |  |
| My shared folder                 |                      |  |  |  |
| \                                | <u> </u>             |  |  |  |
|                                  |                      |  |  |  |
|                                  |                      |  |  |  |
|                                  |                      |  |  |  |
|                                  |                      |  |  |  |
|                                  |                      |  |  |  |
|                                  |                      |  |  |  |
|                                  | <b>■</b>  *          |  |  |  |

- 5. Klepnite na ikonu Folder a určite želanú zložku súborov.
- 6. Dvakrát klepnite na OK a vrátite sa na obrazovku iPAQ Wireless.

## Zoznámenie sa s profilmi

Použite profily, aby ste rýchlo sprístupnili osobné nastavenia vo viacnásobnom prostredí.

#### Vytvorenie profilu

Aby ste vytvorili profil:

- 1. V obrazovke **Today** klepnite na ikonu **iPAQ Wireless** v lište príkazov.
- 2. Klepnite na Bluetooth Settings > General > Lookup.

| 🏂 Set                                                | tings         | ۳ <sub>×</sub> | <b>4</b> € 4:0• | 4 🐽     |  |  |  |
|------------------------------------------------------|---------------|----------------|-----------------|---------|--|--|--|
| Bluetooth: General                                   |               |                |                 |         |  |  |  |
| Curren                                               | t profile     |                | _               | _       |  |  |  |
| [                                                    | Default       |                | -               | J)      |  |  |  |
| Bluetooth status                                     |               |                |                 |         |  |  |  |
| Bluetooth is ON                                      |               |                |                 |         |  |  |  |
| [                                                    | Turn on       | Turn           | off             |         |  |  |  |
|                                                      |               |                |                 |         |  |  |  |
|                                                      |               |                |                 |         |  |  |  |
| Use the <u>Bluetooth Manager</u> to set connections. |               |                |                 |         |  |  |  |
| General                                              | Accessibility | Services       | About           |         |  |  |  |
|                                                      |               |                |                 | <b></b> |  |  |  |

- 3. Klepnite na tlačidlo **New**.
- 4. Vložte popisné meno.
- 5. Zvoľte existujúci profil, ktorý použijete ako šablónu.
- 6. Klepnite na **OK.**

#### Aktivovanie profilu

Keď je profil vytvorený, budete ho musieť aktivovať, aby fungoval ako aktuálny profil.

Aby ste po vytvorení profil aktivovali:

- 1. V obrazovke Today klepnite na ikonu iPAQ Wireless v lište príkazov > Bluetooth Settings.
- 2. V zložke **General** zvoľte profil v rozbaľovacom zozname **Current Profile.**
- 3. Klepnite na **OK**.

#### Uloženie nastavení konfigurácie Bluetooth do profilu

Aby ste uložili nastavenia HP iPAQ Bluetooth konfigurácie do profilu:

- 1. V obrazovke Today klepnite na ikonu iPAQ Wireless v lište príkazov > Bluetooth Settings.
- 2. V zložke General zvoľte profil v rozbaľovacom zozname Profile.
- 3. Klepnite na zložku **Services** a určite požadované spojenie, zdieľanie a bezpečnostné nastavenia vo všetkých **Bluetooth Services**
- 4. Klepnite na OK, aby ste uložili zmeny a zatvorili Bluetooth Services.

#### Premenovanie profilu

- 1. V obrazovke **Today** klepnite na ikonu **iPAQ Wireless** v lište príkazov > **Bluetooth Settings**.
- 2. V zložke General klepnite na ikonu Lookup.
- 3. Zo zoznamu Add/Delete Profiles zvoľte profil.
- 4. Klepnite na tlačidlo Rename.
- 5. Vložte nové popisné meno.
- 6. Klepnite na OK.

#### Zmazanie profilu

- 1. V obrazovke Today klepnite na ikonu iPAQ Wireless > Bluetooth > Settings.
- 2. V zložke General klepnite na ikonu Lookup.
- 3. Zo zoznamu Add/Delete Profiles zvoľte profil.
- 4. Klepnite na tlačidlo **Delete**.
- 5. Klepnite na Yes aby ste potvrdili zmazanie profilu.
- 6. Klepnite na **OK**.

# Práca s Bluetooth Manager

Bluetooth Manager použite na:

- Vytvorenie spojenia
- Výmenu vizitiek
- Riadenie on-screen displeja
- Skrátené povely displeja

## Otvorenie Bluetooth Manager

V obrazovke Today klepnite na ikonu iPAQ Wireless v lište príkazov > Bluetooth Manager.

Prvá obrazovka, ktorá sa zobrazí je My Shortcuts.

**Poznámka:** Bluetooth musí byť zapnutý aby bolo aktivované tlačidlo Bluetooth Manager. Nemôžete sprístupniť Manager ak stlačíte tlačidlo Manager, kým je v neaktívnom stave. Preto klepnutie na vypínač Bluetooth je zahrnuté vo všetkých nasledujúcich inštrukciách. Ak je Bluetooth už zapnuté, keď vykonávate úlohy, neklepte na tlačidlo Bluetooth ešte raz. Klepnutie na tlačidlo Bluetooth, keď je už zapnuté ho vypne.

## Určenie a voľba zariadenia

Niektoré úlohy požadujú od Vás určiť zariadenie a pripojiť ho. Keď ste vyzvaní určiť zariadenie, prehliadač Bluetooth Vám pomáha vybrať požadovanú funkciu, ktorú podporujú iné Bluetooth zariadenia.

#### Párovanie zariadení

Môžete spárovať zariadenia tak, že si musia vymeniť pred každým spojením počítačom vygenerovaný bezpečnostný kľúč nazývaný tiež "kľúč spojenia". Je vytvorený z adresy Bluetooth zariadenia a užívateľom určeného hesla. Len, čo sú dve zariadenia spárované, majú vytvorený medzi sebou vzťah, ktorý môže byť overený použitím kľúča spojenia. Žiadny ďalší vstup užívateľa nie potrebný. Z toho vyplýva, že pripojenia a činnosť medzi dvomi zariadeniami sú bez stálej autorizácie od užívateľa.

Aby ste spárovali zariadenia:

- 1. V obrazovke **Today** klepnite na ikonu **iPAQ Wireless** v lište príkazov > **Bluetooth** > **Manager**.
- 2. Klepnite na Tools > Paired devices.
- 3. Klepnite na Add.
- 4. Klepnite na ikonu Lookup.
- 5. Klepnite na zariadenie.
- 6. Vložte heslo do poľa **Passkey**.
- 7. Klepnite na OK.
- 8. Vložte to isté heslo do druhého zariadenia.

**Poznámka:** Niektoré zariadenia ako mobilné telefóny potrebujú byť uvedené do režimu, ktorý prijíma spojenie z iného zariadenia. Viac informácií pozrite v užívateľskej príručke zariadenia.

#### Zrušenie partnerstva zariadení

Môžete zrušiť partnerstvo medzi zariadeniami:

- 1. V obrazovke Today klepnite na ikonu iPAQ Wireless v lište príkazov > Bluetooth > Manager.
- 2. Klepnite na Tools > Paired devices.
- 3. Klepnite na meno zariadenia.
- 4. Klepnite na Remove.
- 5. Klepnite na Yes aby ste zrušili partnerstvo zariadení.

# Pripojenie iných zariadení

Použite ActiveSync, sériové a vytáčané spojenia na komunikáciu s iným Bluetooth zariadením. Vytvorte partnerstvo s telefónom a nastavte ponúkané Bluetooth služby.

## Určenie komunikačného portu

Môžete určiť virtuálne COM porty použité na vytvorenie spojenia cez **sériový port**. Možno budete musieť určiť tieto COM porty pre činnosti ako napríklad tlač.

Použite prijímajúci COM port, keď iné zariadenia otvoria sériové spojenie. Použite odosielajúci COM port, ak Vy inicializujete sériové spojenie s iným zariadením.

Aby ste určili komunikačný port:

- 1. V obrazovke Today klepnite na iPAQ Wireless > Bluetooth Settings > Services.
- 2. V zložke Services klepnite na Serial Port a na tlačidlo Advanced...
- 3. Zaznamenajte si mená prijímajúceho a odosielajúceho COM portu.
- 4. Klepnite na OK.

## Práca s pripojeniami

Môžete vytvoriť príkazy rýchleho prístupu, aby ste otvorili a prezreli stav informácií pre všetky pripojenia.

#### Vytvorenie príkazov rýchleho prístupu

Vytvorenie príkazu rýchleho prístupu na jednu, alebo viac služieb nevytvára pripojenie. Umiestni iba príkaz na službu v zložke **Shortcut** v **Bluetooth Manager**.

Aby ste vytvorili príkaz rýchleho prístupu:

- 1. V obrazovke Today klepnite na ikonu iPAQ Wireless v lište príkazov > Bluetooth > Manager.
- 2. Klepnite na New, potom na typ služby a na Next.
- 3. Postupujte podľa inštrukcií sprievodcu pripojenia.

Poznámka: Spárované zariadenia sú označené značkou.

#### Zmazanie príkazu rýchleho prístupu

- 1. V obrazovke Today klepnite na ikonu iPAQ Wireless > Bluetooth > Manager.
- 2. Klepnite a držte ikonu pripojenia, alebo meno zoznamu ktoré bude zmazané.
- 3. Klepnite na **Delete** z menu.
- 4. Klepnite na Yes aby ste potvrdili príkaz na zmazanie.
- 5. Klepnite na OK.

#### Prezeranie príkazov rýchleho prístupu

Môžete si prezrieť príkazy rýchleho prístupu ako ikony, alebo zoznam.

- 1. V obrazovke Today klepnite na ikonu iPAQ Wireless > Bluetooth > Manager
- 2. Klepnite na View.
- 3. Klepnite na List alebo Icon.
- 4. Klepnite na OK.

## Vytvorenie spojenia ActiveSync

Môžete nastaviť partnerstvo ActiveSync s počítačom majúcim Bluetooth, pričom najprv nastavte počítač a potom nastavte Váš iPAQ Pocket PC.

Ak používate vo Vašom počítači moduly Bluetooth, alebo karty, pozrite do Bluetooth Configuration Manager, alebo časť "Nastavenia pre podobné setup procedúry", potom "Nastavenie partnerstva ActiveSync" vo Vašom HP iPAQ.

# Nastavenie partnerstva ActiveSync vo Vašom HP iPAQ

Aby ste vytvorili spojenie ActiveSync:

- V obrazovke Today klepnite na iPAQ Wireless > Bluetooth > Manager.
- 2. Klepnite na New > ActiveSync via Bluetooth > Next.

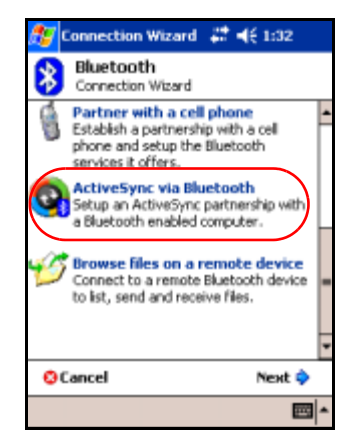

3. Postupujte podľa inštrukcií sprievodcu spojenia.

**Poznámka:** Uistite sa, či nastavenie portu ActiveSync COM na Vašom HP iPAQ je ten istý ako nastavenie COM portu vo Vašom počítači.

4. V obrazovke **Bluetooth Browser** zvoľte počítač, s ktorým sa chcete zosynchronizovať. Klepnite na **Next.** 

5. V položke **Serial Port Selection** zvoľte meno sériového portu pre počítač zvolený vyššie, potom klepnite na **Next** > **Finish.** 

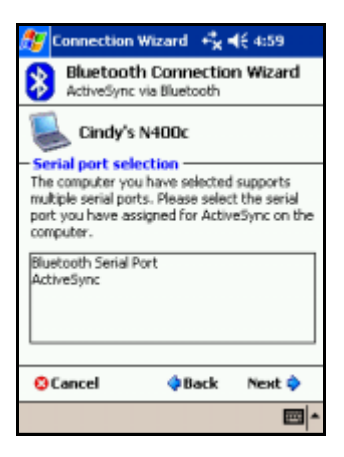

## Vytvorenie sériového pripojenia

Použite spojenie cez bezdrôtový Bluetooth sériový port iba ak by ste chceli spojenie cez sériový kábel. Muste nakonfigurovať aplikáciu, ktorá bude používať spojenie cez správny sériový port.

Aby ste vytvorili sériové pripojenie:

- 1. V obrazovke Today klepnite na ikonu iPAQ Wireless > Bluetooth > Manager
- 2. Klepnite na New > Explore a Bluetooth device > Next.
- 3. Postupujte podľa inštrukcií sprievodcu pripojenia.

## Pripojenie na Personal Area Network

Spojte dve, alebo viac Bluetooth zariadenií aby ste zdieľali súbory, spolupracovali, hrali multi hry.

Aby ste vytvorili pripojenie na Personal Area Network:

- V obrazovke Today klepnite na iPAQ Wireless > Bluetooth > Manager.
- 2. Klepnite na New > Join a personal network > Next.
- 3. Postupujte podľa inštrukcií sprievodcu pripojenia.

## Vytvorenie partnerstva s mobilným telefónom

Môžete vytvoriť partnerstvo s mobilným telefónom, potom nastavte ponúkané služby Bluetooth.

Aby ste vytvorili partnerstvo s mobilným telefónom:

- 1. V obrazovke Today klepnite na ikonu iPAQ Wireless > Bluetooth > Manager
- 2. Klepnite na New > Connect to Internet via phone.
- 3. Postupujte podľa inštrukcií sprievodcu pripojenia.

## Práca so súbormi

Môžete si vymieňať informácie s pripojeným zariadením. Môžete použiť Bluetooth File Explorer na:

- Navigáciu po adresároch.
- Prezeranie súborov a zložiek.
- Vytvorenie nových zložiek.
- Posielať a prijímať súbory zo vzdialeného zariadenia.
- Zmazať a premenovať súbory na vzdialenom zariadení.

## Vytvorenie spojenia File Transfer

1. V obrazovke Today klepnite na iPAQ Wireless > Bluetooth > Manager.

Prvá obrazovka zobrazí My Shortcuts.

- 2. Klepnite na New > Browse files on a remote device > Next.
- 3. Postupujte podľa inštrukcií sprievodcu pripojenia.

**Poznámka:** Vzdialené zariadenie musí mať zapnutý Bluetooth a nastavenú možnosť zistenia zariadenia predtým ako sa vyskytne spojenie.

## Zaslanie súborov

- 1. Klepnite a držte ikonu príkazu rýchleho prístupu prenosu súboru a klepnite na **Connect.**
- 2. Klepnite na File > Send a File.
- 3. Určite súbor(y) na odoslanie.
- 4. Klepnite na súbor(y), ktorý chcete poslať.
- 5. Klepnite na **OK**.

## Vytvorenie zložky na vzdialenom zariadení

- 1. Klepnite a držte ikonu príkazu rýchleho prístupu prenosu súboru a klepnite na **Connect.**
- 2. Nastavte sa na miesto, kde chcete vytvoriť novú zložku.
- 3. Klepnite na File > Create a folder.
- 4. Vložte meno zložky pokiaľ je zvolené **New Folder** a klepnite na **Enter**.
- 5. Klepnite na OK.

## Prijatie súboru zo vzdialeného zariadenia

- 1. Klepnite a držte ikonu príkazu rýchleho prístupu prenosu súboru a klepnite na **Connect.**
- 2. Nastavte sa na miesto na vzdialenom zariadení.
- 3. Klepnite na súbor.
- 4. Klepnite na File > Get.

5. Klepnite na OK.

## Zmazanie súboru na vzdialenom zariadení

- 1. Klepnite a držte ikonu príkazu rýchleho prístupu prenosu súboru a klepnite na **Connect.**
- 2. Nastavte sa na miesto na vzdialenom zariadení.
- 3. Klepnite na súbor.
- 4. Klepnite na File > Delete.
- 5. Klepnite na Yes aby ste potvrdili zmazávaný súbor.
- 6. Klepnite na OK.

## Výmena vizitiek

Pri výmene vizitiek môžete:

- Nastaviť Vašu vlastnú vizitku.
- Poslať vizitku na jedno, alebo viac zariadení.
- Požiadať o vizitku z jedného, alebo viac zariadení.
- Vymeniť si vizitku s jedným, alebo viac zariadeniami.

Musíte stanoviť predvolené kontaktné meno, aby ste mohli poslať, alebo vymeniť si informácie vizitiek.

Najprv musíte určiť Vašu predvolenú vizitku v zložke **Information Exchange** v **Bluetooth Settings.** Toto meno bude predvolené pri prenosoch vizitky.

## Nastavenie informácií Vašej vizitky

Aby ste nastavili Vašu vizitku:

1. Vytvorte kontakt v programe **Contacts**, ktorý obsahuje Vaše meno, titul a ďalšie informácie.

- 2. V obrazovke Today klepnite na iPAQ Wireless > Bluetooth Settings > zložku Services.
- 3. V položke Services zvoľte Information Exchange.
- 4. Klepnite na tlačidlo Advanced...
- 5. Klepnite na ikonu My business card (vCard).

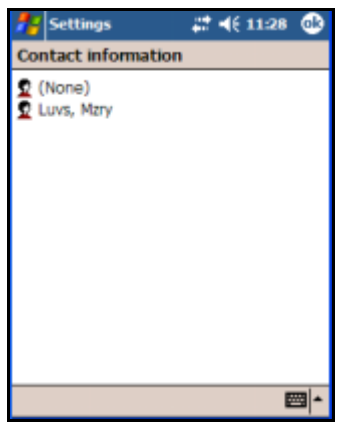

6. Zo zoznamu kontaktov si zvoľte kontakt.

7. Klepnite na OK.

**Poznámka:** Aby ste vytvorili novú vizitku, klepnite na ikonu **Contacts** vedľa ikony Card a vytvorte novú vizitku. Ak ste skončili klepnite na **OK.** 

#### Zaslanie vizitky

- 1. V obrazovke **Today** klepnite na ikonu **iPAQ Wireless** v lište príkazov > **Bluetooth** > **Manager.**
- 2. Klepnite na Tools > Business Card Exchange.

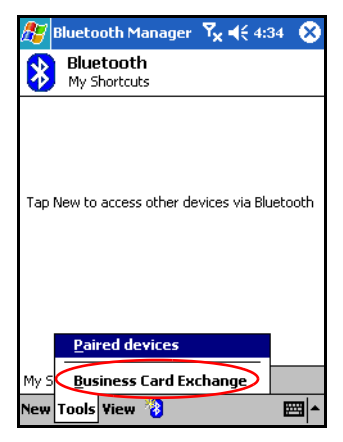

- 3. Klepnite na ikonu Send.
- 4. Klepnite na zariadenie, kde chcete poslať vizitku.
- 5. Klepnite na OK.

**Poznámka:** Uistite sa, či prijímacie zariadenia bolo aktivované prijať prenos.

#### Vyžiadanie vizitky

- 1. V obrazovke Today klepnite na ikonu iPAQ Wireless v lište príkazov > Bluetooth > Manager.
- 2. Klepnite na Tools > Business Card Exchange.
- 3. Klepnite na ikonu Request .
- 4. Klepnite na zariadenie, z ktorého si chcete vyžiadať vizitku.
- 5. Klepnite na OK.

#### Výmena vizitiek

Môžete si vymeniť vizitky s iným zariadením. Ak je aktivovaná táto možnosť, vizitka bude poslaná priamo do Vášho zoznamu **Contacts** v **Pocket Outlook.** 

Aby ste si vymenili vizitky:

- 1. V obrazovke Today klepnite na ikonu iPAQ Wireless v lište príkazov > Bluetooth > Manager.
- 2. Klepnite na Tools > Business Card Exchange.
- 3. Klepnite na ikonu Exchange.
- 4. Klepnite na zariadenie, s ktorým si chcete vymeniť vizitky.
- 5. Klepnite na OK.

# Otvorenie spojenia

- 1. V obrazovke Today klepnite na ikonu iPAQ Wireless v lište príkazov > Bluetooth > Manager.
- 2. Klepnite na **New > Explore a Bluetooth Device** a dovolte vyhľadávaciemu procesu nájsť aktivované Bluetooth zariadenie.
- 3. Keď sa na obrazovke objaví ikona nájdeného zariadenia, klepnite a držte túto ikonu, alebo meno v zozname a klepnite na **Connect.**
- 4. Klepnite na OK.

## Prezeranie stavu spojenia

Môžete prezerať

- Meno pripojenia
- Meno zariadenia

- Stav pripojenia
- Dĺžku spojenia
- Silu signálu

Aby ste prezreli stav spojenia:

- 1. V obrazovke Today klepnite na ikonu iPAQ Wireless v lište príkazov > Bluetooth > Manager.
- 2. Klepnite a držte ikonu aktívneho spojenia, alebo zoznam mien a klepnite na **Status.**
- 3. Klepnite na OK.

## Skončenie spojenia

- 1. V obrazovke Today klepnite na ikonu iPAQ Wireless v lište príkazov > Bluetooth > Manager.
- 2. Klepnite a držte ikonu aktívneho spojenia, alebo zoznam mien.
- 3. V menu klepnite na Disconnect.
- 4. Klepnite na OK.

### Prezeranie informácií o spojení

- 1. V obrazovke Today klepnite na ikonu iPAQ Wireless v lište príkazov > Bluetooth > Manager.
- 2. Klepnite a držte ikonu aktívneho spojenia, alebo zoznam mien.
- 3. V menu klepnite na Properties.
- 4. Klepnite na OK.

10

# **Riadenie batérie**

## Vloženie batérie

HP iP AQ série rx3000 Mobile Media Companion má malú, internú záložnú batériu, ktorá Vám umožňuje vymeniť hlavnú batériu bez straty dát v RAM (užívateľom inštalované programy a dáta), ak sa táto výmena uskutoční ihneď.

Doporučujeme, aby ste úplne nabili batériu HP iPAQ **pred** nastavením zariadenia a potom ju znova nabíjali správne. HP iPAQ spotrebováva energiu na udržiavanie súborov v RAM a pre hodiny. Ak pracujete doma, nechajte HP iPAQ pripojený do kolísky. Pri cestovaní sa doporučuje zobrať so sebou adaptér striedavého prúdu, nabíjačku, alebo náhradnú batériu.

iPAQ Pocket PC je dodávaný s čiastočne nabitou batériou.

Aby ste vložili vymeniteľnú, nabíjateľnú batériu do HP iPAQ:

 Na zadnej strane HP iPAQ posuňte západku krytu 0, vytiahnite okraje krytu preč od jednotky @ a odoberte kryt 0. **Poznámka:** Vstavaný fotosaparát HP Photosmart je k dispozícii iba vo vybraných HP iPAQ modeloch. Aby ste vylepšili Váš model, pozrite prosím do príručky Príslušenstvo, kde sú informácie o fotoaparáte HP Photosmart Mobile.

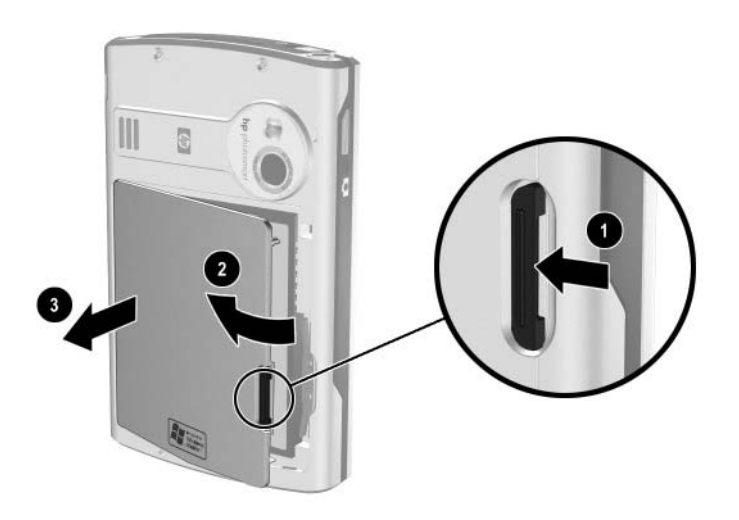

**Poznámka:** Uistite sa, či je po vložení batérie vidieť veľký štítok batérie.

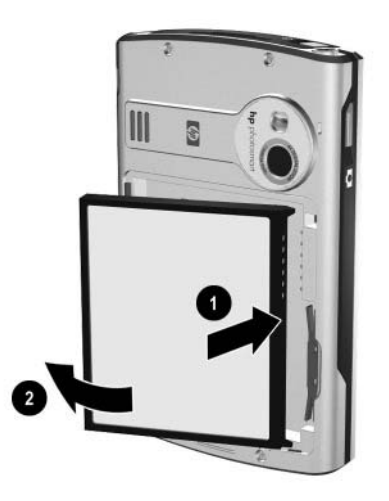

3. Znova nasaď te kryt zosúladením výstupkov na kryte so západkami na HP iPAQ a zaklapnite ho na miesto.

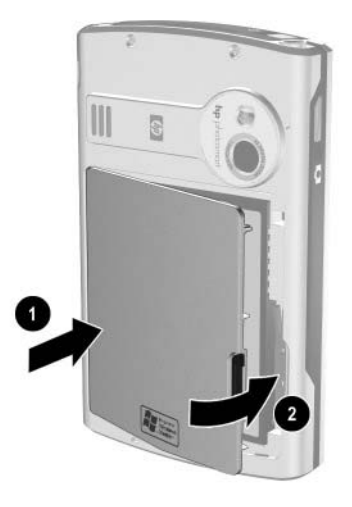

**UPOZORNENIE:** Aby HP iPAQ pracoval, kryt musí byť pevne zavretý zá-2 padkou.

**Poznámka:** Ak batéria nie je úplne nabitá, musíte pripojiť adaptér AC do HP iPAQ, aby sa batéria pred pokračovaním celkom nabila. Úplne nabitie batérie trvá asi 4 hodiny.

# Vybratie batérie

UPOZORNENIE: Pretože väčšina aplikácií a dát, ktoré ste inštalovali do HP iPAQ sú udržiavané v pamäti (RAM), musíte ich znova nainštalovať ak sa batéria úplne vybije, alebo ak je batéria vybratá zo zariadenia na dlhší čas.

Nemusíte znova inštalovať aplikácie a dáta uložené v zložke File Store v iPAQ Pocket PC, pretože sú uložené v stálej pamäti.

# Nabíjanie batérie

Tip šetrenia batérie: Nechajte iPAQ pripojený na napájanie striedavým prúdom vždy, keď ho nepoužívate.

## Nabíjanie pomocou AC adaptéra

Štandardný adaptér striedavého prúdu funguje v domácej zásuvke. Môžete si zakúpiť taký, ktorý funguje v automobile, alebo v 12 voltovej zásuvke.

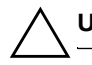

UPOZORNENIE: Používajte iba adaptéry AC odporúčané HP.

Aby ste nabili batériu HP iPAQ pomocou AC adaptéra:

- 1. Zastrčte AC adaptér do elektrickej zásuvky **O**.
- 2. Zastrčte zástrčku AC adapter do nabíjacieho adaptéra @.
- 3. Zastrčte nabíjací adaptér do spodnej časti HP iPAQ •.

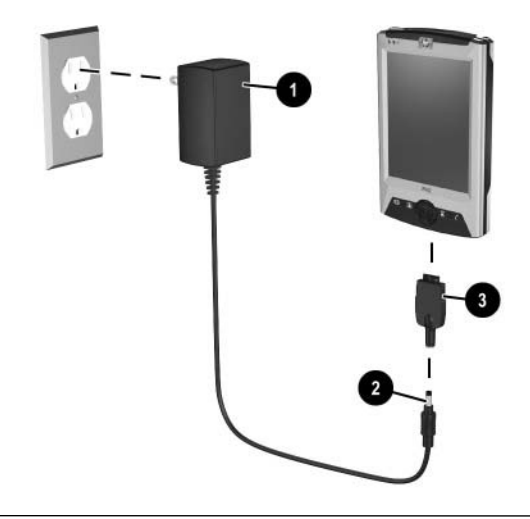

**UPOZORNENIE:** Aby ste predišli poškodeniu HP iPAQ, alebo adaptéra AC, uistite sa, či pred pripojením sú všetky konektory správne zarovnané.

4. Keď indikátor napájania na vrchnej strane HP iPAQ svieti oranžovo, zariadenie je úplne nabité a môžete odpojiť adaptér striedavého prúdu. Približný čas úplneho nabitia je štyri hodiny.

## Nabíjanie pomocou kolísky a adaptéra AC

Použite kolísku na:

- Nabitie HP iPAQ.
- Synchronizovanie HP iPAQ s Vaším počítačom.
   (Viac informácií o synchronizovaní pozrite v Kapitole 3, v časti "Synchronizovanie s Vaším počítačom")

Aby ste nabili batériu HP iPAQ pomocou kolísky:

- Zastrčte adaptér AC do elektrickej zásuvky 

   a pripojte druhý koniec adaptéra do konektora striedavého prúdu na kolíske 

   e.
- Zasuňte spodnú časť iPAQ Pocket PC do kolísky 

   a pevne ju zatlačte.

UPOZORNENIE: Aby ste zabránili poškodeniu iPAQ Pocket PC, alebo kolísky uistite sa, či konektory iPAQ Pocket PC a kolísky sú správne zosúladené predtým, ako zasuniete Pocket PC do kolísky.
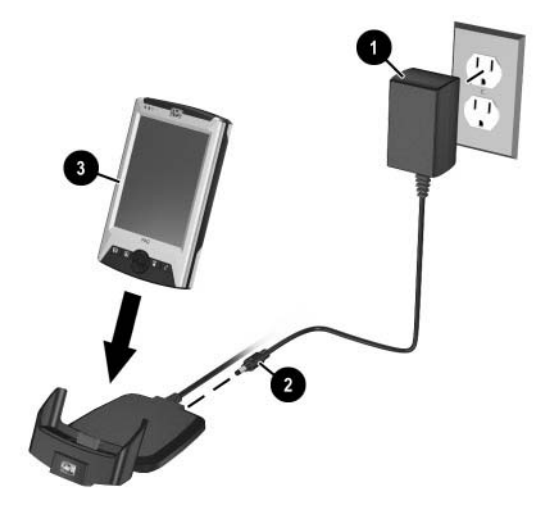

Poznámka: Oranžový indikátor nabíjania HP iPAQ bliká, keď sa batéria nabíja a svieti (nebliká), keď je batéria úplne nabitá.

#### Zmena osvetlenia pozadia

Aby ste zmenili nastavenie osvetlenia pozadia a aby ste šetrili energiu batérie :

- 1. V menu Start klepnite na Settings > zložku System > Backlight.
- 2. Zvoľte nasledujúce nastavenie osvetlenie pozadia:
  - 🔳 Jas
  - Napájanie z batérie
  - Externé napájanie

**Tip na šetrenie batérie:** Nastavte vypnutie osvetlenia pozadia tak, aby sa vyplo potom, ako ste skončili s prácou. Aby ste sa dostali k nastaveniu klepnite na **Start > Settings > System tab > Backlight**. Nastavenia môžu byť rôzne, ak HP iPAQ je napájaný externe, alebo z batérie.

Nastavte jas obrazovky na nižšiu hodnotu, keď používate HP iPAQ a ten je napájaný z batérie. Klepnite na **Start** > **Settings** > **System** > **Backlight** > **Brightness**. Posuňte posuvnú lištu dole, aby ste znížili jas, alebo vypli osvetlenie pozadia úplne.

Vypnite osvetlenie pozadia, keď nepoužívate obrazovku, ako napr. pri počúvaní MP3. Môžete zapnúť, alebo vypnúť osvetlenie pozadia ak stlačíte a držíte tlačidlo napájania počas troch sekúnd.

# Zmena režimov šetrenia napájania bezdrôtovej siete LAN

Aby ste zmenili režimy napájania Wi-Fi (WLAN) :

 V menu Start klepnite na Settings > System > Power> Wireless.

- 2. Pre režim šetrenia napájania WLAN zvoľte:
  - OFF Žiadne šetrenie energie WLAN. Použite iba ak je požadovaná najvyššia priepustnosť WLAN, alebo ak Vaša konfigurácia siete nepodporuje šetriace režimy.
  - Auto Automaticky sa prepne medzi šetrením energie alebo režimom nešetriacim energiu.
  - Extended Používa minimálne napájanie z batérie, kým sa udržiava WLAN spojenie. Tento režim významne znižuje WLAN priechod dát. Neodporúčajú sa pre prenosy veľkých súborov.

**Poznámka:** Rozšírený režim šetrenia energie sa neodporúča, ak je zapnutý Bluetooth.

#### Zablokovanie tlačidiel aplikácií

Stlačením aplikačných tlačidiel na prednej strane iPAQ Pocket PC sa preddefinovane zapne zariadenie.

Typ šetrenia energie: Aby ste znížili dopad náhodného napájania na HP iPAQ, môžete zvoliť odpojenie funkcie Auto Power On pre tlačidlá aplikácií a tlačidlo snímania obrázkov.

Aby ste odpojili funkciu Auto Power On pre tlačidlá aplikácií a tlačidlo snímania obrázkov:

- 1. Klepnite na Start > Settings > Buttons > Lock.
- 2. Klepnite na zaškrtávacie políčko Disable all buttons except power button.

3. Klepnite na OK.

**Poznámka:** Ak odpojíte funkciu Auto Power On pre tlačidlá aplikácií, tlačidlo napájania zapne jednotku. Len čo je zariadenie zapnuté, všetky tlačidlá budú fungovať podľa naprogramovaných funkcií.

#### Ručné sledovanie stavu batérie

Aby ste ručne sledovali stav batérie:

- 1. V menu Start klepnite na Settings > System > ikonu Power.
- 2. Klepnite na OK.

Tip na šetrenie batérie: Nastavte HP iPAQ tak, aby sa automaticky vypol, ak ho nepoužívate. Klepnite na **Start > Settings > System > Power > Advanced**. Klepnite na zaškrtávacie políčko **On battery power:** potom klepnite na šípku rozbaľovacieho menu, aby ste určili čas, za ktorý sa HP iPAQ vypne.

11

## Rozširovacie karty

Môžete rozšíriť pamäť, alebo pripojiteľnosť Vášho HP iPAQ rx3000 series Mobile Media Companion. Voliteľné rozširovacie karty použite na:

- Rozšírenie pamäti Vášho HP iPAQ
- Prezeranie obsahu pamäťových kariet (SD/MMC)

**Poznámka:** Rozširujúce karty musia byť kúpené oddelene a nie sú súčasťou dodávky HP iPAQ.

Aby ste našli informácie o rozširujúcich kartách, navštívte Web stránku:

www.hp.com/go/ipaqaccessories

## Inštalovanie rozširujúcej karty Secure Digital (SD) alebo MultiMedia (MMC)

Aby ste nainštalovali kartu Secure Digital (SD), alebo MultiMedia (MMC) do rozširovacieho slotu na HP iPAQ:

- 1. Určite slot a vrch HP iPAQ.
- 2. Odstráňte ochrannú kartu z umelej hmoty.
- 3. Vložte rozširujúcu kartu do rozširovacieho slotu a zatlačte hranu karty s kontaktami pevne do slotu.

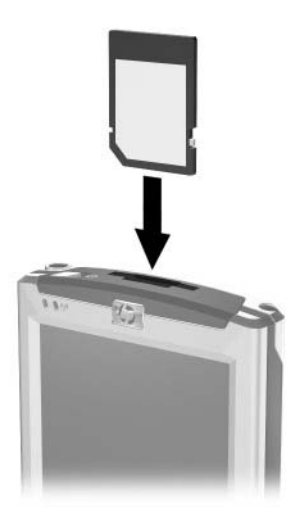

**Poznámka:** Ak Vaša karta nie je rozpoznaná, postupujte podľa inštrukcií výrobcu a nainštalujte ju.

## Vybratie rozširujúcej karty Secure Digital (SD), alebo MultiMedia (MMC)

Aby ste vybrali SD, alebo MMC kartu z rozširujúceho slotu na HP iPAQ:

- 1. Zatvorte všetky aplikácie, ktoré používajú rozširujúcu kartu.
- 2. Vyberte kartu zo Secure Digital rozširujúceho slotu ľ**ahkým** zatlačením karty dole **0** aby ste ju odblokovali.

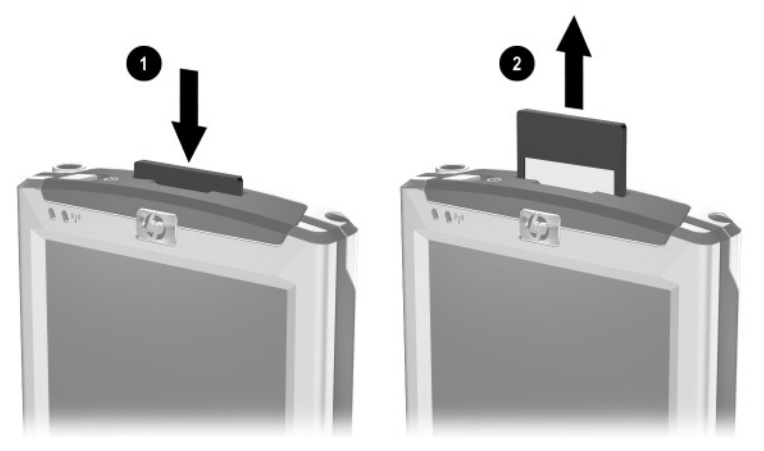

 Keď sa karta uvoľní a vysunie @, vyberte ju z rozširujúceho slotu.

UPOZORNENIE: SD karty musia byť pred vybratím najprv odblokované. Nepokúšajte sa vybrať zablokovanú SD kartu z rozširujúceho slotu. Uistite sa, či je SD karta pred vybratím odblokovaná. Nedodržanie tohoto postupu bude mať za následok poškodenie rozširujúceho slotu.

## Prezeranie obsahu pamäťovej karty

Na prezeranie súborov, ktoré sú umiestnené na karte SD, alebo MMC použite File Explorer.

- 1. V menu Start klepnite na Programs > File Explorer.
- 2. Klepnite na hlavný adresár **My Device** a zvoľte príslušnú zložku karty, aby ste videli zoznam súborov a zložiek.

12

## Riešenie problémov

Nasledujúce rady použite pri riešení problémov s Vaším HP iPAQ série rx3000 Mobile Media Companion.

**Poznámka:** Vstavaný HP Photosmart je k dispozícii iba vo vybbraných modeloch HP iPAQ. Aby ste zlepšili Váš model, prosím pozrite do príručky Príslušenstvo, kde nájdete informácie o fotoaparáte HP Photosmart Mobile Camera.

## Všeobecné problémy

| Problém                           | Riešenie                                                                                     |
|-----------------------------------|----------------------------------------------------------------------------------------------|
| Na obrazovke<br>nie je nič vidieť | Uistite sa, či je HP iPAQ zapnutý.                                                           |
|                                   | Uistite sa, či je HP iPAQ pripojený do adaptéra striedavé-<br>ho prúdu a na kolísku.         |
|                                   | Reštartujte zariadenie stylusom tak, že ľahko stlačíte tlačidlo<br><b>Reset</b> .            |
|                                   | Vyberte a vymeňte batériu.                                                                   |
| Batéria sa nedá<br>udržať nabitá  | Vždy majte HP iPAQ pripojený do adaptéra striedavého<br>vého prúdu, keď HP iPAQ nepoužívate. |
|                                   | V osvetlení pozadia nastavte intenzitu na najnižšiu úroveň,<br>aby sa šetrila batéria.       |
|                                   | Vypnite Bluetooth a Wireless LAN, keď ich nepoužívate.                                       |

| Problém                                                                | Riešenie (pokračovanie)                                                                                                    |
|------------------------------------------------------------------------|----------------------------------------------------------------------------------------------------|
| Osvetlenie poza-<br>dia sa vypína                                      | V nastaveniach Backlight zmenšite čas, kedy zostane osvet-<br>lenie zapnuté, kým sa iPAQ nepoužíva.                                                                                            |
|                                                                        | Zvoľte možnosť zapnutia osvetlenia pozadia, keď sa dot-<br>knete obrazovky, alebo stlačíte tlačidlo.                                                                                           |
| Chcem s HP                                                             | Zálohujte informácie.                                                                                                    |
| iPAQ cestovať                                                          | Vezmite kópiu zálohy so sebou na SD pamäťovej<br>karte.                                                                                                    |
|                                                                        | Odpojte všetky externé zariadenia.                                                                                                    |
|                                                                        | Vezmite so sebou adaptér striedavého prúdu a nabíjačku.                                                                                                    |
|                                                                        | Majte HP iPAQ v ochrannom obale a vezmite ho so sebou<br>v batožine.                                                                                                    |
| Chcem s HP iPAQ<br>cestovať do<br>zahraničia                           | Uistite sa, či máte modem, kábel a zástrčku adaptéra pre prísluš-<br>nú krajinu, do ktorej cestujete.                                                                                          |
| Chcem vypnúť<br>Bluetooth a<br>Wireless LAN pri<br>cestovaní lietadlom | Aby ste vypli všetky bezdrôtové funkcie, v úvodnej strane, ale-<br>bo v obrazovke Today klepnite na Start > iPAQ Wireless. Po-<br>tom klepnite na tlačidlo All Off.                            |
| Chcem zabaliť HP                                                       | 1. Zálohujte informácie.                                                                                                    |
| iPAQ pre odosla-<br>nie do opravy                                      | <ol><li>Odpojte všetky externé zariadenia.</li></ol>                                                                                                    |
|                                                                        | <ol> <li>Zabaľte HP iPAQ a všetky externé zariadenia do ochranné-<br/>ho obalu. Priložte prídavnú dokumentáciu, alebo položky,<br/>ako je to uvedené v pokynoch podpory zákazníkov.</li> </ol> |

| Problém                                                                                   | Riešenie (pokračovanie)                                                                                                    |
|-------------------------------------------------------------------------------------------|----------------------------------------------------------------------------------------------------|
| Nemôžem sa pri-<br>pojiť na sieť                                                          | Uistite sa, či ste pridali nevyhnutné informácie pre ser-<br>ver.                                                                                                    |
|                                                                                           | Uistite sa, či sieť, na ktorú sa pokúšate pripojiť nie je preťa-<br>žená.                                                                                                    |
|                                                                                           | Ak používate kartu SDIO Ethernet uistite sa, či sú nainštalo-<br>vané pre kartu správne ovládače.                                                                                                    |
|                                                                                           | Uistite sa, či sú nainštalované správne ovládače pre kartu.                                                                                                    |
|                                                                                           | Klepnite na <b>Start &gt; Settings &gt;</b> zložku <b>Connections &gt;</b><br><b>Connections</b> a skontrolujte nastavenia spojenia. Klepnite na<br>OK keď ste skončili, aby sa uložili zmeny.                                                                                                    |
|                                                                                           | Uistite sa, či WEP kľúč je správny.                                                                                                    |
|                                                                                           | Uistite sa, či IP adresa je správna.                                                                                                    |
|                                                                                           | Uistite sa, či hardvér, ktorý používate s HP iPAQ je správne<br>nakonfigurovaný a funkčný.                                                                                                    |
|                                                                                           | Stylusom ľahko stlačte tlačidlo <b>Reset</b> a reštartujte zariadenie.                                                                                                    |
| Keď sa pokúšam o-<br>tvoriť Inbox, dosta-<br>nem chybovú správu<br>alebo aplikácia zavesí | Obmedzte počet e-mailových služieb, ktoré vyvolávate.                                                                                                    |
| Dostanem chybu, ak<br>sa pokúšam zapí-<br>sať do Calendar,<br>alebo Tasks.                | Skúste použio viac skomprimovaný formát záznamu v Ca-<br>lendar, alebo Tasks (8,000 Hz, Mono [8 KB/s] je najviac možný<br>skomprimovaný formát). Aby ste prepli na viac skomprimova-<br>ný formát záznamu, v obrazovke <b>Today</b> klepnite na <b>Start</b> ><br><b>Settings &gt; Input</b> > zložku <b>Options</b> . |
| Chcem zistiť<br>aktuálny dátum                                                            | <ol> <li>V obrazovke klepnite na Today klepnite na Start &gt; Calendar.</li> <li>Klepnite na ikonu Go-to-Today aby ste zistili dátum.</li> </ol>                                                                                                    |
| Nemôžem vidieť<br>všetky schôdzky                                                         | Uistite sa, či schôdzka, ktorú ste zapísali, je vo zvolenej kategórií.                                                                                                    |

| Problém                                                                  | <b>Riešenie</b> (pokračovanie)                                                                                                    |
|--------------------------------------------------------------------------|----------------------------------------------------------------------------------------------------|
| Nemôžem nájsť<br>dokument, alebo<br>pracovný zošit,<br>ktorý som uložil. | Pocket Word a Excel poznajú a zobrazia iba dokumenty v jed-<br>nej zložke pod My Documents. Napríklad, ak ste vytvorili inú<br>zložku v zložke Personal v My Documents, dokumenty v tejto<br>zložke nebudú zobrazené. |
|                                                                          | Aby ste našli dokument, alebo pracovný zošit, klepnite na<br><b>Start &gt; Programs &gt; File Explorer.</b> Otvorte zložku, ktorú ste<br>vytvorili a potom klepnite na súbor, ktorý hľadáte.                          |
| Zariadenie<br>vždy pýta<br>heslo                                         | Klepnite na <b>Start &gt; Settings &gt;</b> zložku <b>Personal &gt; Password</b> ,<br>aby ste sa uistili, či nastavenie hesla je nakonfigurované tak, ako<br>si prajete.                                              |
| Nemôžem nájsť<br>súbory zaslané<br>iným zariadením.                      | Skontrolujte zložku My Documents, ktorá je preddefinovaná na<br>prijímanie súborov.                                                                                                    |

## ActiveSync

Viac informácií o Microsoft ActiveSync pozrite v Kapitole 3 "Synchronizácia s Vaším počítačom"

| Problém                                                                  | Riešenie                                                                                                    |
|--------------------------------------------------------------------------|----------------------------------------------------------------------------------------------------|
| Nemôžem sa pri-<br>pojiť k počítaču<br>pomocou kolísky                   | Uistite sa, či ste nainštalovali Microsoft ActiveSync 3.7 , ale-<br>bo vyšší do hostiteľského počítača, pred pripojením HP iPAQ<br>naň.                                                                                                    |
|                                                                          | Uistite sa, či iPAQ Pocket PC je pripojený na kolísku a či ko-<br>líska je pripojená k počítaču.                                                                                                    |
|                                                                          | Uistite sa, či iPAQ Pocket PC je bezpečne usadený v kolíske<br>a má kontakt s konektorom kolísky.                                                                                                    |
|                                                                          | Uistite sa, či v počítači beží operčený systém Microsoft Win-<br>dows 98SE, ME, 2000, alebo XP a či ste nainštalovali Micro-<br>soft ActiveSync3.7, alebo novší. Tiež sa uistite, či ste pripo-<br>jený priamo na USB port počítača a nie cez USB rozbočku.<br>Odinštalujte a znova nainštalujte ActiveSync.                                                                                                    |
|                                                                          | Ak beží softvér na oddelenie jednej siete od druhej, odpojte<br>ho. Ak potom môžete synchronizovať, spojte sa s dodávate-<br>ľom softvéru, aby ste zistili informácie ako nakonfigurovať<br>požadované vylúčenia, aby sa odstránil tento problém.                                                                                                    |
| Pripojil som HP<br>iPAQ pred<br>inštalovaním<br>Microsoft<br>ActiveSync. | <ol> <li>Odpojte iPAQ Pocket PC od počítača.</li> <li>Vo Windows 98, alebo 2000 kliknite na Start &gt; Settings &gt;<br/>Control Panel &gt; System. Automaticky sa otvorí Device<br/>Manager. Určite a zvoľte záznam neznámeho USB zaria-<br/>denia a kliknite na Remove (odstrániť), alebo na Uninstall<br/>(odinštalovať) vo Windows 2000.</li> <li>Reštartujte počítač a umožnite mu zistiť USB zariadenie.</li> <li>Inštalujte Microsoft ActiveSync 3.7 alebo novší.</li> <li>Znova pripojte HP iPAQ k počítaču.</li> </ol> |

| Problém                                                                                                    | Riešenie (pokračovanie)                                                                                                    |
|----------------------------------------------------------------------------------------------------|----------------------------------------------------------------------------------------------------|
| Microsoft<br>ActiveSync nemôže<br>určiť môj HP<br>iPAQ ked<br>synchronizujem                                  | Uistite sa, či je zariadenie zapnuté.<br>Uistite sa, či sú všetky káble bezpečne pripojené.<br>Odpojte Váš iPAQ Pocket PC z univerzálnej kolísky, alebo<br>odpojte z kábla Autosync, zapnite napájanie zariadenia<br>stlačením tlačidla <b>Power</b> potom ho vložte naspäť do syn-<br>chronzačnej kolísky, alebo ho pripojte na kábel.<br>Stylusom ľahko stlačte tlačidlo <b>Reset</b> a reštartujte zariadenie.<br>Skontrolujte nastavenia <b>Connection Settings</b> v ActiveSync<br>vo Vašom počítači, aby ste sa uistili, či komunikačné porty,<br>ktoré používate sú aktívne. |
| Nemôžem otvo-<br>riť e-mail v Inbox<br>po znova zave-<br>dení Microsoft<br>ActiveSync.                        | Použite Microsoft ActiveSync aby ste zosynchronizovali HP iPAQ<br>s počítačom. Viac infomácií pozrite v Kapitole 3, "Synchronizova-<br>nie s počítačom"                                                                                                    |
| Pokúšal som<br>sa synchronizo-<br>vať pracovný<br>zošit a súbor<br>je nezistený<br>v Microsoft<br>ActiveSync. | Pocket Excel nepodporuje všetky formáty Excel a preto Microsoft<br>ActiveSync nemôže synchronizovať súbor.                                                                                                    |

## Rozširujúce karty

Viac informácií o rozširujúcich kartách pozrite v Kapitole 11, "Rozširujúce karty".

| Problém                 | Riešenie                                                                                                    |
|-------------------------|----------------------------------------------------------------------------------------------------|
| HP iPAQ nerozoz-        | Uistite sa, či ste pevne zatlačili kartu do HP iPAQ na svoje                                                                                                    |
| ná rozširujúcu          | miesto.                                                                                                    |
| kartu                   | Uistite sa, či ste vložili príslušnú kartu do príslušného slotu.                                                                                                 |
| Nemôžem vložiť<br>kartu | Uistite sa, či nálepka smeruje k prednej časti zariadenia.<br>Uistite sa, či nevkladáte kartu šikmo.<br>Uistite sa, či vkladáte kartu spojovacou časťou dopredu. |
| Nemôžem vybrať          | Potlačte SD kartu a odblokujete zaisťovací mechanizmus. Karta                                                                                                    |
| kartu                   | sa nepatrne vysunie a môžete ju ľahko vybrať.                                                                                                    |
| HP iPAQ                 | Uistite sa,či ste vložili ovládače, ktoré boli priložené k rozši-                                                                                                |
| nemôže spoznať          | rujúcej karte.                                                                                                    |
| kartu                   | Stylusom ľahko stlačte tlačidlo <b>Reset</b> a reštartujte zariadenie.                                                                                           |

## Bluetooth

Viac informácií o Bluetooth pozrite v "Kapitole 9, "Používanie Bluetooth".

| Problém                                                                       | Riešenie                                                                                                    |
|-------------------------------------------------------------------------------|----------------------------------------------------------------------------------------------------|
| Nemôžem objaviť<br>iné zariadenie                                             | Uistite sa, či je Bluetooth zapnutý.                                                                                                    |
|                                                                               | Posuňte ukončenie na zariadenie.                                                                                                    |
|                                                                               | Uistite sa, či nemáte obmedzenú schopnosť vidieť zariadenia.                                                                                                    |
|                                                                               | Uistite sa, či zariadenie, na ktoré sa pokúšate pripojiť je zap-<br>nuté, má povolený prístup a môže byť objavené inými.                                                   |
| Môžem vidieť iné                                                              | Uistite sa, či je Bluetooth zapnutý.                                                                                                    |
| zariadenia, ale                                                               | Posuňte ukončenie na zariadenie.                                                                                                    |
| nemozem sa pri-                                                               | Uistite sa, či iné zariadenie nezakázalo prístup.                                                                                                    |
| si dáta                                                                       | Skúste inicializovať párovanie s iným zariadením. Niektoré<br>Bluetooth zariadenie môžu iba inicializovať párovanie a ne-<br>môžu odpovedať na požiadavky iných zariadení. |
| Ostatné zariade-                                                              | Uistite sa, či je Bluetooth zapnutý.                                                                                                    |
| nia nemôžu nájsť,                                                             | Posuňte ukončenie na zariadenie.                                                                                                    |
| alebo sa pripojiť<br>na moje zariadenie                                       | Uistite sa, či ste nezakázali objavenie Vášho zariadenia iný-<br>mi zariadeniami.                                                                                          |
|                                                                               | Skontrolujte nastavenia Bluetooth, aby ste sa uistili, či ste po-<br>volili možnosť, aby bol Váš iPAQ objavený inými a mohol<br>byť pripojený.                             |
| Ostatné zariade-<br>nia neprijímajú<br>moje správne in-<br>formácie z vizitky | Uistite sa, či ste správne nastavili informácie vizitky v nasta-<br>veniach Bluetooth Settings.                                                                            |
|                                                                               | Skontrolujte nastavenia Bluetooth Settings a uistite sa, či ste<br>nezakázali túto funkciu.                                                                                |

## Bezdrôtová sieť LAN

Viac informácií o bezdrôtovej sieti LAN pozrite v Kapitole 8, "Používanie Wi-Fi".

| Problém                                                                             | Riešenie                                                                                                    |
|-------------------------------------------------------------------------------------|----------------------------------------------------------------------------------------------------|
| Nemôžem sa pri-<br>pojiť na žiadny<br>prístupový bod.                               | Uistite sa, či WLAN je zapnutá.<br>Uistite sa, či sa chcete pripojiť na zariadenie určujúce sieť.<br>Uistite sa, či ste zadali nevyhnutné autorizačné kľúče, ak<br>sú požadované systémom.<br>Uistite sa, či sa Váš iPAQ Pocket PC nachádza vo vnútri<br>prístupového bodu.                                                               |
| Som pripojený<br>na prístupový<br>bod, ale sa nemô-<br>žem pripojiť na<br>Internet. | <ul> <li>Ak bezdrôtová sieť, na ktorú ste pripojený je pripojená na Work, sieť môže požadovať proxy. Aby ste nastavili proxy:</li> <li>1. Opýtajte sa správcu siete na nastavenia proxy.</li> <li>2. Klepnite na ikonu Connections&gt; Add Proxy Server.</li> <li>3. Viac informácií pozrite v Kapitole 8, "Používanie Wi-Fi".</li> </ul> |
| Nevidím moju<br>bezdrôtovú sieť<br>na mojom HP<br>iPAQ.                             | <ul> <li>Vaša bezdrôtová sieť by mohla byť nevysielajúcou sieťou.</li> <li>1. Klepnite na ikonu Connections&gt; Settings.</li> <li>2. Klepnite na zložku Advanced &gt; Network Cards &gt; Add New Settings.</li> <li>3. Potupujte podľa inštrukcií na obrazovke.</li> </ul>                                                               |
| Prenos dát trvá<br>príliš dlho                                                      | Ak je Bluetooth zapnutý, vypnite ho.<br>Vypnite režimy šetriace spotrebu energie Wireless LAN. Viac<br>informácií pozrite v Kapitole 8, "Používanie Wi-Fi".                                                                                                    |

| Problém                                                                                              | Riešenie (pokračovanie)                                                                                                    |
|----------------------------------------------------------------------------------------------------|----------------------------------------------------------------------------------------------------|
| Nemôžem sa pri-<br>pojiť na dostupnú<br>sieť uvedenú v<br>zozname sietí<br>bez mena                  | Je pravdepodobné, že sieť je "skrytá", alebo nie-SSID vysielajúca<br>sieť. Musíte vedieť meno siete (SSID), aby ste sa mohli pripojiť.<br>1. Klepnite na Start > Settings > Connection > Connections<br>> Advanced > Network Card.                                                                           |
|                                                                                                    | 2. Zvolte Add New Settings.<br>3. Vložte meno sjete (SSID)                                                                                                    |
|                                                                                                    | <ol> <li>Viozie meno siele (colb).</li> <li>Zvoľte príslušné hodnoty v boxe Connects to:</li> </ol>                                                                                                    |
|                                                                                                    | 5. Ak sú požadované WEP nastavenia, klepnite na zložku<br>Authentication a vložte ich.                                                                                                    |
| Nemôžem sa<br>spoľahlivo pripo-<br>jiť na dostupnú<br>sieť, alebo<br>spojenie sa<br>často prerušuje. | Uistite sa, či je v danej oblasti dostatočne silný signál.<br>Ak používate jeden z režimov šetriacich energiu WLAN, skús-<br>te zmeniť režim, alebo ho skúste vypnúť. Viac informácií poz-<br>rite v Kapitole 10 "Riadenie batérie"<br>Ak používate režim rozšíreného šetrenia energie,vypnite<br>Bluetooth. |

Α

## Prehlásenie o spĺňaných predpisoch

### Prehlásenie o zhode s pravidlami FCC

Toto zariadenie bolo testované a zodpovedá obmezeniam, vzťahujúcim sa na digitálne zariadenia triedy B podľa časti 15 pravidel FCC. Tieto limity boli stanovené tak, aby zaistili primeranú ochranu proti nepriaznivému rušeniu pri používaní v obývaných oblastiach. Toto zariadenie vytvára a môže vyžarovať vysokofrekvenčné žiarenie a ak nie je používané v súlade s pokynmi môže spôsobiť nežiadúce rušenie rádiovej komunikácie. Viac menej neexistuje záruka, že k takémuto rušeniu pri niektorých zariadeniach nepríde. Ak toto zariadenie spôsobí nežiadúce rušenie príjmu rozhlasu, alebo televízie, čo je možné zistiť zapnutím a vypnutím zariadenia, odporúčame užívateľovi odstrániť rušenie vykonaním jedného, alebo viac nasledujúcich opatrení:

- Zmeňte orientáciu, alebo umiestnenie prijímacej antény.
- Zväčšite vzdialenosť zariadenia od antény.
- Zapojte zariadenie do inej zásuvky ako do okruhu prijímača.
- Požiadajte o pomoc predajcu, alebo televízneho technika.

Toto PD A bolo testované a bolo dokázané, že vyhovuje, keď Bluetooth a WLAN prenášajú súčasne. PDA nemusí byť premiestnené, alebo prevádzkované v spojení s nejakou inou anténou, alebo vysielačom.

#### Zmeny

FCC žiada všetkých užívateľov, aby jej oznámili všetky zmeny, alebo úpravy vykonané na tomto zariadení, ktoré nie sú výslovne schválené Hewlett-Packard Company a ktoré by mohli mať za následok zrušenie súhlasu s používaním zariadenia.

#### Káble

Pripojenie tohoto zariadenia musí byť vykonané tienenými káblami s metalickými RFI/EMI krytmi koncoviek, aby bola zachovaná zhoda s pravidlami a nariadeniami FCC.

## Oznámenie platné v Európskej únii

Rádio produkt pre použitie doma, alebo v úrade pracujúci v zóne 2.4 GHz bezdrôtovej siete LAN.

# CE 0984 🛈

#### Prehlásenie o zhode

Tento produkt zodpovedá nasledujúcim EU predpisom:

- Zariadenia nízkeho napätia 73/23/EEC
- EMC smernice 89/336/EEC
- R&TTE smernice 1999/5/EC

CE zhoda tohoto zariadenia je platná iba ak je zariadenie napájané AC adaptérom poskytnutým HP a označeným CE.

Zhoda s týmito predpismi znamená zhodu s nasledujúcimi európskymi normami (v zátvorke je ekvivalent medzinárodných štandardov a predpisov.

EN 55022 (CISPR 22) - Elektromagnetická interferencia

- EN 55024 (IEC 61000-4-2, 3, 4, 5, 6, 8, 11) elektromagnetická odolnosť
- EN 61000-3-2 (IEC 61000-3-2) výskyt harmonických frekvencií
- EN 61000-3-3 (IEC 61000-3-3) výkyvy napätia v sieti
- EN 60950 (IEC 60950) bezpečnosť výrobku
- EN 300 328-2 zariadenie na prenos dát pracujúci v rozsahu 2.4 GHz ISM a používajúci 2.4 GHz radio zariadenie šíriace rôzne techniky
- EN 301 489-1, -17 všeobecné EMC požiadavky na rádiové zariadenia

Rádiové funkcie tohoto zariadenia môžu byť použité v krajimách EU a EFTA:

Rakúsko, Belgicko, Cyprus, Česká Republika, Dánsko, Estónsko, Fínsko, Francúzsko, Nemecko, Grécko, Maďarsko, Island, Írsko, Taliansko, Litva, Lichtenstainsko, Lotyšsko, Luxembursko, Malta, Holandsko, Nórsko, Poľsko, Portugalsko, Slovenská Republika, Slovinsko, Španielsko, Švédsko, Švajčiarsko, Veľká Británia.

## Upozornenie pre prácu s batériou

VÝSTRAHA: Tento počítač obsahuje líthiovo-iontovú, nabíjateľnú batériu. Aby ste znížili riziko požiaru, nerozoberajte, neprepichujte, nevytvárajte krátke spojenie a nezbavujte sa batérie hodením do ohňa, alebo vody.

**UPOZORNENIE:** Hrozí nebezpečenstvo výbuchu, ak batéria nie je vymenená správne. Batériu vymeňte iba za batériu rovnakého typu, doporučenú výrobcom. Použité batérie zlikvidujte podľa inštrukcií výrobcu.  $\sum_{i}$ 

UPOZORNENIE: Pre Váš HP iPAQ používajte iba batérie schválené HP. Vloženie batérie, ktorá nie je zhodná s požiadavkami HP môže zapríčiniť nesprávnu funkciu HP iPAQ.

## Upozornenie pre prácu so zariadením

VÝSTRAHA: Aby ste predišli riziku zranenia, zásahu elektrickým prúdom, popáleniu, alebo poškodeniu zariadenia:

- Zastrčte adaptér striedavého prúdu do elektrickej zásuvky, ktorá je po celý čas ľahko prístupná.
- Odpojte napájanie zariadenia odpojením AC adaptéra z elektrickej zásuvky, alebo odpojte synchronizačný kábel z hostiteľského počítača.
- Nedávajte nič na kábel adaptéra striedavého prúdu, alebo na iné káble. Usporiadajte ich tak, aby nikto nemohol náhodne na káble stúpiť, alebo o ne zakopnúť.
- Neťahajte za káble. Keď ich odpájate z elektrickej zásuvky, chyťte kábel za zástrčku, alebo v prípade AC adaptéra, chyťte AC adaptér a vytiahnite ho z elektrickej zásuvky.
- Nepoužívajte prevodník kúpený ako prostriedok napájania Vášho HP iPAQ .

### Upozornenie pre cestovanie v lietadle

Používanie elektronického zariadenia na palube lietadla sa riadi predpismi leteckej spoločnosti.

## Upozornenie pre prácu v bezdrôtovej sieti

V určitom prostredí, použitie bezdrôtových zariadení môže byť obmedzené. Niektoré obmedzenia môžu byť na palube lietadla, v nemocnici, v blízkosti výbušnín, v nebezpečnom prostredí atď. Ak si nie ste istí, či môžete použiť toto zariadenie, pred použitím sa prosím spýtajte zodpovedného pracovníka.

## Špecifikácie

## Špecifikácie systému

**Poznámka:** Nie všetky popísané modely sú k dispozícií vo všetkých regiónoch. Vstavaný HP Photosmart fotoaparát je iba vo vybraných HP iPAQ modeloch. Aby ste vylepšili Váš model, pozrite prosím do príručky Príslušenstvo, kde sú informácie o HP Photosmart mobilnom fotoaparáte.

| Vlastnosti<br>zariadenia | Popis                                                                                                    |
|--------------------------|----------------------------------------------------------------------------------------------------|
| Procesor                 | Samsung 2440                                                                                              |
| Pamäť, ktorá             | rx3700 série: 152 MB                                                                                      |
| je k dispozícii          | rx3417: 88 MB                                                                                             |
| užívateľovi              | rx3415: 56 MB                                                                                             |
|                          | rx3115: 56 MB                                                                                             |
| SD I/O slot              | podpora SD pamäťovej karty                                                                                |
| Displej                  | 3.5 palcový transflektívny farebný QVGA, 240 x 320 pixelov, podpora 64K-farby.                            |
| Podsvietenie LED         | niekoľko úrovňové nastavenie jasu                                                                         |
| Zvuk                     | integrovaný mikrofón, reproduktor, jack pre 3.5 mm stereo slú-<br>chadlá, zvukový MP3 stereo zvukový jack |

| Vlastnosti<br>zariadenia           | Popis (pokračovanie)                                                                                                    |
|------------------------------------|----------------------------------------------------------------------------------------------------|
| Vstavaný digitál-<br>ny fotoaparát | HP Photosmart 1.2 megapixelový fotoaparát w/4x digital zoom,<br>1280 x 960 pixelové rozlíšenie a zrkadlo autoportrétu.<br>Formát zosnímaného obrázka: JPEG. Motion JPEG, H.263<br>(iba rx3700), formáty Video playback, MPEG1, MPEG4<br>(iba rx3700) a MotionJPEG. |
| Infračervený<br>rozhranie (IrDA)   | IrDA, prenos dát do 115.2 Kb za sekundu                                                                                                    |
| AC Adaptér                         | Vstupné napätie a prúd:<br>100 - 240V striedavéhom prúdu 50/60 Hz @ 0.3 A max<br>Výstupné napätie a prúd:<br>5V jednosmerného prúdu @ 2 A (t ypový)                                                                                                    |
| Bluetooth                          | 1.1 zhodné, trieda II zariadenia; typový rozsah10 metrov<br>(30 stôp)                                                                                                    |
| LED indikátory                     |                                                                                                    |
| (ľavý LED)                         | 3-režimový nabíjanie/upozornenie:<br>Upozornenie, bliká zelené svetlo<br>Nabíjanie, bliká oranžové svetlo<br>Úplne nabité, svieti oranžové svetlo                                                                                                    |
| (pravý LED)                        | Bluetooth/WLAN rádiová činnosť:<br>Svieti modré svetlo, radio ON                                                                                                    |
| Batéria                            | séria rx3700: Vymeniteľná/nabíjateľná 1440 mAh, je možná<br>voliteľná rozširujúca 2880 mAh líthiovo-iontová batéria.<br>séria rx3400 a rx3100 : Vymeniteľná/nabíjateľná 920 mAh,<br>voliteľná rozširujúca 1440 a 2880 mAh líthiovo-iontová<br>batéria.             |

## **Rozmery zariadenia**

#### HP iPAQ séria rx3700

|       | US        | Metrické |
|-------|-----------|----------|
| Výška | 4.5 palca | 114.3 mm |
| Šírka | 2.8 palca | 71.2 mm  |

#### HP iPAQ série rx3700

|                                                     | US         | Metricky       |
|-----------------------------------------------------|------------|----------------|
| Hĺbka                                               | 0.64 palca | 16.3 mm        |
| Hmotnosť (vrátane štandardnej<br>batérie a stylusu) | 158 g      | 1 <i>5</i> 8 g |
| HP iPAQ série rx3400 a rx3                          | 3100       |                |
|                                                     | US         | Metricky       |
| Výška                                               | 4.5 palca  | 114.3 mm       |
| Šírka                                               | 2.8 palca  | 71.2 mm        |
| Hĺbka                                               | 0.64 palca | 16.3 mm        |
| Hmotnosť (vrátane štandardnej<br>batérie a stylusu) | 147 g      | 147 g          |

## Pracovné podmienky

#### Prostredie

|                   |             | US                 | Metricky    |   |
|-------------------|-------------|--------------------|-------------|---|
| Teplota           | Pracovná    | 32 až 104 F        | 0 až 40 C   |   |
|                   | Skladovacia | -4 až 140 F        | -20 až 60 C |   |
| Relatívna vlhkosť | Pracovná    | 90%                | 90%         |   |
|                   | Skladovacia | 90%                | 90%         |   |
| Maximálna nad-    | Pracovná    | 1 <i>5,</i> 000 ft | 0-4,572 m   |   |
| morská výška      | Skladovacia | 40,000 ft          | 0-12,192 m  | - |